# U.S.Robotics<sup>®</sup>

### Wireless 54 Mbps ADSL Router

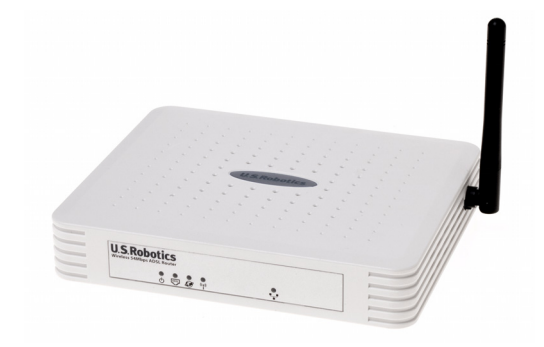

Felhasználói kézikönyv

R46.1174.00 3. változat

| Telepítés                                    | 3  |
|----------------------------------------------|----|
| A Wireless 54 Mbps ADSL Router konfigurálása | 7  |
| Hibaelhárítás                                | 67 |
| Műszaki adatok                               | 83 |
| Szabályozások                                | 89 |
| Garancia                                     | 93 |

# 1. FEJEZET TELEPÍTÉS

#### Az USR5473 csomag tartalma

USR9110 Wireless 54 Mbps ADSL RouterEgy (1) Ethernet-kábel USR5422 54 Mbps USB-12 VDC tápellátás adapter Telepítési útmutató Egy (1) telefonkábel Telepítő CD-ROM

#### Felkészülés a telepítésre

Megjegyzés: A Wireless 54 Mbps ADSL Router telepítése előtt írja fel a berendezés gyári számát. A gyári számot a Wireless 54 Mbps ADSL Router aljára ragasztott címkén találja. Ha hívnia kell műszaki támogatással foglalkozó részlegünket, szüksége lesz erre a számra, hogy segítséget kaphasson.

| Típusszám | Gyári szám |
|-----------|------------|
| USR9110   |            |

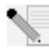

Megjegyzés: Mielőtt elkezdené új eszköze telepítését, nézze meg, hogy a CD-ROM meghajtót milyen betű jelöli. A betűjelet ismernie kell a szoftver megfelelő telepítéséhez.

#### Első lépés: A mikroszűrő(k) csatlakoztatása (ha a csomagban megtalálható, és ha az internetszolgáltató előírja)

A mikroszűrő megszünteti az interferenciát a hang és a DSL-jelek között. Az internetszolgáltató határozza meg, van-e szükség mikroszűrőre vagy sem. Ha a Wireless 54 Mbps ADSL Router mellé nem kapott mikroszűrőt, kérdezze meg internetszolgáltatójától, hogy kell-e ilyet vásárolnia, és ha igen, egyet vagy kettőt.

A mikroszűrő telepítéséhez először csatlakoztasson minden készüléket (telefon, fax vagy egyéb telefonhálózati eszköz) a mikroszűrőhöz, majd

csatlakoztassa a mikroszűrőt a fali telefonaljzathoz. Csak akkor csatlakoztasson mikroszűrőt a Wireless 54 Mbps ADSL Routert a telefonaljzatba kapcsoló kábelre, ha a mikroszűrő az útválasztóhoz és a telefonhoz is csatlakozik.

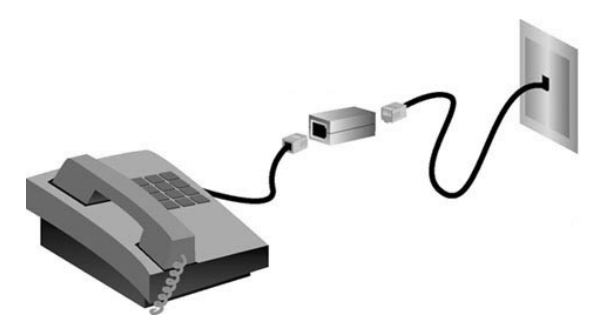

#### Második lépés: A Wireless 54 Mbps ADSL Router csatlakoztatása a fali telefonaljzathoz

- Kapcsolja ki a számítógépet.
- Csatlakoztassa a mellékelt telefonkábel egyik végét a Wireless 54 Mbps ADSL Router ADSL-portjához. A telefonkábel másik végét csatlakoztassa a fali telefonaljzathoz.

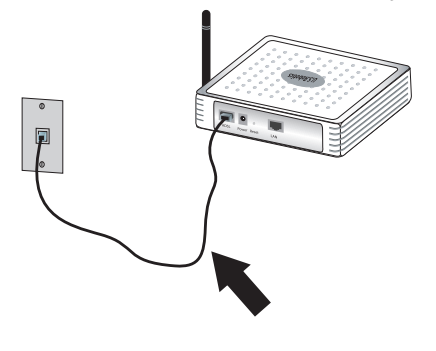

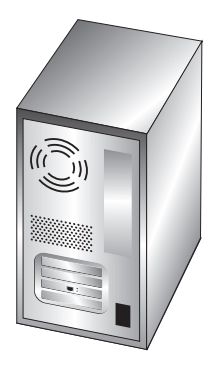

Harmadik lépés: A Wireless 54 Mbps ADSL Router csatlakoztatása a számítógéphez, majd a tápegység csatlakoztatása

Csatlakoztassa a mellékelt Ethernet-kábel egyik végét számítógépe Ethernet-adapteréhez. A másik végét csatlakoztassa a Wireless 54 Mbps ADSL Router LAN-portjához.

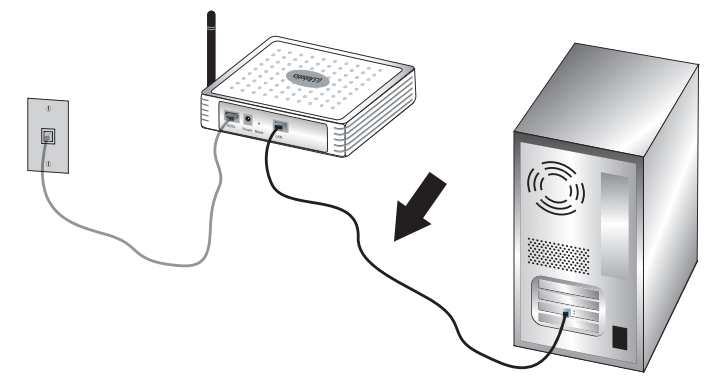

Csatlakoztassa a mellékelt hálózati adaptert a Wireless 54 Mbps ADSL Router hálózati csatlakozójához. Csatlakoztassa a hálózati adaptert hagyományos fali aljzathoz. Kapcsolja be a számítógépet.

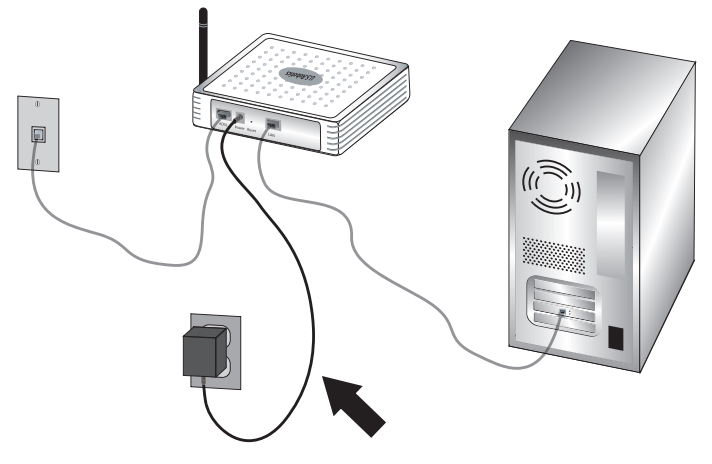

A Wireless 54 Mbps ADSL Router konfigurálásához lépjen tovább a 2. fejezetre.

# 2. fejezet A Wireless 54 Mbps ADSL Router konfigurálása

A Wireless 54 Mbps ADSL Router webes kezelőfelületének megnyitásához indítsa el a webböngészőt, és a címsorba gépelje be a Wireless 54 Mbps ADSL Router IP-címét: http://192.168.2.1.

| Login     |        |
|-----------|--------|
| Password: |        |
|           | CANCEL |

Alapértelmezés szerint nincs jelszó, tehát a webes kezelőfelületbe való belépéshez egyszerűen kattintson a **LOGIN** (bejelentkezés) parancsra.

Amikor először jelentkezik be a webes kezelőfelületre, az ország választására szolgáló oldal jelenik meg. Válassza ki azt az országot, ahol használni fogja a Wireless 54 Mbps ADSL Routert, majd kattintson az **Apply** (alkalmaz) gombra. Ezután az **OK** gombbal hagyja jóvá az országválasztást.

| U.S.Robotics   |                                                                                                    |
|----------------|----------------------------------------------------------------------------------------------------|
|                |                                                                                                    |
| » SETUP WIZARD | Country Selection                                                                                                    |
| SYSTEM         | country outcation                                                                                                    |
| WAN            | Please select the country in which you are using the router:                                                                    |
| LAN            |                                                                                                    |
| WIRELESS       | Select Country                                                                                                    |
| NAT            |                                                                                                    |
| ROUTING        |                                                                                                    |
| FIREWALL       | Warning: After applying these settings you will only be able to change them by resetting the router to its factory<br>defaults. |
| SNMP           |                                                                                                    |
| UPnP           | (Ample)                                                                                                    |
| ADSL           | (APPLY)                                                                                                    |
| TOOLS          |                                                                                                    |
| STATUS         |                                                                                                    |
|                |                                                                                                    |

### Navigálás a webes kezelőfelületen

Ez a speciális beállítások oldala:

| U.S.Robotics    | ADVANCED SETUF                                                                                                    |
|-----------------|----------------------------------------------------------------------------------------------------|
|                 | 🕅 Home 🐵 Logout                                                                                                    |
| » SETUP WIZARD  | Advanced Setup                                                                                                    |
| WAN             | The router supports advanced functions like Stateful Packet Inspection, hacker attack detection, content filtering,<br>access control, virtual DM2 hosts, virtual servers, and client filtering. |
| LAN<br>WIRELESS | We recommend that you keep the default settings.                                                                                                    |
| NAT             |                                                                                                    |
| FIREWALL        |                                                                                                    |
| SNMP<br>UPnP    |                                                                                                    |
| ADSL            |                                                                                                    |
| DDNS            |                                                                                                    |
| TOOLS           |                                                                                                    |

Setup Wizard (beállítóvarázsló): A beállítóvarázslóval gyorsan elvégezhető a Wireless 54 Mbps ADSL Router beállítása. Tovább a "Beállítóvarázsló", 9. oldal részhez.

Advanced Setup (speciális beállítások): A speciális beállításoknál olyan különleges funkciókat érhet el, mint például a hackertámadások észlelése, IP és MAC-cím szűrése, virtuális kiszolgáló beállítása, QoS és egyéb funkciók. Tovább a "Advanced Setup (speciális beállítások)", 21. oldal részhez.

#### A konfigurációs beállítások módosítása

A konfigurálható paraméterekhez szövegablak vagy legördülőlista tartozik. Ha egy oldalon megváltoztatta a konfigurációs beállításokat, a **SAVE SETTINGS** (beállítások tárolása) vagy a **NEXT** (tovább) gomb megnyomására lépnek életbe az új értékek.

Megjegyzés: Ahhoz, hogy a parancs végrehajtása után a képernyő biztosan frissüljön, az Internet Explorert a következő módon kell beállítani: Kattintson az Tools (Eszközök), Internet Options (Internetbeállítások), General (Általános), Temporary Internet Files (Ideiglenesen letöltött fájlok), és Settings (Beállítások) elemekre. Az "A tárolt lapok

újabb verzióinak keresése" részen az "A lap minden megtekintésekor" lehetőség legyen bejelölve.

### **Beállítóvarázsló**

#### 1. A beállítóvarázsló elindítása

Ha most indítja el először a beállításvarázslót, válasszon országot, és kattintson az Apply (Alkalmaz) elemre. Ha valóban a kívánt országot választotta ki, kattintson az OK gombra.

U.S.Robotics 1. Getting Started 1. Getting Started 2. Password Welcome! 3. Channel and SSID Thank you for purchasing the U.S. Robotics Wireless 54Mbps ADSL Router. By answering the following questions, you will be online in a few seconds and enjoying high-speed Internet access with this ADSL router. 4. Security Please make sure the ADSL line is connected properly. For more information, refer to the user guide on the Installation CD-ROM. 5. Parameter Settings 6. Confirm Click 'NEXT' to continue with the Setup Wizard or click 'EXIT' to go to the Advanced Setup section

Kattintson a NEXT (tovább) gombra.

#### 2. Adjon meg jelszót az útválasztóhoz

Exit

Kövesse a képernyőn megjelenő utasításokat az útválasztó hozzáférési jelszavának megadásához Ne felejtse el, hogy nincs aktuálisan beírható jelszó. A jelszó létrehozása és jóváhagyása után kattintson a NEXT (Következő) elemre.

NEXT

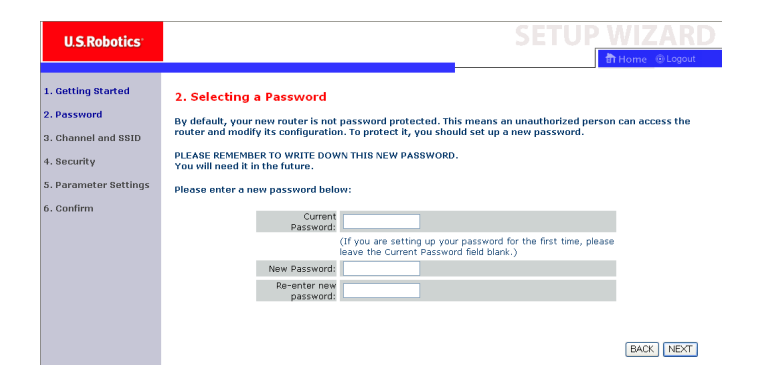

# 3. Adja meg a vezeték nélküli hálózat és a biztonsági rendszer adatait

Megjelenik a csatorna és az SSID-oldal. Adja meg a vezeték nélküli és biztonsági beállítások érvényes adatait. Az egyes beállítások leírását az alábbi táblázat tartalmazza. Ha befejezte, kattintson a **NEXT** (Következő) gombra.

| U.S.Robotics          |                               |                                 |                    |              | SET              | JP V          | VIZARD             |
|-----------------------|-------------------------------|---------------------------------|--------------------|--------------|------------------|---------------|--------------------|
|                       |                               |                                 |                    |              |                  | ា             | Home    Bogout     |
| 1. Getting Started    | 3. Channel an                 | d SSID                          |                    |              |                  |               |                    |
| 2. Password           | This page allows yo           | ou to define the SSID and Chann | el for your wirele | ess connecti | on. In the wi    | reless enviro | onment, the router |
| 3. Channel and SSID   | can also act as a v<br>point. | vireless access point. These pa | rameters are use   | d for the wi | reless clients ( | to connect    | to this access     |
| 4. Security           |                               | SSID                            | USR9110            |              |                  |               |                    |
| 5. Parameter Settings |                               | SSID Broadcast                  | ⊙Enable OD         | isable       |                  |               |                    |
| 6. Confirm            |                               | Wireless Mode                   | Mixed (11b+11g)    | *            |                  |               |                    |
|                       |                               | Security Type                   | No WEP, No WP      | A 🔽          |                  |               |                    |
|                       |                               | Channel                         | 6 💌                |              |                  |               |                    |
|                       |                               |                                 |                    |              |                  |               |                    |
|                       |                               |                                 |                    |              |                  |               | BACK               |

| Paraméter              | Leírás                                                                                                    |  |  |
|------------------------|----------------------------------------------------------------------------------------------------|--|--|
| SSID                   | Service Set ID. Az SSID értékének azonosnak kell lennie<br>a Wireless 54 Mbps ADSL Routeren és az összes vezeték<br>nélküli kliensen.                                                                                                    |  |  |
| SSID-sugárzás          | Az SSID sugárzásának ki- vagy bekapcsolása.                                                                                                    |  |  |
| Vezeték nélküli<br>mód | A készülék egyaránt támogatja a 11g és 11b vezeték nélküli<br>hálózatokat. Válassza az Ön hálózatának megfelelő módot.                                                                                                    |  |  |
| Biztonsági típus       | A választható biztonsági típusok a <b>No WEP (Nincs WEP), No WPA (Nincs WPA); WEP Only (Csak WEP)</b> ; vagy <b>WPA Only (Csak WPA)</b> . Ha a WEP vagy WPA lehetőséget választja, a következő oldalon be kell írnia egy jelmondatot, vagy kulcsot. |  |  |
| Csatorna               | A vezeték nélküli útválasztó és kliensei közötti<br>kommunikációra használt rádiócsatorna. A csatornaszámnak<br>a Wireless 54 Mbps ADSL Routeren és az összes, vezeték<br>nélküli kliensen azonosnak kell lennie.                                   |  |  |
|                        | A Wireless 54 Mbps ADSL Router automatikusan választ csatornát, de Ön is beállíthatja manuálisan.                                                                                                    |  |  |

Kattintson a **NEXT** (tovább) gombra a folytatáshoz.

#### 4. Adja meg a paraméterbeállításokat.

Válassza ki internetszolgáltatója országát, majd internetszolgáltatója nevét vagy típusát. Ezután automatikusan megtörténik a Wireless 54 Mbps ADSL Router konfigurálása az internetszolgáltatónak megfelelő protokoll-, tokozási- és VPI/VCI-beállítások szerint.

| U.S.Robotics                      |                                                                  |                                   | SETUP WIZARD |
|-----------------------------------|------------------------------------------------------------------|-----------------------------------|--------------|
| 1. Getting Started<br>2. Password | 5. Parameter Settings<br>Please select the settings for your Net | twork Provider/Internet Provider. |              |
| 3. Channel and SSID               | Country                                                          | Coloret Country, M                |              |
| 4. Security                       | Internet Service Provider                                        | - Select ISP - V                  |              |
| 5. Parameter Settings             | Protocol                                                         |                                   |              |
| 6. Confirm                        |                                                                  |                                   | BACK         |

Ha a kiválasztott ország vagy az aktuális internetszolgáltató nem

szerepel a listán, az értékeket manuálisan kell megadnia. További információt e kézikönyv "Paraméterek beállítása – Az ország vagy az internetszolgáltató nem szerepel a listában" című fejezetében olvashat. (A jelen dokumentum egy későbbi szakaszában.)

Ha internetszolgáltatója PPPoA vagy PPPoE protokollt használ, meg kell adnia az internetszolgáltatótól kapott felhasználónevet, jelszót és a DNS-kiszolgáló adatait.

Ha internetszolgáltatója 1483 Routingot használ, akkor meg kell adnia az internetszolgáltatójától kapott IP-cím, alhálózati maszk, alapértelmezett átjáró és DNS-kiszolgálócím adatait.

Megyjegyzés: A DNS-kiszolgáló címének alapértelmezés szerinti beállítása 192.168.2.1, ezt az internetszolgáltató DNS-kiszolgálója címének megfelelőre kell változtatni

A **NEXT** (tovább) gombra kattintva lépjen a Confirm settings (beállítások jóváhagyása) oldalra.

# Paraméterek beállítása – Az ország vagy az internetszolgáltató nem szerepel a listán

Ha a legördülő menüben nem szerepel a kiválasztott ország vagy az aktuális internetszolgáltató, válassza az **Other** (Egyéb) lehetőséget. Ekkor manuálisan adhatja meg az internetszolgáltatóra vonatkozó adatokat.

A manuális konfiguráció elvégzéséhez ismernie kell az internetszolgáltató által használt protokollt, DNS-kiszolgálót, tokozási- és VPI/VCI-beállításokat. Ha Ön statikus IP-címet használ, ismernie kell az IP-címet, az alhálózati maszk értékét és az átjáró címét is. Ha ezeket az adatokat nem ismeri, forduljon az internetszolgáltatóhoz.

Miután kiválasztotta az Other (Egyéb) lehetőséget, a program

kéri, hogy válassza ki a legördülő listából az internetszolgáltató által használt protokollt.

| U.S.Robotics                      |                                                                |                                |          |               |
|-----------------------------------|----------------------------------------------------------------|--------------------------------|----------|---------------|
| 1. Getting Started<br>2. Password | 5. Parameter Settings<br>Please select the settings for your N | letwork Provider/Internet Prov | rider.   | Errone groups |
| a. Gnannei anu ssib               | Country                                                        | Others 🔽                       |          |               |
| 4. Security                       | Internet Service Provider                                      | Unknown ISP                    | <b>~</b> |               |
| 5. Parameter Settings             | Protocol                                                       |                                |          |               |
| 6. Confirm                        | Management IP Address                                          | 192.168.2.1                    |          |               |
|                                   |                                                                |                                |          |               |
|                                   |                                                                |                                |          | BACK          |

#### Áthidalást használó internetszolgáltató – Paraméterek beállítása

Adja meg az internetszolgáltatótól kapott áthidalási adatokat.

| U.S.Robotics                                             |                        |                                                                             |                                                  | SETUP WIZARD                                                                                        |
|----------------------------------------------------------|------------------------|-----------------------------------------------------------------------------|--------------------------------------------------|----------------------------------------------------------------------------------------------------|
| 1. Getting Started<br>2. Password<br>3. Channel and SSID | 5. Parameter Settin    | <b>gs</b><br>rr your Network Provider/Interne                               | et Provider.                                     | লী Home                                                                                             |
| 4. Poqueitu                                              | Country                | Others 💌                                                                    |                                                  |                                                                                                    |
| 4. accurity                                              | Internet Service Prov  | ider ISP uses Bridging                                                      | ~                                                |                                                                                                    |
| 5. Parameter Settings                                    | Protocol               | Bridging                                                                    |                                                  |                                                                                                    |
| 6. Confirm                                               | Management IP Addre    | ss 192.168.2.1                                                              |                                                  |                                                                                                    |
|                                                          | VPI/VCI                | 8 V35                                                                       |                                                  |                                                                                                    |
|                                                          | Encapsulation          | VCIMON .                                                                    |                                                  |                                                                                                    |
|                                                          |                        |                                                                             |                                                  | BACK                                                                                                |
| Paraméter                                                |                        | Leírás                                                                      |                                                  |                                                                                                    |
| Management I<br>(menedzsmen                              | P Address<br>t IP-cím) | Adja meg az int<br>IP-címet. (Alape                                         | ernetszo<br>értelmez                             | olgáltatótól kapott<br>ett: http://192.168.2.1)                                                     |
| VPI/VCI                                                  |                        | Adja meg az int<br>Path Identifier (<br>azonosítója, VF<br>(virtuális áramk | ernetszo<br>virtuális<br>'l) és Virt<br>ör azono | olgáltatótól kapott Virtual<br>elérési útvonal<br>cual Circuit Identifier<br>osítója, VCI) adatait. |
| Encapsulation                                            | (tokozás)              | A listából válas<br>használt tokozá                                         | sza ki az<br>isi módo                            | : internetszolgáltató által<br>ot.                                                                  |

A **NEXT** (tovább) gombra kattintva lépjen a Confirm settings (beállítások jóváhagyása) oldalra.

#### Az internetszolgáltató 1483 Bridging-DHCP-t használ-Paraméterek beállítása

Adja meg az internetszolgáltatótól kapott áthidalási adatokat.

| U.S.Robotics                                                                                                   |                                                                                                    |                                                                                                    | SETUP WIZARD                              |  |
|----------------------------------------------------------------------------------------------------|----------------------------------------------------------------------------------------------------|----------------------------------------------------------------------------------------------------|-------------------------------------------|--|
| 1. Getting Started<br>2. Password<br>3. Channel and SSID<br>4. Security<br>5. Parameter Settings<br>6. Confirm | 5. Parameter Setti<br>Please select the setting<br>Country<br>Internet Service P<br>Protocol<br>DNS Server<br>VPI/VCI | s for your Network Provider/Internet Prov<br>Others<br>ISP uses 1493Bridging-DHCC<br>1493 Bridging – DHCP<br>1493 Bridging – DHCP                                                               | ider.                                     |  |
|                                                                                                    | Encapsulation                                                                                                    | VCmOX •                                                                                                    | (BACK) NEXT)                              |  |
| raméter<br>NS Server (DNS                                                                                      | -kiszolgáló)                                                                                                    | Leírás<br>Adja meg a Domair<br>kiszolgáló) címét.                                                                                                    | Name Server (tartománynév-                |  |
| PI/VCI                                                                                                    |                                                                                                    | Adja meg az internetszolgáltatótól kapott Vir<br>Path Identifier (virtuális elérési útvonal<br>azonosítója, VPI) és Virtual Circuit Identifier<br>(virtuális áramkör azonosítója, VCI) adatait. |                                           |  |
| ncapsulation (tokozás)                                                                                         |                                                                                                    | A listából válassza<br>használt tokozási m                                                                                                    | ki az internetszolgáltató által<br>lódot. |  |

A Confirm settings (Beállítások jóváhagyása) oldalra való továbblépéshez kattintson a **NEXT (Következő)** gombra (lásd "5. A beállítások jóváhagyása" a jelen dokumentum egy későbbi részében).

#### Az internetszolgáltató 1483 Bridging-Fixed IP-t használ Paraméterek beállítása

Adja meg az internetszolgáltatótól kapott áthidalási adatokat.

| U.S.Robotics          |                                       |                                    | SETUP WIZARD    |
|-----------------------|---------------------------------------|------------------------------------|-----------------|
|                       |                                       |                                    | 💼 Home 🐵 Logout |
| 1. Getting Started    | 5. Parameter Settings                 |                                    |                 |
| 2. Password           | Please select the settings for your N | etwork Provider/Internet Provider. |                 |
| 3. Channel and SSID   |                                       |                                    |                 |
| 4. Security           | Country                               | Others V                           |                 |
|                       | Internet Service Provider             | 1400 Deideine - Six ID             |                 |
| 5. Parameter Settings | ID Address                            | 1465 Bruging - Fix IP              |                 |
| 6. Confirm            | Subnet Mask                           |                                    |                 |
|                       | Default Cateway                       | 0.0.0.0                            |                 |
|                       | DNC Conver                            | 0.0.0.0                            |                 |
|                       | DIVS SELVER                           |                                    |                 |
|                       | VPI/VCI                               | 8 V 35                             |                 |
|                       | Encapsulation                         | VC MUX 💌                           |                 |
|                       |                                       |                                    |                 |
|                       |                                       |                                    | BACK            |

| Paraméter                                   | Leírás                                                                                                    |
|---------------------------------------------|----------------------------------------------------------------------------------------------------|
| IP cím                                      | Adja meg az internetszolgáltatótól kapott<br>IP-címet.                                                                                                    |
| Subnet Mask (alhálózati<br>maszk)           | Adja meg az internetszolgáltatótól kapott<br>alhálózati maszk értékét.                                                                                                    |
| Default Gateway<br>(alapértelmezett átjáró) | Adja meg az internetszolgáltatótól kapott<br>átjárócímet.                                                                                                    |
| DNS Server (DNS-kiszolgáló)                 | Adja meg a Domain Name Server (tartománynév-<br>kiszolgáló) címét.                                                                                                    |
| VPI/VCI                                     | Adja meg az internetszolgáltatótól kapott Virtual<br>Path Identifier (virtuális elérési útvonal<br>azonosítója, VPI) és Virtual Circuit Identifier<br>(virtuális áramkör azonosítója, VCI) adatait. |
| Encapsulation (tokozás)                     | A listából válassza ki az internetszolgáltató által használt tokozási módot.                                                                                                    |

A Confirm settings (Beállítások jóváhagyása) oldalra való továbblépéshez kattintson a **NEXT (Következő)** gombra (lásd "5. A beállítások jóváhagyása" a jelen dokumentum egy későbbi részében).

#### PPPoE-t használó internetszolgáltató – Paraméterek beállítása

Adja meg az internetszolgáltatótól kapott PPPoE-beállítások adatait.

| U.S.Robotics                                             |                                                                                                    |                                                                        |                                                    |                                                                                                    |
|----------------------------------------------------------|----------------------------------------------------------------------------------------------------|------------------------------------------------------------------------|----------------------------------------------------|----------------------------------------------------------------------------------------------------|
| 1. Getting Started<br>2. Password<br>3. Channel and SSID | 5. Parameter Settir<br>Please select the settings t<br>Country                                            | ngs<br>for your Network Provider/Inte<br>Others                        | met Provider.                                      |                                                                                                    |
| 4. Security<br>5. Parameter Settings<br>6. Confirm       | Internet Service Prov<br>Protocol<br>VPI/VCI<br>Encapsulation<br>Username<br>Password<br>Confirm Password | Vider ISP uses PPPoE<br>PPPoE<br>8 V 35<br>VC MUX V                    |                                                    |                                                                                                    |
|                                                          |                                                                                                    |                                                                        |                                                    | BACK                                                                                                |
| Paraméter                                                |                                                                                                    | Leírás                                                                 |                                                    |                                                                                                    |
| VPI/VCI                                                  |                                                                                                    | Adja meg az ir<br>Path Identifier<br>azonosítója, V<br>(virtuális áram | nternetsz<br>(virtuális<br>PI) és Vir<br>kör azono | olgáltatótól kapott Virtual<br>elérési útvonal<br>tual Circuit Identifier<br>psítója, VCI) adatait. |
| Encapsulation (tokozás)                                  |                                                                                                    | A listából vála<br>használt tokoz                                      | ssza ki az<br>zási módo                            | z internetszolgáltató által<br>ot.                                                                  |
| Username (felf                                           | nasználónév)                                                                                              | Adja meg az ir<br>felhasználóne                                        | nternetsz<br>vet.                                  | olgáltatótól kapott                                                                                 |
| Jelszó                                                   |                                                                                                    | Adja meg jels:                                                         | zavát.                                             |                                                                                                    |
| Confirm Password (jelszó<br>megerősítése)                |                                                                                                    | Adja meg az e                                                          | előző jelsz                                        | zót még egyszer.                                                                                    |

A Confirm settings (Beállítások jóváhagyása) oldalra való továbblépéshez kattintson a **NEXT (Következő)** gombra (lásd

"5. A beállítások jóváhagyása" a jelen dokumentum egy későbbi részében).

#### PPPoA-t használó internetszolgáltató – Paraméterek beállítása

Adja meg az internetszolgáltatótól kapott PPPoA (ATM-alapú pont–pont protokoll) beállításokat.

| U.S.Robotics                                             |                                                     | SETUP WIZARD                                                                                                    |
|----------------------------------------------------------|-----------------------------------------------------|----------------------------------------------------------------------------------------------------|
| 1. Getting Started<br>2. Password<br>3. Channel and SSID | 5. Parameter Settin<br>Please select the settings f | ior your Network Provider/Internet Provider.                                                                                                    |
| 4. Security                                              | Country                                             | iden ICDuran DOD-A                                                                                                    |
| 5 Darameter Settings                                     | Internet Service Prov                               | PPPoA                                                                                                    |
|                                                          | VPI/VCI                                             | 8 / 35                                                                                                    |
| 6. Confirm                                               | Encapsulation                                       | VC MUX V                                                                                                    |
|                                                          | Username                                            |                                                                                                    |
|                                                          | Password                                            |                                                                                                    |
|                                                          | Confirm Password                                    |                                                                                                    |
| Paraméter                                                |                                                     | Leírás                                                                                                    |
| VPI/VCI                                                  |                                                     | Adja meg az internetszolgáltatótól kapott Virtual<br>Path Identifier (virtuális elérési útvonal<br>azonosítója, VPI) és Virtual Circuit Identifier<br>(virtuális áramkör azonosítója, VCI) adatait. |
| Encapsulation (tokozás)                                  |                                                     | A listából válassza ki az internetszolgáltató által<br>használt tokozási módot.                                                                                                    |
| Username (felł                                           | nasználónév)                                        | Adja meg az internetszolgáltatótól kapott<br>felhasználónevet.                                                                                                    |
| Jelszó                                                   |                                                     | Adja meg jelszavát.                                                                                                    |
| Confirm Passv<br>megerősítése)                           | vord (jelszó                                        | Adja meg az előző jelszót még egyszer.                                                                                                    |

A Confirm settings (Beállítások jóváhagyása) oldalra való továbblépéshez kattintson a **NEXT (Következő)** gombra (lásd "5. A beállítások jóváhagyása" a jelen dokumentum egy későbbi részében).

## 1483 Routingot használó internetszolgáltató – Paraméterek beállítása

Adja meg az internetszolgáltatótól kapott, 1483 Routingra vonatkozó adatokat.

| U.S.Robotics                                             |                                                      |                                                                                                    |                                                                                                    |
|----------------------------------------------------------|------------------------------------------------------|----------------------------------------------------------------------------------------------------|----------------------------------------------------------------------------------------------------|
| 1. Getting Started<br>2. Password<br>3. Channel and SSID | 5. Parameter Settin<br>Please select the settings fo | gs<br>or your Network Provider/Internet Provider.                                                           |                                                                                                    |
| 4. Security                                              | Country                                              | Others V                                                                                                    |                                                                                                    |
| 5 Darameter Settings                                     | Internet Service Prov<br>Protocol                    | 1483 Routing                                                                                                |                                                                                                    |
| o. Furumeter settings                                    | IP Address                                           |                                                                                                    |                                                                                                    |
| 6. Confirm                                               | Subnet Mask                                          |                                                                                                    |                                                                                                    |
|                                                          | Default Gateway                                      | 0.0.0.0                                                                                                    |                                                                                                    |
|                                                          | DNS Server                                           |                                                                                                    |                                                                                                    |
|                                                          | VPI/VCI                                              | 8 / 35                                                                                                    |                                                                                                    |
|                                                          | Encapsulation                                        | VC MUX V                                                                                                    |                                                                                                    |
|                                                          |                                                      |                                                                                                    | BACK                                                                                                    |
| Paraméter                                                |                                                      | Leírás                                                                                                    |                                                                                                    |
| IP cím                                                   |                                                      | Adja meg az internetsz<br>IP-címet.                                                                         | zolgáltatótól kapott                                                                                     |
| Subnet Mask (alhálózati<br>maszk)                        |                                                      | Adja meg az internetsz<br>alhálózati maszk érték                                                            | zolgáltatótól kapott<br>ét.                                                                              |
| Default Gateway<br>(alapértelmezett átjáró)              |                                                      | Adja meg az internetsz<br>átjárócímet.                                                                      | zolgáltatótól kapott                                                                                     |
| DNS Server (D                                            | NS-kiszolgáló)                                       | Adja meg a Domain Na<br>kiszolgáló) címét.                                                                  | ame Server (tartománynév-                                                                                |
| VPI/VCI                                                  |                                                      | Adja meg az internetsz<br>Path Identifier (virtuális<br>azonosítója, VPI) és Vii<br>(virtuális áramkör azon | zolgáltatótól kapott Virtual<br>s elérési útvonal<br>rtual Circuit Identifier<br>iosítója, VCI) adatait. |
| Encapsulation (tokozás)                                  |                                                      | A listából válassza ki a<br>használt tokozási mód                                                           | z internetszolgáltató által<br>ot.                                                                       |

A **NEXT** (Tovább) gombra kattintva lépjen a Confirm settings (Beállítások jóváhagyása) oldalra (lásd "5. A beállítások jóváhagyása").

#### 5. A beállítások jóváhagyása

A Confirm (jóváhagyás) oldalon látható a konfigurációs adatok összefoglalója. Ellenőrizze az ADSL működési mód (WAN), a hálózati réteg paraméterei (WAN) és a DHCP és/vagy IP-beállításainak helyességét (lásd a következő példán).

| U.S.Robotics                                             |                                                                    |                      | SETUP | WIZARD |
|----------------------------------------------------------|--------------------------------------------------------------------|----------------------|-------|--------|
| 1. Getting Started<br>2. Password<br>3. Channel and SSID | 4. Confirm<br>You have supplied the following configurat           | ion parameters:      |       |        |
| 4. Security                                              | Abac Operation Mode (WAN).                                         |                      |       |        |
| 5. Parameter Settings                                    | Protocol                                                           | 1483 Bridging - DHCP |       |        |
| 6. Confirm                                               | AALS Encansulation                                                 | U / 35               |       |        |
|                                                          | Network Layer Parameters (WAN)     DNS Server     DHCP Parameters: | ):<br>0.0.0.0        |       |        |
|                                                          | Function                                                           | Enable               |       |        |
|                                                          | Default Gateway                                                    | 192.168.2.1          |       |        |
|                                                          | Subnet Mask                                                        | 255.255.255.0        |       |        |
|                                                          | Name Server 1                                                      | 192.168.2.1          |       |        |
|                                                          | Name Server 2                                                      | 0.0.0.0              |       |        |
|                                                          | Start IP Address                                                   | 192.168.2.2          |       |        |
|                                                          | Number of IP                                                       | 253                  |       |        |
|                                                          |                                                                    |                      |       | BACK   |

| Paraméter                                                                   | Leírás                                                                                                    |
|-----------------------------------------------------------------------------|----------------------------------------------------------------------------------------------------|
| ADSL Operation Mode<br>(WAN) (ADSL működési<br>mód, WAN))                   |                                                                                                    |
| ISP<br>(internetszolgáltató)                                                | Az internetszolgáltató Ön által kiválasztott típusa.                                                                   |
| Protocol (Protokoll)                                                        | A használt protokollt jelzi.                                                                                           |
| VPI/VCI                                                                     | Virtuális elérési azonosító (VPI) és virtuális áramkör-<br>azonosító (VCI).                                            |
| AAL5 Encapsulation<br>(AAL5 tokozás)                                        | A csomagtokozás típusa. A csomagtokozásról további<br>információt a jelen fejezet későbbi, "WAN" részében<br>találhat. |
| Network Layer<br>Parameters (WAN)<br>(a hálózati réteg<br>paraméterei, WAN) |                                                                                                    |
| IP-cím                                                                      | WAN IP-cim.                                                                                                    |

| Paraméter                                      | Leírás                                                |
|------------------------------------------------|-------------------------------------------------------|
| Subnet Mask<br>(alhálózati maszk)              | WAN alhálózati maszk                                  |
| Default Gateway<br>(alapértelmezett<br>átjáró) | WAN-átjáró                                            |
|                                                |                                                       |
| DHCP Parameters<br>(DHCP-paraméterek)          |                                                       |
| Function (funkció)                             | A DHCP-funkció be- vagy kikapcsolt állapotát mutatja. |
| Default Gateway<br>(alapértelmezett<br>átjáró) | A Wireless 54 Mbps ADSL Router LAN IP-címe.           |
| Subnet Mask<br>(alhálózati maszk)              | A lokális hálózati maszk.                             |
| Name Server 1<br>(1. névkiszolgáló)            | Az elsődleges DNS-kiszolgáló IP-címe.                 |
| Name Server 2<br>(2. névkiszolgáló)            | A tartalék DNS-kiszolgáló IP-címe.                    |
| Start IP Address<br>(kezdő IP-cím)             | A DHCP által kiadható IP-tartomány kezdőcíme.         |
| Number of IP<br>(IP száma)                     | A DHCP-tartomány által kiadható kezdő IP-cím.         |

Ha minden adat helyes, kattintson a **NEXT (Következő)** gombra a Beállítóvarázsló lezárásához. Ezután az internetkapcsolatnak működnie kell. Ha az adatok bármelyike helytelen, kattintson a **BACK (vissza)** gombra, a megfelelő képernyőre lépve módosítsa a szükséges adatot, majd folytassa a beállítást.

A megadott adatok eltárolódnak, majd megjelenik a webes kezelőfelület főoldala.

Ha bármikor érvényesíteni szeretné internetbeállításait, kattintson az **Advanced Setup** (Speciális beállítások), majd a **Status** (Állapot) lehetőségre.

### Advanced Setup (speciális beállítások)

A jobb felső sarokban kattintson a **Home** (kezdőlap) hivatkozásra. A képernyő bal szélén megjelenik a főmenü, a jobb oldalon pedig a leírás található.

| U.S.Robotics                                                                                                    |                                                                                                    |
|----------------------------------------------------------------------------------------------------|----------------------------------------------------------------------------------------------------|
| » SETUP WIZARD<br>SYSTEM<br>WAN<br>LAN<br>URLESS<br>VAT<br>ROUTING<br>FIREWALL<br>SNMP<br>UPNP<br>ADSL<br>DDNS<br>TOOLS<br>CTATUE<br>CATUE | Advanced Setup<br>The router supports advanced functions like Stateful Packet Inspection, hacker attack detection, content filtering,<br>access control, virtual DM2 hosts, virtual servers, and client filtering.<br>We recommend that you keep the default settings. |

A következő táblázat leírja a webes felhasználói felület fő menüelemeit.

| Menü                          | Leírás                                                                                                    |
|-------------------------------|----------------------------------------------------------------------------------------------------|
| SYSTEM<br>(RENDSZER)          | Itt állítható be az időzóna, a rendszergazda jogosultságú<br>hozzáférés jelszava és a számítógép IP címe, ahonnan a Wireless<br>54 Mbps ADSL Router távolról kezelhető. |
| WAN                           | Az internetkapcsolat beállításai.                                                                                                    |
| LAN                           | A Wireless 54 Mbps ADSL Router LAN-interfész és<br>a DHCP-kliensek TCP/IP-beállításai.                                                                                  |
| WIRELESS                      | A rádiófrekvencia, az SSID és a vezeték nélküli kommunikáció<br>biztonsági beállításai.                                                                                 |
| NAT                           | Címleképezés, virtuális kiszolgáló és különleges alkalmazások<br>beállításai.                                                                                           |
| routing<br>(útvála-<br>sztás) | Az útválasztás paramétereinek beállítása és az érvényes<br>útválasztási táblázat megjelenítése.                                                                         |
| FIREWALL<br>(TŰZFAL)          | Biztonsági és speciális funkciók beállítása: hozzáférés-<br>szabályozás, URL-tiltás, internet-hozzáférési napirend, behatolási<br>kísérletek figyelése, DMZ.            |
| SNMP                          | Közösségi karakterlánc és csapdakiszolgáló beállításai.                                                                                                    |

| Menü                | Leírás                                                                                                    |
|---------------------|----------------------------------------------------------------------------------------------------|
| UPnP                | A Universal Plug and Play szabványt használó eszköz<br>automatikusan feljelentkezik a hálózatra, IP-címet kap,<br>kommunikációt folytat a kapacitásáról, és felderíti a többi eszköz<br>jelenlétét és kapacitását. Az eszközök így közvetlenül<br>kommunikálhatnak egymással. Ezáltal a továbbiakban lehetővé<br>válik a peer-to-peer (egyenrangú eszközök közötti) hálózati<br>tevékenység.                                              |
| QoS                 | A hálózat optimalizálása az adatforgalmi elsőbbségek meghatározásával.                                                                                                    |
| ADSL                | Az ADSL működési mód beállítása és az ADSL állapotának<br>megjelenítése.                                                                                                    |
| DDNS                | A dinamikus DNS-cím az internetfelhasználók számára egy számítógéphez vagy kiszolgálóhoz köti a tartománynevet.                                                                                                    |
| tools<br>(Eszközök) | Ebben a menüben nyílik lehetőség az aktuális konfiguráció<br>elmentésére és visszatöltésére, az összes beállítás visszaállítására<br>a gyári értékekre, a készülékszoftver frissítésére és a rendszer<br>visszaállítására.                                                                                                    |
| STATUS              | Információt nyújt a WAN-kapcsolat típusáról és állapotáról,<br>a készülékszoftver és a hardver verziószámáról, a rendszer<br>IP=hbeállításairól; valamint a DHCP, a NAT, és a tűzfal beállítási<br>adatairól. Megjeleníti a felcsatlakozott kliensek számát,<br>a készülékszoftver-verziót, minden médiainterfész fizikai<br>MAC-címét, valamint a hardververziót és a gyári számot.<br>Megjeleníti a biztonsági és a DHCP-kliens naplót. |

#### System (rendszer)

#### Time Settings (időbeállítás)

| U.S.Robotics        | ADVANCED SETUP                                                                                                    |
|---------------------|----------------------------------------------------------------------------------------------------|
|                     | Bi Home ⊕Logout                                                                                                    |
| » SETUP WIZARD      | Time Settings                                                                                                    |
| SYSTEM              |                                                                                                    |
| » Time Settings     | Set Time Zone:                                                                                                    |
| » Password Settings | Use this setting to insure the time-based client filtering feature and system log entries are based on the correct   |
| » Remote Management | localized time.                                                                                                    |
| » DNS               | (GMT-08:00)Pacific Time (US & Canada) Tijuana                                                                        |
| WAN                 |                                                                                                    |
| LAN                 | Configure Time Server (NTP):                                                                                         |
| WIRELESS            | You can automatically maintain the system time on your ADSL router by synchronizing with a public time server over   |
| NAT                 | the Internet.                                                                                                    |
| ROUTING             |                                                                                                    |
| FIREWALL            | Enable Automatic Time Server Maintenance                                                                             |
| SNMP                | When you enable this entire you will need to configure two different time services, use the entires heley to set the |
| UPnP                | primary and secondary NTP servers in your area:                                                                      |
| ADSL                |                                                                                                    |
| TOOLS               | Primary Server: 132.163.4.102 - North America                                                                        |
| STATUS              | Secondary Server: 192.5.41.41 - North America.                                                                       |
|                     | HELP SAVE SETTINGS CANCEL                                                                                            |

A rendszeresemények és a naplóbejegyzések pontos beállításához be kell állítani az időzónát. Válasszon időzónát a lenyitható listából.

Ha a Wireless 54 Mbps ADSL Routert automatikusan kívánja szinkronizálni egy nyilvános időkiszolgálóval, jelölje be az Enable Automatic Time Server Maintenance (időkiszolgáló automatikus használatának engedélyezése) jelölőnégyzetet. A Primary Server (Elsődleges kiszolgáló) és Secondary Server (Másodlagos kiszolgáló) kiválasztásával konfiguráljon két időkiszolgálót.

Password Settings (jelszóbeállítások) Ezen az oldalon változtathatja meg a Wireless 54 Mbps ADSL Router webes kezelőfelületének belépési jelszavát.

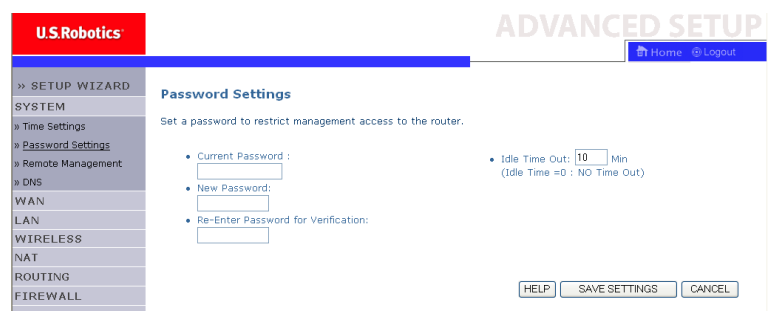

A jelszó 3–12 alfanumerikus karaktert tartalmazhat, és megkülönbözteti a kis- és nagybetűt.

Megjegyzés: Ha elfelejtette a jelszót, vagy nem tud belépni a kezelőfelületre, a gyári alapértékek visszaállításához nyomja meg, és tartsa legalább öt másodpercig nyomva a hátlapon található Reset gombot. Alapértelmezés szerint a webes kezelőfelületre történő belépéshez nem szükséges jelszó.

Adjon meg egy maximum Idle Time Out (üresjárati időtúllépés) értéket (percben), amely alatt a bejelentkezési esemény inaktivitás esetén is fennmarad. Ha a meghatározott időn túl nem történik tevékenység, a rendszer a felhasználót kijelentkezteti, és a webes kezelőfelület további használatához ismételten be kell jelentkezni. Az alapértelmezett érték 10 perc.

#### Remote Management (távoli kezelés)

Alapértelmezés szerint a távoli kezelés csak a helyi hálózatról engedélyezett. A Wireless 54 Mbps ADSL Router kezelése azonban távoli számítógépről is lehetséges, ha a távoli számítógép IP-címét megadja ezen a képernyőn. Jelölje be az **Enabled** (engedélyezve) jelölőnégyzetet, adja meg a Host Address (állomáscím) mezőben az IP-címet, majd kattintson

U.S.Robotics Home @Logout » SETUP WIZARD Remote Management SYSTEM Set the remote management of the router. If you want to manage the router from a remote location (outside of the local network), you must also specify the IP address of the remote PC. » Time Settings » Password Settings » Remote Management Host Address Enabled » DNS 0.0.0.0 WAN LAN HELP SAVE SETTINGS CANCEL WIRELESS

#### a SAVE SETTINGS (beállítások tárolása) gombra.

Megjegyzés: Ha bejelöli az Enable (Engedélyezve)

jelölőnégyzetet, és a 0.0.0.0 IP-címet adja meg, a Wireless 54 Mbps ADSL Router bármely távoli számítógépről elérhető. A távoli kezelés a készülék WAN IP-címén, a 8080-as portra csatlakozással tehető meg. Egyszerűen adja meg a WAN IP-címet a :8080 portszámmal kiegészítve, például így: 212.120.68.20:8080.

#### DNS

A tartománynév-kiszolgálók (DNS) feladata tartománynév (pl. www.somesite.com) IP-címhez (pl. 123.123.123.123) rendelése. Internetszolgáltatójának meg kell adnia egy vagy több tartománynév-szerver címét is. Ezeket a címeket adja meg ezen az oldalon, majd kattintson a **SAVE SETTINGS** (adatok tárolása) gombra.

| U.S.Robotics                                                           |                                                                                                    |
|------------------------------------------------------------------------|----------------------------------------------------------------------------------------------------|
| » SETUP WIZARD<br>SYSTEM                                               | DNS                                                                                                    |
| » Time Settings<br>» Password Settings<br>» Remote Management<br>» DNS | A Domain Name Server (DNS) is an index of IP addresses and Web addresser. If you type a Web address into your<br>browser, such as www.usc.com, a DNS server will find that name in its index and find the matching IP address:<br>xxx.xxxx.xxx. Most ISPs provide a DNS server for speed and convenience. Since your Service Provider may<br>connect to the Internet with dynamic IP settings, it is likely that the DNS server IP's are also provided dynamically.<br>However, if there is a DNS server that you would rather use, you need to specify the IP address here. |
| WAN                                                                    | Domain Name Server (DNS) Address 0 , 0 , 0 . 0                                                                                                    |
| LAN<br>WIRELESS                                                        | Secondary DNS Address (optional) 0 . 0 . 0 . 0                                                                                                    |
| NAT                                                                    |                                                                                                    |
| FIREWALL                                                               |                                                                                                    |
| SNMP                                                                   | HELP SAVE SETTINGS CANCEL                                                                                                    |

#### WAN

Adja meg az internetszolgáltatójától kapott WAN-kapcsolati paramétereket.

A Wireless 54 Mbps ADSL Router a következő módokon csatlakozhat az internetszolgáltatóhoz:

- ATM PVC
- Clone MAC (MAC-klónozás)

#### ATM PVC

Itt adja meg az ATM (aszinkron átviteli mód) virtuális csatlakozási paramétereit.

| U.S.Robotics        |                             |                        |                            |                        |
|---------------------|-----------------------------|------------------------|----------------------------|------------------------|
|                     |                             |                        |                            | <del>के</del> म        |
|                     |                             |                        |                            |                        |
| » SETUP WIZARD      | ATM PVC                     |                        |                            |                        |
| SYSTEM              | ADSL muter uses ATM as its  | laver 2 protocol ATM F | WC is a virtual connection | which acts as a WAN in |
| WAN                 | Gateway supports up to 8 A1 | TM PVCs.               |                            |                        |
| » ATM PVC           |                             |                        |                            |                        |
| » Clone MAC Address | Description                 | VPI/VCI                | Encapsulation              | Protocol               |
| LAN                 | <u>VC1</u>                  | 0/35                   | LLC                        | PPPoE                  |
| WIRFLESS            | VC2                         | -/-                    |                            |                        |
| NAT                 | VC3                         | -/-                    |                            |                        |
| DOUTING             | VC4                         | -/-                    |                            |                        |
| ROUTING             | <u>VC5</u>                  | -/-                    |                            |                        |
| FIREWALL            | <u>VC6</u>                  | -/-                    |                            |                        |
| SNMP                | VC7                         | -/-                    |                            |                        |
| UPnP                | VC8                         | -/-                    |                            |                        |
| ADSL                |                             |                        |                            |                        |
| TOOLS               |                             |                        |                            |                        |

| Paraméter | Leírás                                                                     |
|-----------|----------------------------------------------------------------------------|
| Leírás    | A VC gombra kattintva adja meg a kapcsolat adatait.                        |
| VPI/VCI   | Virtuális elérési azonosító (VPI) és virtuális<br>áramkör-azonosító (VCI). |

| Paraméter                  | Leírás                                                                                                    |  |  |  |
|----------------------------|----------------------------------------------------------------------------------------------------|--|--|--|
| Encapsulation<br>(tokozás) | Meghatározza az ATM szállítási réteg többszörös<br>protokollkezelési módját.                                                                                                    |  |  |  |
|                            | <ul> <li>VC-MUX: Az ATM virtuális áramköri<br/>multiplexeren alapuló pont–pont protokoll<br/>csak egy protokollt engedélyez virtuális<br/>áramkörönként, kevesebb<br/>többletinformációval.</li> </ul>    |  |  |  |
|                            | <ul> <li>LLC: Az ATM logikaikapcsolat-ellenőrzésen<br/>alapuló pont-pont protokoll több protokollt<br/>engedélyez egy virtuális áramkörben, kissé<br/>nagyobb mennyiségű többletinformációval.</li> </ul> |  |  |  |
| Protocol (Protokoll)       | A csatlakozáshoz használt protokoll.                                                                                                    |  |  |  |

Clone MAC Address (Klón MAC-cím)

Egyes internetszolgáltatók előírják a MAC-címek regisztrálását. Ebben az esetben a Wireless 54 Mbps ADSL Router MAC-címét az internetszolgáltatónál regisztrált MAC-címre kell változtatni.

| U.S.Robotics        | ADVANCED SETUP                                                                                                    |
|---------------------|----------------------------------------------------------------------------------------------------|
|                     | 👘 Home 🛞 Logout                                                                                                    |
| » SETUP WIZARD      | Clone MAC Address                                                                                                   |
| SYSTEM              | Some ISBs require you to register your MAC address with them. If you have done this, the MAC address of the Gateway |
| WAN                 | must be changed to the MAC address that you supplied to your ISP.                                                   |
| » ATM PVC           | WAN Interface MAC Address:                                                                                          |
| » Clone MAC Address |                                                                                                    |
| LAN                 | Our Set the Gateway's default MAC address 00:C0:49:F2:C4:4D                                                         |
| WIRELESS            | Use this PC's MAC address 00:C0:49:5C:D7:72                                                                         |
| NAT                 |                                                                                                    |
| ROUTING             | Enter a new MAC address manually:                                                                                   |
| FIREWALL            |                                                                                                    |
| SNMP                | HELP SAVE SETTINGS CANCEL                                                                                           |

#### LAN

A LAN-menüben állítható be a LAN IP-cím, és itt kapcsolható be a DHCP-kiszolgáló a kliensek dinamikus címkiosztásához.

| U.S.Robotics   | ADVANCED SETUP                                                                                                    |
|----------------|----------------------------------------------------------------------------------------------------|
|                | El Home 🕑 Logout                                                                                                    |
| » SETUP WIZARD | I AN Settings                                                                                                    |
| SYSTEM         | LAN Settings                                                                                                    |
| WAN            | You can enable DHCP to dynamically allocate IP addresses to your client PCs, or configure filtering functions based<br>on specific clients or protocols. The router must have an ID address for the local network. |
| LAN            |                                                                                                    |
| WIRELESS       | LAN IP                                                                                                    |
| NAT            |                                                                                                    |
| ROUTING        | IP Address 192 , 168 , 2 , 1                                                                                                    |
| FIREWALL       | IP Subnet Mask 255.255.255.0                                                                                                    |
| SNMP           | DHCP Server   Enabled  Disabled                                                                                                    |
| UPnP           |                                                                                                    |
| ADSL           | DHCP Server                                                                                                    |
| TOOLS          |                                                                                                    |
| STATUS         | DHCP Sever ID                                                                                                    |
|                |                                                                                                    |
|                | Lease Time Two Days 💌                                                                                                    |
|                | IP Address Pool                                                                                                    |
|                | Start IP 192 , 168 , 2 , 2                                                                                                    |
|                | End IP 192 , 168 , 2 , 254                                                                                                    |
|                | Domain Name                                                                                                    |
|                | HELP SAVE SETTINGS Concel                                                                                                    |

| Paraméte                           | ər                               | Leírás                                                                                                    |
|------------------------------------|----------------------------------|----------------------------------------------------------------------------------------------------|
| LAN IP                             |                                  |                                                                                                    |
| IP cím                             |                                  | A Wireless 54 Mbps ADSL Router IP-címe.                                                                                                    |
| IP Subn<br>(IP-alhái<br>maszk)     | et Mask<br>ózati                 | A helyi alhálózati maszk.                                                                                                    |
| DHCP-k                             | iszolgáló                        | A Wireless 54 Mbps ADSL Router beépített DHCP-funkcióval<br>rendelkezik. Ha ezt a funkciót bekapcsolja,<br>a kliensszámítógépek dinamikus IP-címet kapnak.              |
| DHCP-ki                            | szolgáló                         |                                                                                                    |
| DHCP S<br>(DHCP-I<br>azonosít      | Server ID<br>kiszolgáló<br>:ója) | Adja meg a DHCP-kiszolgáló azonosítóját.                                                                                                    |
| Lease tii<br>(kapcsol<br>időtartar | me<br>ati<br>n)                  | Adja meg az IP-kapcsolati időtartamot. Otthoni hálózatnál ez<br>beállítható Forever (örökké) értékre is, amely azt jelenti, hogy<br>nem jár le az IP-cím bérleti ideje. |

| Paraméter                            | Leírás                                                                                                    |
|--------------------------------------|----------------------------------------------------------------------------------------------------|
| IP Address Pool<br>(IP-címtartomány) |                                                                                                    |
| Start IP Address<br>(kezdő IP-cím)   | Adja meg a DHCP-címtartomány kezdő IP-címét. Ügyeljen<br>arra, hogy a Wireless 54 Mbps ADSL Router átjárócíme ne<br>kerüljön bele a kliensek címtartományába. Ha megváltoztatja<br>a címtartományt, ügyeljen rá, hogy az első három számjegy<br>megegyezzen az útválasztó IP-címével, például<br>192.168.2.xxx. |
| End IP Address<br>(záró IP-cím)      | Adja meg a DHCP-tartomány záró IP-címét.                                                                                                    |
| Domain Name<br>(tartománynév)        | Ha a hálózat használ tartománynevet, adja meg itt. Egyébként ezt a mezőt hagyja üresen.                                                                                                    |

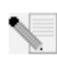

**Megjegyzés:** Ne feledje a kliensszámítógépeket dinamikus címkiosztásra beállítani.

#### Wireless

A Wireless 54 Mbps ADSL Router vezeték nélküli hozzáférési pontként is működik, amelynek segítségével a vezeték nélküli számítógépek kommunikálhatnak egymással. A funkció beállításához engedélyeznie kell a vezeték nélküli funkciót, meg kell határoznia a rádiócsatornát, a tartományazonosítót és a biztonsági lehetőségeket. Jelölje be az **Enable** (engedélyezve) jelölőnégyzetet, majd kattintson a **SAVE SETTINGS** (beállítások tárolása) gombra.

| U.S.Robotics                                                                                                    | ADVANC <u>ED SETUP</u>                                                                                                    |
|----------------------------------------------------------------------------------------------------|----------------------------------------------------------------------------------------------------|
|                                                                                                    | 🕆 Home 💿 Logout                                                                                                    |
| >> SETUP WIZARD<br>SYSTEM<br>WAN<br>LAN<br>WIRELESS<br>>> Channel and SSID<br>>> Channel and SSID<br>>> Gecurity<br>WEP<br>WEP | Wireless Settings<br>The gateway can be quickly configured as an wireless access point for roaming clients by setting the service set<br>identifier (SSID) and channel number. It also supports data encryption and client filtering.<br>Enable or disable Wireless module function : ③Enable ③Disable<br>SAVE SETTINGS |
| NAT                                                                                                    |                                                                                                    |

Channel and SSID (csatorna és SSID) Meg kell adnia egy a Wireless 54 Mbps ADSL Router és az összes vezeték nélküli kliens által használható közös rádiócsatornát és az SSID (Service Set ID) értékét. Ügyeljen arra, hogy az összes kliensen azonos értékeket állítson be.

| U.S.Robotics                           |                                                                                                    |
|----------------------------------------|----------------------------------------------------------------------------------------------------|
| » SETUP WIZARD<br>SYSTEM<br>WAN<br>LAN | Channel and SSID<br>This page allows you to define SSID and Channel ID for wireless connection. In the wireless environment, the router<br>can also act as an wireless access point. These parameters are used for the mobile stations to connect to this access<br>point. |
| WIRELESS                               | ESSID WLAN                                                                                                    |
| » Access Control                       | ESSID Broadcast ③ ENABLE O DISABLE                                                                                                    |
| » Security                             | Wireless Mode Mixed (11b+11g) 💌                                                                                                    |
| WEP                                    | Channel Auto                                                                                                    |
| 802.1X                                 |                                                                                                    |
| NAT                                    |                                                                                                    |
| ROUTING                                | HELP SAVE SETTINGS CANCEL                                                                                                    |
| ETDEWALL                               |                                                                                                    |
| Paraméter                              | Leírás                                                                                                    |
| ESSID                                  | Extended Service Set ID (bővített szolgáltatásazonosító).<br>Az ESSID értékének azonosnak kell lennie a Wireless<br>54 Mbps ADSL Routeren és az összes vezeték nélküli<br>kliensen.                                                                                        |
| ESSID Broadca<br>(ESSID sugárza        | ast Az SSID sugárzásának ki- vagy bekapcsolása.<br>ása)                                                                                                    |
| Vezeték nélkül<br>mód                  | A készülék egyaránt támogatja a 11g és 11b vezeték nélküli<br>hálózatokat. Válassza az Ön hálózatának megfelelő módot.                                                                                                    |
| Csatorna                               | A vezeték nélküli útválasztó és kliensei közötti<br>kommunikációra használt rádiócsatorna. A csatornaszámnak<br>a Wireless 54 Mbps ADSL Routeren és az összes, vezeték<br>nélküli kliensen azonosnak kell lennie.                                                          |
|                                        | A Wireless 54 Mbps ADSL Router automatikusan választ                                                                                                    |

Access Control (hozzáférés ellenőrzése)

A Wireless 54 Mbps ADSL Router MAC szűrési szolgáltatásának segítségével maximálisan 32 kliens hozzáférését szabályozhatja a kliensszámítógép MAC (Media Access Control) címe alapján. Ez az azonosító egyedileg jellemez minden hálózati adaptert. Ha a MAC-cím szerepel a táblázatban, a kliensgép hozzáférési jogait a hozzáférési szabály határozza meg.

#### ADVANCED SETUP (SPECIÁLIS BEÁLLÍTÁSOK)

| U.S.Robotics                           |                                                                   |                                                                   |                              |                      |                 |                  |                                   |                                  | SETU                    |
|----------------------------------------|-------------------------------------------------------------------|-------------------------------------------------------------------|------------------------------|----------------------|-----------------|------------------|-----------------------------------|----------------------------------|-------------------------|
| » SETUP WIZARD                         | WLAN MAC FI                                                       | tering Table                                                      |                              |                      |                 |                  |                                   | erno                             | ine grogod              |
| SYSTEM<br>WAN                          | For a more secure V<br>to 32 MAC addresse<br>controlled by the Ac | /ireless network you car<br>s can be added to the f<br>cess Rule. | n specify th<br>MAC Filterin | iat only<br>g Table. | certair<br>When | Wirele<br>enable | ess PCs can c<br>ed, all register | onnect to the A<br>ed MAC addres | ccess Point.<br>ses are |
| WIRELESS                               | Enable MAC I                                                      | iltering: 🔿 Yes 🖲                                                 | No                           |                      |                 |                  |                                   |                                  |                         |
| » Channel and SSID<br>» Access Control | Access Rule 1                                                     | or registered MAC ad                                              | iress : (                    | Allow                | ⊙ De            | ny               |                                   |                                  |                         |
| Security<br>WEP                        | MAC Filtering                                                     | Table (up to 32 statio                                            | ons)                         |                      |                 |                  |                                   |                                  |                         |
| WPA                                    | ID                                                                |                                                                   |                              | MAC A                | ddress          |                  |                                   |                                  |                         |
| 802.1X                                 | 1                                                                 | 00                                                                | : 00 :                       | 00                   | 00              | : 00             | : 00                              |                                  |                         |
| NAT                                    | 2                                                                 | 00                                                                | : 00 :                       | 00                   | 00              | : 00             | : 00                              |                                  |                         |
| ROUTING                                | з                                                                 | 00                                                                | : 00 :                       | 00                   | 00              | : 00             | : 00                              |                                  |                         |
| IREWALL                                | 4                                                                 | 00                                                                | : 00 :                       | 00                   | 00              | : 00             | : 00                              |                                  | i                       |
| BNMP                                   | 5                                                                 | 00                                                                | : 00 :                       | 00                   | 00              | : 00             | : 00                              |                                  |                         |
| JPnP                                   | 6                                                                 | 00                                                                |                              | 00                   | 00              | . 00             | . 00                              |                                  |                         |
| ADSL                                   | 7                                                                 | 00                                                                |                              | 00                   | 00              | . 00             | . 00                              |                                  |                         |
| TOOLS                                  | /                                                                 | 00                                                                | : 00 :                       | 00                   | 00              | : 00             | : 00                              |                                  |                         |
| STATUS                                 | 9                                                                 | 00                                                                | : 00 :                       | 00                   | 00              | : 00<br>: 00     | : 00                              |                                  |                         |
|                                        |                                                                   |                                                                   |                              |                      |                 |                  |                                   |                                  |                         |

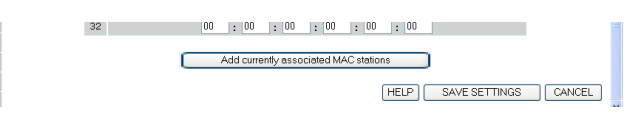

#### Biztonság

A vezeték nélküli hálózat biztonságossá tételéhez ajánlatos a biztonsági funkció bekapcsolása. A Wireless 54 Mbps ADSL Router WEP (Wired Equivalent Privacy), WPA (Wi-Fi Protected Access) és 802.1x biztonsági megoldást támogat.

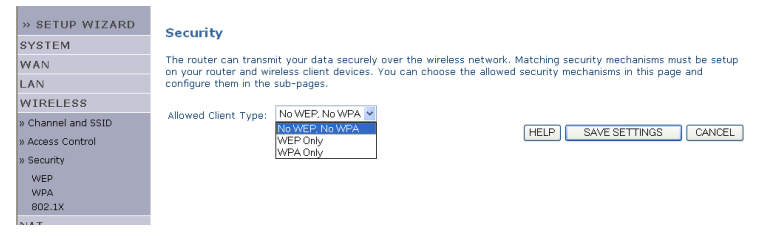

#### WEP

Ha a vezeték nélküli hálózaton WEP-et használ, azonos paramétereket kell beállítania a Wireless 54 Mbps ADSL Router és az összes vezeték nélküli kliens számára.

| U.S.Robotics         |                                                                                                    |
|----------------------|----------------------------------------------------------------------------------------------------|
|                      | Home @Logout                                                                                                    |
|                      |                                                                                                    |
| » SETUP WIZARD       | WEP                                                                                                    |
| SYSTEM               |                                                                                                    |
| WAN                  | WEP is the basic mechanism to transmit your data securely over the wireless network. Matching encryption keys<br>must be setup on your router and wireless client devices to use WEP. |
| LAN                  |                                                                                                    |
| WIRELESS             | WEP Mode 💿 64-bit 🔿 128-bit                                                                                                    |
| » Channel and SSID   | Key Entry Method  O Hex O ASCII                                                                                                    |
| » Access Control     | Key Provisioning                                                                                                    |
| » Security           | Rey Provisioning Ostatic Obynamic                                                                                                    |
| WEP<br>WPA<br>802.1X | Static WEP Key Setting                                                                                                    |
| NAT                  | 10/26 hex digits for 64-WEP/128-WEP                                                                                                    |
| ROUTING              |                                                                                                    |
| FIREWALL             | Default Key ID                                                                                                    |
| SNMP                 | □ (1~32                                                                                                    |
| UPnP                 | characters)                                                                                                    |
| ADSL                 | Key 1 0101010101                                                                                                    |
| TOOLS                | Key 2 0202020202                                                                                                    |
| STATUS               | Key 3 03030303                                                                                                    |
|                      |                                                                                                    |
|                      | Key 4 U4U4U4U4U4                                                                                                    |
|                      | Clear                                                                                                    |
|                      |                                                                                                    |
|                      | HELP SAVE SETTINGS CANCEL                                                                                                    |
|                      | -                                                                                                    |

| Paraméter                                   | Leírás                                                                                                    |
|---------------------------------------------|----------------------------------------------------------------------------------------------------|
| WEP mód                                     | Válasszon 64 bites vagy 128 bites titkosítási kulcsot.                                                                                                    |
| Key Entry Method<br>(kulcsmegadás<br>módja) | Válasszon hexadecimális vagy ASCII módot a titkosítási kulcs generálásához.                                                                                                    |
| Key Provisioning<br>(kulcsbeszerzés)        | Válassza a Static (statikus) lehetőséget, ha csak egy<br>rögzített kulcs titkosítása szükséges. Ha a Dynamic<br>(dinamikus) lehetőséget kívánja választani, először<br>kapcsolja be a 802.1x funkciót. |

| Static WEP Key Setting              |             |       |  |
|-------------------------------------|-------------|-------|--|
| 10/26 hex digits for 64-WEP/128-WEP |             |       |  |
| Default Key ID                      | 1           |       |  |
| Passphrase                          | characters) | (1~32 |  |
| Key 1                               | 0101010101  |       |  |
| Key 2                               | 0202020202  |       |  |
| Кеу З                               | 0303030303  |       |  |
| Кеу 4                               | 0404040404  |       |  |
|                                     | Clear       |       |  |

Titkosítókulcsokat generálhat automatikusan, de a kulcsokat megadhatja manuálisan is. A jelmondattal történő automatikus kulcsgeneráláshoz válassza a **Passphrase** (jelmondat) lehetőséget, majd adjon meg egy karakterláncot. A legördüló menüből válassza az alapértelmezett kulcsot. Kattintson a **SAVE SETTINGS** (beállítások tárolása) gombra.

**Megjegyzés:** A jelmondat legfeljebb 32 alfanumerikus karaktert tartalmazhat.

A titkosítási kulcs manuális konfigurálásához adjon meg öt hexadecimális párt minden 64 bites vagy 13 párt egyetlen 128 bites kulcs számára. A hexadecimális számjegy a 0–9 vagy az A–F tartományba tartozó szám vagy betű.

A Wired Equivalent Privacy (WEP) megvédi az adatokat a vezeték nélküli csomópontok közötti adatátvitelkor, de nem biztosít védelmet a vezetékes hálózaton és az interneten keresztül sem.

#### WPA

A Wi-Fi Protected Access (WPA) egyesíti az ideiglenes kulcsegységességi protokoll (TKIP) és a 802.1x működési elveit. Dinamikus kulcstitkosítást és 802.1x hitelesítési szolgáltatást biztosít.

| U.S.Robotics <sup>.</sup>              | ADVANCED SETUP                                                                                                    |
|----------------------------------------|----------------------------------------------------------------------------------------------------|
| » SETUP WIZARD<br>SYSTEM<br>WAN<br>LAN | WPA<br>WPA is a security enhancement that strongly increases the level of data protection and access control for existing<br>wireless LAN. Matching authentication and encryption methods must be setup on your router and wireless client<br>devices to use WPA. |
| » Channel and SSID                     | Cypher suite TKIP 💌                                                                                                    |
| » Access Control                       | Authentication 🔿 802.1X 💿 Pre-shared Key                                                                                                    |
| » Security<br>WEP                      | Pre-shared key type OPassphrase (8~63 characters) OHex (64 digits)                                                                                                    |
| WPA<br>802.1X                          | Pre-shared Key                                                                                                    |
| NAT<br>ROUTING<br>ETREWALL             | O Per 86400 Seconds<br>Group Key Re_Keying O Per 1000 K Packets<br>O Diseble                                                                                                    |
| SNMP<br>UPnP                           |                                                                                                    |

| Paraméter                                                   | Leírás                                                                                                    |
|-------------------------------------------------------------|----------------------------------------------------------------------------------------------------|
| Cypher suite<br>(kódkészlet)                                | A WPA-ban használt titkosítási mód.                                                                                                    |
| Authentication<br>(hitelesítés)                             | Hitelesítési módként választhat 802.1X vagy a Pre-shared Key (előzetesen osztott kulcs) lehetőséget.                                                       |
|                                                             | • 802.1X: vállalati hálózatokhoz, RADIUS-kiszolgálóval.                                                                                                    |
|                                                             | <ul> <li>Pre-shared key (előzetesen osztott kulcs): Small<br/>Office/Home Office (SOHO) hálózati környezethez,<br/>hitelesítőkiszolgáló nélkül.</li> </ul> |
| Pre-shared key type<br>(előzetesen osztott<br>kulcs típusa) | Válassza ki az előzetesen osztott kulcs típusát.                                                                                                    |
| Pre-shared Key<br>(előzetesen osztott<br>kulcs)             | Itt adja meg a kulcsot.                                                                                                    |
| Group Key Re-Keying<br>(csoportkulcs<br>megújítása)         | A közzétett kulcs megújításának időtartama.                                                                                                    |
# 802.1X

Ha a hálózat 802.1x-et használ, kapcsolja be a Wireless 54 Mbps ADSL Router ezen funkcióját. A hitelesítőkiszolgálóhoz csatlakozáshoz a Wireless 54 Mbps ADSL Router a következő paramétereket használja.

| U.S.Robotics                           |                                                                                                    |
|----------------------------------------|----------------------------------------------------------------------------------------------------|
| » SETUP WIZARD<br>SYSTEM<br>WAN<br>LAN | 802.1X<br>This page allows you to set the 802.1X, a method for performing authentication to wireless connection. These<br>parameters are used for this access point to connect to the Authentication Server. |
| WIRELESS                               | 802.1X Authentication O Enable O Disable                                                                                                    |
| » Channel and SSID                     | Session Idle Timeout 300 Seconds ( 0 for no timeout checking )                                                                                                    |
| » Access Control<br>» Security         | Re-Authentication Period 3600 Seconds ( 0 for no re-authentication )                                                                                                    |
| WEP<br>WPA                             | Quiet Period 60 Seconds after authentication failed                                                                                                    |
| 802.1X                                 | Server Type RADIUS                                                                                                    |
| ROUTING                                | RADIUS Server Parameters                                                                                                    |
| FIREWALL                               | Server IP 192 , 168 , 2 , 1                                                                                                    |
| UPnP                                   | Server Port 1812                                                                                                    |
| ADSL                                   | Secret Key                                                                                                    |
| TOOLS                                  |                                                                                                    |
| STATUS                                 | NAS-ID                                                                                                    |

| Paraméter                                                             | Leírás                                                                                                    |
|-----------------------------------------------------------------------|----------------------------------------------------------------------------------------------------|
| 802.1X<br>Authentication<br>(802.1x hitelesítés)                      | A hitelesítőfunkció ki- és bekapcsolása.                                                                                                 |
| Session Idle<br>timeout<br>(munkamenet<br>üresjárati<br>időtúllépése) | Meghatározza azt a maximális időtartamot, amelynek lejárta<br>után az inaktív kapcsolat megszakad.                                       |
| Re-Authentication<br>Period<br>(újrahitelesítési<br>időtartam)        | Meghatározza azt az időtartamot, amelynek lejárta után<br>a hitelesítőkiszolgáló a csatlakozó kliens számára új<br>dinamikus kulcsot ad. |
| Quiet Period<br>(csendes periódus)                                    | A Wireless 54 Mbps ADSL Router maximális várakozási<br>időtartama sikertelen hitelesítési kísérlet után.                                 |
| Server Type<br>(kiszolgálótípus)                                      | RADIUS hitelesítőkiszolgáló.                                                                                                    |
| A RADIUS-kiszolgá                                                     | ló paraméterei                                                                                                    |

| Paraméter                                | Leírás                                                     |
|------------------------------------------|------------------------------------------------------------|
| Server IP<br>(kiszolgáló IP-<br>címe)    | A hitelesítőkiszolgáló IP-címe.                            |
| Server Port<br>(kiszolgáló<br>portszáma) | A hitelesítőkiszolgáló által használt port.                |
| Secret Key (titkos<br>kulcs)             | A kiszolgáló és a kliensek között megosztott titkos kulcs. |
| NAS-ID                                   | A Network Access Server kérelemazonosítója.                |

# NAT

A hálózati címfordítás (Network Address Translation) teszi lehetővé több felhasználó számára az internet-hozzáférést úgy, hogy egyetlen nyilvános IP-címen osztoznak.

| U.S.Robotics                                       |                                                                                                    |
|----------------------------------------------------|----------------------------------------------------------------------------------------------------|
| » SETUP WIZARD<br>SYSTEM<br>WAN<br>LAN<br>WIRELESS | NAT Settings<br>Network Address Translation (NAT) allows multiple users at your local site to access the Internet through a single<br>public IP address or multiple public IP addresses. NAT can also prevent hacker attacks by mapping local addresses to<br>public addresses for key services such as the Web or FTP. |
| NAT                                                | Enable or disable NAT module function : <ul> <li>Enable</li> <li>Disable</li> </ul>                                                                                                    |
| » Address Mapping                                  |                                                                                                    |
| » Virtual Server                                   | SAVE SETTINGS                                                                                                    |
| » Special Application                              |                                                                                                    |
| » NAT Mapping Table                                |                                                                                                    |
| POLITING                                           |                                                                                                    |

Address Mapping (cím leképezése)

Lehetővé teszi egy vagy több publikus IP-cím megosztását több belső felhasználó között. Ez el is rejti a belső hálózatot, így növekszik az adatbiztonság. A megosztani kívánt nyilvános IP-címeket írja be a Global IP mezőbe. A **from** (innen) mezőben adjon meg egy belső IP-tartományt, amely megkapja a globális

#### Advanced Setup (speciális beállítások)

#### IP-t.

| U.S.Robotics                                                                             | ADVANCED SETU                                                                                                    | Ρ |
|------------------------------------------------------------------------------------------|----------------------------------------------------------------------------------------------------|---|
| » SETUP WIZARD<br>SYSTEM<br>WAN<br>LAN<br>WIRELESS                                       | Address Mapping<br>Network Address Translation (NAT) allows IP addresses used in a private local network to be mapped to one or more<br>addresses used in the public, global Internet. This feature limits the number of public IP addresses required from the<br>ISP and also maintains the privacy and security of the local network. We allow one or more than one public IP<br>address to be mapped to a pool of local addresses. | ^ |
| NAT  » <u>Address Mapping</u> » Virtual Server » Special Application » NAT Manning Table | Address Mapping 1. Global IP:0 0 0 is transformed as multiple virtual IPs from 192.168.2 0 to192.168.2 0                                                                                                    |   |
| ROUTING<br>FIREWALL<br>SNMP<br>UPnP                                                      | 2. Global IP: 0 1, 0 1, 0 , 0 is transformed as multiple virtual IPs<br>from 192.168.2 0 to 192.168.2 0<br>3. Global IP: 0 0 , 0 , 0 is transformed as multiple virtual IPs                                                                                                    |   |
| ADSL<br>TOOLS<br>STATUS                                                                  | 1.001.192.168.2.0       0.022.168.2.0         4. Global IP:0       0       0       is transformed as multiple virtual IPs         from 192.168.2.0       to192.168.2.0         5. Global IP:0       0       0       is transformed as multiple virtual IPs                                                                                                    |   |
|                                                                                          | from 192.168.2.0 to192.168.2.0                                                                                                    | ~ |

# Virtual Server (Virtuális kiszolgáló)

Ha a Wireless 54 Mbps ADSL Routert virtuális kiszolgálónak konfigurálja, a web- vagy FTP-szolgáltatásokat publikus IP-címen igénybe vevő távoli felhasználók automatikusan átirányíthatók magán IP-címmel konfigurált helyi kiszolgálókra. Más szóval az igénybe venni kívánt szolgáltatástól függően (TCP-/UDP-port száma), a Wireless 54 Mbps ADSL Router a külső szolgáltatási igényt a megfelelő kiszolgálóra irányítja át (amely egy másik belső IP-címen található).

| U.S.Robotics                                                                                                    |                                                                                                    |                                                                                                    |                                                                                                    |                                                                                          | ADVA                                                                                                |                                                                              | ) SETU                                              |
|----------------------------------------------------------------------------------------------------|----------------------------------------------------------------------------------------------------|----------------------------------------------------------------------------------------------------|----------------------------------------------------------------------------------------------------|------------------------------------------------------------------------------------------|----------------------------------------------------------------------------------------------------|------------------------------------------------------------------------------|-----------------------------------------------------|
| » SETUP WIZARD<br>SYSTEM<br>WAN<br>LAN<br>WIRELESS<br>NAT<br>a Address Mapping<br>a Virtual Server<br>a Special Application<br>» INAT Mapping Table | Virtual Se<br>You can confi<br>FTP at your lc<br>private IP add<br>redirects the<br>tool can supp<br>For example:<br>• Port Ran<br>• Multiple<br>• Combina | rver<br>gure the router as a<br>cal site via public II<br>resses. In other wo<br>external service req<br>rrt both port ranges<br>ages: ex. 100-150<br>Ports: ex. 25,110,8<br>tion: ex. 25,100,8 | o virtual server so<br>P addresses can b<br>rds, depending or<br>uest to the appro<br>s, multiple ports, a<br>no<br>0 | that remote us<br>e automatically<br>the requested<br>priate server (K<br>nd combinatior | sers accessing sen<br>redirected to loca<br>service (TCP/UDP<br>coated at another<br>hs of the two. | vices such as tr<br>al servers config<br>port number), i<br>internal IP addr | ie Web or<br>jured with<br>the router<br>ess). This |
| FIREWALL                                                                                                    | No.                                                                                                    | LAN IP Address                                                                                                    | Protocol Type                                                                                                    | LAN<br>Port                                                                              | Public<br>Port                                                                                      | Enable                                                                       |                                                     |
| SNMP                                                                                                    | 1                                                                                                    | 192.168.2.                                                                                                    | TCP 💌                                                                                                    |                                                                                          |                                                                                                    |                                                                              | Add Clean                                           |
| UPnP                                                                                                    | 2                                                                                                    | 192.168.2.                                                                                                    | TCP 💌                                                                                                    |                                                                                          |                                                                                                    |                                                                              | Add Clean                                           |
| ADSL                                                                                                    | з                                                                                                    | 192.168.2.                                                                                                    | TCP 💌                                                                                                    |                                                                                          |                                                                                                    |                                                                              | Add Clean                                           |
| TOOLS                                                                                                    | 4                                                                                                    | 192.168.2.                                                                                                    | TCP 💌                                                                                                    |                                                                                          |                                                                                                    |                                                                              | Add Clean                                           |
| STATUS                                                                                                    | 5                                                                                                    | 192.168.2.                                                                                                    | TCP 💌                                                                                                    |                                                                                          |                                                                                                    |                                                                              | Add Clean                                           |
|                                                                                                    | 6                                                                                                    | 192.168.2.                                                                                                    | TCP 💌                                                                                                    |                                                                                          |                                                                                                    |                                                                              | Add Clean                                           |
|                                                                                                    | 7                                                                                                    | 192.168.2.                                                                                                    | TCP 💌                                                                                                    |                                                                                          |                                                                                                    |                                                                              | Add Clean                                           |

Ha például a Type/Public Port beállítását TCP/80 (HTTP vagy web) értékre, a Private IP/Port beállítását pedig 192.168.2.2/80ra módosítja, a külső felhasználóktól érkező minden HTTP-kérés a 192.168.2.2 cím 80-as portjára továbbítódik. Így az internetszolgáltatótól kapott IP-címet begépelve az internetfelhasználók azon a helyi címen érhetik el a szükséges szolgáltatást, ahova Ön átirányítja őket.

A portok listáját az alábbi helyen találja: http://www.iana.org/assignments/port-numbers

Special Applications (különleges alkalmazások)

Néhány alkalmazásnak több kapcsolatra is szüksége lehet, mint pl. internetes játékok, videokonferencia, internetes telefon vagy hasonló

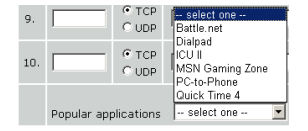

alkalmazások. Elképzelhető, hogy ezek az alkalmazások nem működnek engedélyezett hálózati címfordítás (NAT) mellett. Ha többszörös kapcsolatot igénylő alkalmazást szeretne futtatni, használja a következő oldalakat további publikus portok felvételéhez, amelyek ezáltal megnyílnak az adott alkalmazások számára.

| U.S.Robotics                                              |                                                   |                                                                                                    |                                                                                                    | ADV                                                                                                    |                                                                                                   |                                                               |
|-----------------------------------------------------------|---------------------------------------------------|----------------------------------------------------------------------------------------------------|----------------------------------------------------------------------------------------------------|----------------------------------------------------------------------------------------------------|---------------------------------------------------------------------------------------------------|---------------------------------------------------------------|
| » SETUP WIZARD<br>SYSTEM<br>WAN<br>LAN<br>WIRELESS<br>NAT | Some<br>other<br>applic<br>Port"<br>open<br>Note: | cial Applications re<br>rs. These applic<br>cations that req<br>field, select the<br>them for inbour<br>The range of t | ations<br>quire multiple<br>ations cannol<br>uire multiple<br>e protocol typ<br>nd traffic.<br>he Trigger Po | connections, such as Internet gaming, video cc<br>work when Network Address Translation (NAT)<br>connections, specify the port normally associate<br>e as TCP or UDP, then enter the public ports as<br>irts is from 1 to 65535. | inferencing, Internet<br>is enabled. If you ne<br>d with an application<br>sociated with the trij | telephony and<br>ed to run<br>in the "Trigger<br>gger port to |
| » Address Mapping                                         |                                                   | Trigger Port                                                                                                    | Trigger<br>Type                                                                                              | Public Port                                                                                                    | Public<br>Type                                                                                    | Enabled                                                       |
| » Virtual Server<br>» Special Application                 | 1.                                                |                                                                                                    | ⊙ TCP<br>◯ UDP                                                                                               |                                                                                                    | ⊙ TCP<br>○ UDP                                                                                    |                                                               |
|                                                           | 2.                                                |                                                                                                    | ⊙ TCP<br>○ UDP                                                                                               |                                                                                                    | ⊙ TCP<br>○ UDP                                                                                    |                                                               |
| SNMP                                                      | з.                                                |                                                                                                    | ⊙ TCP<br>○ UDP                                                                                               |                                                                                                    | ⊙ TCP<br>○ UDP                                                                                    |                                                               |
| ADSL<br>TOOLS                                             | 4.                                                |                                                                                                    | ⊙ TCP<br>○ UDP                                                                                               |                                                                                                    | ⊙ TCP<br>○ UDP                                                                                    |                                                               |
| STATUS                                                    | 5.                                                |                                                                                                    | ⊙ TCP<br>○ UDP                                                                                               |                                                                                                    | ⊙ TCP<br>○ UDP                                                                                    |                                                               |
|                                                           | 6.                                                |                                                                                                    | ⊙ TCP<br>◯ UDP                                                                                               |                                                                                                    | ⊙ TCP<br>○ UDP                                                                                    |                                                               |
|                                                           | 7.                                                |                                                                                                    | ⊙ TCP<br>○ UDP                                                                                               |                                                                                                    | ⊙ TCP<br>○ UDP                                                                                    |                                                               |
|                                                           | 8.                                                |                                                                                                    | ⊙ TCP<br>○ UDP                                                                                               |                                                                                                    | ⊙ TCP<br>○ UDP                                                                                    |                                                               |
|                                                           | 9.                                                |                                                                                                    | ⊙ TCP<br>○ UDP                                                                                               |                                                                                                    | ⊙ TCP<br>○ UDP                                                                                    |                                                               |
|                                                           | 10.                                               |                                                                                                    | ⊙ TCP<br>○ UDP                                                                                               |                                                                                                    | ⊙ TCP<br>○ UDP                                                                                    |                                                               |
|                                                           |                                                   | Popular applica                                                                                                    | ations - sel                                                                                                 | ectone – 💌 COPY TO                                                                                                    |                                                                                                   |                                                               |

NAT Mapping Table (NAT-leképezési tábla) Ez az oldal a pillanatnyi NAPT (Network Address Port Translation) címleképezését mutatja.

| U.S.Robotics <sup>.</sup> | ADVANCED SETUP                                                             |
|---------------------------|----------------------------------------------------------------------------|
| » SETUP WIZARD            | NAT Mapping Table                                                          |
| SYSTEM                    | NAT Mapping Table displays the current NART address mappings               |
| WAN                       | Tixit mapping rable displays the current tixer address mappings.           |
| LAN                       | Index Protocol Local IP Local Port Pseudo IP Pseudo Port Peer IP Peer Port |
| WIRELESS                  |                                                                            |
| NAT                       | Refresh                                                                    |
| » Address Mapping         | HELP                                                                       |
| » Virtual Server          |                                                                            |
| » Special Application     |                                                                            |
| » NAT Mapping Table       |                                                                            |
| DOUTING                   |                                                                            |

# Routing (útválasztás)

Ezeken az oldalakon állíthatóak be az útválasztáshoz kapcsolódó paraméterek, így a statikus utak és a RIP (Routing Information Protocol) paraméterek.

# Static Route (statikus út)

Az **Add** (hozzáadás) gombra kattintva a listához új statikus utat adhat.

| U.S.Robotics <sup>®</sup> |                                                     |
|---------------------------|-----------------------------------------------------|
| » SETUP WIZARD            | Static Route Parameter                              |
| SYSTEM                    | Place Enter the Following Configuration Decemptors: |
| WAN                       | Please circle rollowing configuration Parameters.   |
| LAN                       | Index Network Address Subnet Mask Gateway Configure |
| WIRELESS                  | No Valid Static Route Entry !!!                     |
| NAT                       |                                                     |
| ROUTE                     | Add                                                 |
| » Static Route            | HELP SAVE SETTINGS Cancel                           |
| » RIP                     |                                                     |
| » Routing Table           |                                                     |
| ETDEWALL                  |                                                     |

| Paraméter                         | Leírás                                                                                       |
|-----------------------------------|----------------------------------------------------------------------------------------------|
| Network Address<br>(hálózati cím) | Adja meg a távoli számítógép IP-címét, melyhez statikus utat kíván beállítani.               |
| Subnet Mask (alhálózati<br>maszk) | Adja meg a távoli számítógép alhálózati maszkját,<br>melyhez statikus utat kíván beállítani. |
| Átjáró                            | Adja meg a távoli hálózat átjárójának WAN IP-címét.                                          |

A konfiguráció tárolásához kattintson a **SAVE SETTINGS** (beállítások tárolása) gombra.

#### RIP

A RIP (Routing Information Protocol, útválasztásinformáció-protokoll) útválasztással kapcsolatos frissítő üzeneteket küld rendszeres időközönként, vagy ha a hálózat kialakítása megváltozott. Amikor az útválasztó olyan üzenetet vesz, mely érinti valamelyik sort, útválasztási táblázatát frissíti az új úttal. A RIP-útválasztók csak a célhoz vezető legjobb utat tartják nyilván. Az útválasztási táblázat frissítése után az útválasztó azonnal sugározni kezdi a változtatásokat, így értesíti a változásokról a hálózat többi útválasztóját.

| U.S.Robotics    |                                |               |         |                    |              | AC               | DVANC | ED SE      | TUP   |
|-----------------|--------------------------------|---------------|---------|--------------------|--------------|------------------|-------|------------|-------|
|                 |                                |               |         |                    |              |                  |       | 🕆 Home 💿 L | ogout |
| » SETUP WIZARD  | RIP Parame                     | ter           |         |                    |              |                  |       |            | ^     |
| SYSTEM          | Disease Catao the              | fellowine of  |         | tion Develop       |              |                  |       |            |       |
| WAN             | Please Enter the               | following C   | unnyura | stion Parame       | ters:        |                  |       |            |       |
| LAN             | <ul> <li>General RI</li> </ul> | ⊃ parameter   |         |                    |              |                  |       |            |       |
| WIRELESS        | RIP M                          | ode: 💿 Dis    | able C  | ) Enable           |              |                  |       |            |       |
| NAT             | Auto Sumn                      | iary: 💿 Dis   | able C  | ) Enable           |              |                  |       |            |       |
| ROUTE           | <ul> <li>Table of c</li> </ul> | urrent interf | асе кір | parameter:         |              |                  |       |            |       |
| » Static Route  | Interface                      | Operation     | Version | Poison             | Authenticati | on Authenticatio | in    |            |       |
| » RIP           | LAN                            | Disable X     | 1 -     | Reverse<br>Diceblo | Nono         | Code             | 1     |            |       |
| » Routing Table | LAN                            | Dischle •     |         | Dischle •          | Nere         |                  | 1     |            |       |
| FIREWALL        | ATMI                           |               |         |                    | INONE        |                  | 1     |            |       |
| SNMP            | ATM2                           | Disable 🚩     | 1 ~     | Disable 🚩          | None None    |                  |       |            |       |
| UPnP            | ATM3                           | Disable 🎽     | 1 🛩     | Disable 🍟          | None None    |                  |       |            |       |
| ADSL            | ATM4                           | Disable 🚩     | 1 🗸     | Disable 🚩          | None         |                  | ]     |            |       |
| TOOLS           | ATM5                           | Disable 🔽     | 1 🗸     | Disable 🔽          | None         |                  | ]     |            |       |
| STATUS          | ATM6                           | Disable 💌     | 1 🛩     | Disable 💌          | None None    |                  | ]     |            |       |
|                 | ATM7                           | Disable 🛩     | 1 🗸     | Disable 💌          | None         |                  | 1     |            |       |
|                 | ATM8                           | Disable 🔽     | 1 ~     | Disable 🔽          | None         |                  | 1     |            |       |
|                 | PPPoE1                         | Disable 🗸     | 1 -     | Disable 🗸          | None         | •                | 1     |            |       |
|                 |                                |               |         |                    | -            |                  | -     |            | ~     |

| Paraméter                               | Leírás                                                                                                    |
|-----------------------------------------|----------------------------------------------------------------------------------------------------|
| Általános RIP-paraméterek               |                                                                                                    |
| RIP mode (RIP-mód)                      | A RIP globális be- és kikapcsolása.                                                                                                    |
| Auto summary (automatikus<br>összegzés) | Ha az Auto summary (automatikus összegzés) ki<br>van kapcsolva, a RIP-csomagok az útválasztóhoz<br>csatlakozó összes alhálózat adatait is<br>tartalmazzák. Ha be van kapcsolva, az<br>alhálózatok adatai csak egyetlen, az összes<br>alhálózatot átfogó információban, összegzetten<br>jelennek meg. |
| A jelenlegi RIP-illesztőfelület p       | araméterei                                                                                                    |
| Interface (illesztőfelület)             | A konfigurálandó WAN-illesztőfelület.                                                                                                    |
| Operation Mode (működési<br>mód)        | Disable (kikapcsolva): ezen az illesztőfelületen<br>a RIP ki van kapcsolva.                                                                                                    |
|                                         | Enable (bekapcsolva): ezen az illesztőfelületen a RIP be van kapcsolva.                                                                                                    |
|                                         | Silent (csendes): Útválasztási hírekre figyel, és<br>frissíti útválasztási táblázatát. Útválasztási<br>információt nem sugároz.                                                                                                    |

| Paraméter                                          | Leírás                                                                                                    |
|----------------------------------------------------|----------------------------------------------------------------------------------------------------|
| Version (verzió)                                   | Az illesztőfelületen használt RIP-verziót állítja be.                                                                                                    |
| Poison Reverse<br>(méregtelenítés)                 | Módszer a végtelen adatküldést okozó hurkok<br>megelőzésére.                                                                                                    |
| Authentication Required<br>(hitelesítés szükséges) | <ul> <li>None (nincs): hitelesítés nem szükséges.</li> </ul>                                                                                                    |
| (hitelesites szukseges)                            | <ul> <li>Password (jelszó): A csomagban<br/>hitelesítőkulcs is szerepel. Ha nem egyezik<br/>a várt értékkel, a rendszer nem veszi<br/>figyelembe a csomagot. Ez a módszer csak<br/>nagyon kis biztonságot nyújt, mert<br/>a hitelesítőkulcs könnyen megismerhető<br/>a RIP-csomagok lehallgatásával.</li> </ul> |
| Authentication Code<br>(hitelesítőkód)             | Jelszóhitelesítő kulcs.                                                                                                    |

# Útválasztótábla

| U.S.Robotics    |                |                   |                     |            | 1         |        |
|-----------------|----------------|-------------------|---------------------|------------|-----------|--------|
| » SETUP WIZARD  | Routing        | Table             |                     |            |           |        |
| SYSTEM          | List Pouting 1 | Table             |                     |            |           |        |
| WAN             | ase routing    | abie.             |                     |            |           |        |
| LAN             | Flags          | Network Address   | Netmask             | Gateway    | Interface | Metric |
| WIRELESS        | С              | 192.168.2.0       | 255.255.255.0       | Directly   | LAN       |        |
| NAT             | C              | 127.0.0.1         | 255.255.255.255     | Directly   | Loopback  | lireet |
| ROUTE           | Flags          | . c - unectly con | iecteu, 5 - static, | K = KIP, 1 | - TOWN KE | anect  |
| » Static Route  |                |                   |                     |            |           |        |
| » RIP           |                |                   |                     |            |           |        |
| » Routing Table |                |                   |                     |            |           |        |
| FTREWALL        |                |                   |                     |            |           |        |

| Paraméter                                                                                            | Leírás                                                                                                    |  |  |  |  |  |
|----------------------------------------------------------------------------------------------------|----------------------------------------------------------------------------------------------------|--|--|--|--|--|
| Paraméter<br>Flags (jelek)<br>Network<br>Address<br>(hálózati cím)<br>Netmask<br>(hálózati<br>maszk) | Az útvonal állapotát jelzi.                                                                                                    |  |  |  |  |  |
|                                                                                                    | C = Közvetlen kapcsolat azonos alhálózaton.                                                                                                    |  |  |  |  |  |
|                                                                                                    | S = Statikus útvonal                                                                                                    |  |  |  |  |  |
|                                                                                                    | R = RIP (Routing Information Protocol) által kijelölt útvonal.                                                                                                    |  |  |  |  |  |
|                                                                                                    | I = ICMP (Internet Control Message Protocol) átirányított útvonal.                                                                                                  |  |  |  |  |  |
| Network<br>Address<br>(hálózati cím)                                                                 | Cél IP-cím.                                                                                                    |  |  |  |  |  |
| Netmask                                                                                              | A célhoz társított alhálózat.                                                                                                    |  |  |  |  |  |
| Address<br>(hálózati cím)<br>Netmask<br>(hálózati<br>maszk)                                          | A meghatározott alhálózatokhoz irányított címek címbitjeit azonosító sablon. Az "1" értékű bitek az alhálózati maszk részei, a "0" értékű bitek a hosztszám részei. |  |  |  |  |  |

| Paraméter                           | Leírás                                                                                                    |
|-------------------------------------|----------------------------------------------------------------------------------------------------|
| Átjáró                              | A következő ugrásnál található útválasztó címe, ahová a keretek továbbítódnak.                                                                                                    |
| Interface<br>(illesztőfelü-<br>let) | Az a helyi illesztőfelület, melyen keresztül a következő ugrás<br>elérhető.                                                                                                    |
| Metric<br>(mérőszám)                | Amikor az útválasztó új vagy megváltozott célhálózatot tartalmazó<br>útválasztási frissítést kap, az útválasztó a frissítésben szereplő<br>mérőszámhoz hozzáad egyet, és beírja a hálózatot az útválasztási<br>táblázatba. |

# Firewall (tűzfal)

A Wireless 54 Mbps ADSL Router tűzfala az alkalmazási réteg szintjén vizsgálja a csomagokat, tárolja a TCP- és UDPmunkamenetek információit, így az időtúllépéseket és az aktív munkamenetek számát figyeli, és lehetőséget biztosít bizonyos típusú hálózati támadások észlelésére és megelőzésére.

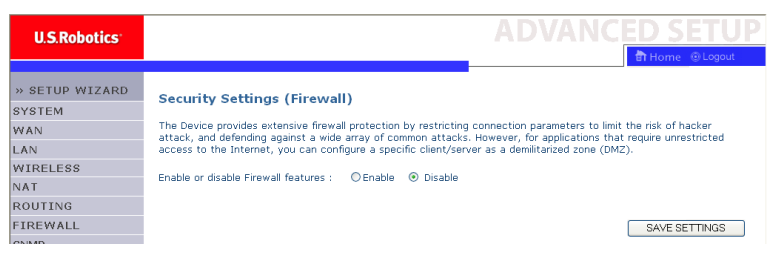

A hálózat eszközeit elérhetetlenné tevő támadásokat Denial-of-Service (DoS) támadásoknak hívják. A DoS-támadások internetkapcsolattal rendelkező eszközök és hálózatok ellen irányulnak. A céljuk nem információlopás, hanem eszközök vagy hálózatok megbénítása abból a célból, hogy a felhasználók ne tudják elérni a hálózati erőforrásokat.

A Wireless 54 Mbps ADSL Router tűzfalfunkciója a következő DoS-támadások ellen véd: IP Spoofing, Land Attack, Ping of Death, nulla hosszúságú IP, Smurf Attack, UDP-port visszacsatolás, Snork Attack, TCP null scan és TCP SYN flooding. A tűzfal nem befolyásolja jelentősen a rendszer teljesítményét, így javasoljuk, hogy a hálózat felhasználóinak védelme érdekében hagyja bekapcsolva a szolgáltatást. A tűzfal almenüjének megnyitásához jelölje be az **Enable** (engedélyezés) jelölőnégyzetet, majd kattintson a **SAVE SETTINGS** (beállítások tárolása) gombra.

Access Control (hozzáférés ellenőrzése)

A hozzáférés szabályozásával a felhasználó meghatározhatja a WAN-illesztőfelületen kimenő engedélyezett és tiltott forgalmat. Alapértelmezés szerint minden kimenő forgalom engedélyezett.

| U.S.Robotics                                                         |                                                                                                    |                                                                                      |                                                                                  |                         | ICED             | SETUP     |
|----------------------------------------------------------------------|----------------------------------------------------------------------------------------------------|--------------------------------------------------------------------------------------|----------------------------------------------------------------------------------|-------------------------|------------------|-----------|
| » SETUP WIZARD<br>SYSTEM<br>WAN<br>LAN<br>WIRELESS<br>NAT<br>ROUTING | Access Contro<br>Access Control allow<br>includes IP address<br>• Enable Filter<br>• Normal Filter | I<br>vs users to define<br>filtering and MAC .<br>ing Function :<br>ing Table (up to | the traffic type permitted i<br>address filtering.<br>⊛Yes © No<br>10 computers) | or not-permitted to WAP | l port service.  | This page |
| FIREWALL                                                             | Client PC<br>Description                                                                           | Client PC IP<br>Address                                                              | Client Se                                                                        | ervice                  | Schedule<br>Rule | Configure |
| » MAC Filter                                                         |                                                                                                    |                                                                                      | No Valid Filtering                                                               | g Rule !!!              |                  |           |
| » URL Blocking                                                       | L d d D D                                                                                          |                                                                                      |                                                                                  |                         |                  |           |
| » Schedule Rule                                                      | Add PC                                                                                             |                                                                                      |                                                                                  |                         |                  |           |
| » Intrusion Detection                                                |                                                                                                    |                                                                                      |                                                                                  | HELP                    | SAVE SETTING     | G CANCEL  |
| » DMZ                                                                |                                                                                                    |                                                                                      |                                                                                  |                         |                  |           |

A hozzáférés-szabályozás képernyőjén a következő adatok találhatók:

| Paraméter                                                   | Leírás                                                               |
|-------------------------------------------------------------|----------------------------------------------------------------------|
| Enable Filtering<br>Function (szűrőfunkció<br>bekapcsolása) | A <b>Yes</b> (igen) gombra kattintva kapcsolható be a szűrőfunkció.  |
| Normal Filtering Table<br>(normál szűrési táblázat          | Az IP-cím (vagy IP-címtartomány) szűrési táblázatát<br>jeleníti meg. |

Számítógép hozzáadása a szűrési táblázathoz:

- Az Access Control (hozzáférés-szabályozás) képernyőn kattintson az Add PC (számítógép hozzáadása) gombra.
- Adja meg a kliensszámítógép szolgáltatásainak megfelelő adatokat.
- Kattintson az OK gombra, majd a beállítások tárolásához a SAVE SETTINGS (beállítások tárolása) gombra.

| Acce                                          | ess Control Add P                                                                                               | 0                                                                                                    |                            |
|-----------------------------------------------|----------------------------------------------------------------------------------------------------|----------------------------------------------------------------------------------------------------|----------------------------|
| This p<br>servic<br>config<br>functi<br>page. | age allows users to defin<br>e type and scheduling rul<br>ure the URL address first<br>on, you also need to con | e service limitations of client PCs, including IP add<br>le criteria. For the URL blocking function, you nee<br>on the "URL Blocking Site" page. For the scheduli<br>figure the schedule rule first on the "Schedule Rul | dress,<br>d to<br>ng<br>e" |
|                                               | Client PC Description:                                                                                          |                                                                                                    |                            |
| •                                             | Client PC IP Address: 1                                                                                         | 92.168.2.                                                                                                    |                            |
| •                                             | Client PC Service:                                                                                              |                                                                                                    |                            |
|                                               | Service Name                                                                                                    | Detail Description                                                                                                    | Blocking                   |
|                                               | www                                                                                                    | HTTP, TCP Port 80, 3128, 8000, 8001, 8080                                                                                                    |                            |
|                                               | WWW with URL Blocking                                                                                           | HTTP (Ref. URL Blocking Site Page)                                                                                                    |                            |
|                                               | E-mail Sending                                                                                                  | SMTP, TCP Port 25                                                                                                    |                            |
|                                               | News Forums                                                                                                    | NNTP, TCP Port 119                                                                                                    |                            |
|                                               | E-mail Receiving                                                                                                | POP3, TCP Port 110                                                                                                    |                            |
|                                               | Secure HTTP                                                                                                    | HTTPS, TCP Port 443                                                                                                    |                            |
|                                               | File Transfer                                                                                                   | FTP, TCP Port 21                                                                                                    |                            |
|                                               | Telnet Service                                                                                                  | TCP Port 23                                                                                                    |                            |

#### MAC Filter (MAC-szűrő)

A Wireless 54 Mbps ADSL Router MAC-cím alapján is korlátozhatja a hálózati hozzáférést. A MAC szűrési táblázat alapján a Wireless 54 Mbps ADSL Router akár 32 MAC-címen is hozzáférhet a WAN-porthoz.

| U.S.Robotics        |                              |                  |                        |             |                                |         | ANC                             | ED         |   | SE                | SET                   | SETL                        | SETU                         | <u>SETU</u>                   | SETU                          | SETU                          | SETUR       |
|---------------------|------------------------------|------------------|------------------------|-------------|--------------------------------|---------|---------------------------------|------------|---|-------------------|-----------------------|-----------------------------|------------------------------|-------------------------------|-------------------------------|-------------------------------|-------------|
|                     |                              |                  |                        |             |                                |         |                                 | 💼 Hon      |   | ie Θ              | ie ©lo                | ie 💿 Logou                  | ie 🛞 Logout                  | ie 🛞 Logout                   | ie 💿 Logout                   | ie 💿 Logout                   | ie 💿 Logout |
| » SETUP WIZARD      | MAC Filter                   | ing Table        |                        |             |                                |         |                                 |            |   |                   |                       |                             |                              |                               |                               |                               |             |
| SYSTEM              | This section has             |                  | u o citan and annais   |             | - Maria and Car                |         |                                 |            |   |                   |                       |                             |                              |                               |                               |                               |             |
| WAN                 | your network.                | All other client | t devices will get den | ied access. | abled, only i<br>This security | feature | esses contigui<br>can support u | ip to 32 r | 1 | ive ac<br>levice: | ive acce<br>levices a | ive access t<br>levices and | ive access to<br>levices and | live access to<br>levices and | live access to<br>levices and | live access to<br>levices and | levices and |
| LAN                 | applies to clien             | ts.              |                        |             |                                |         |                                 |            |   |                   |                       |                             |                              |                               |                               |                               |             |
| WIRELESS            | MAC Add                      | iress Contro     | I: OYes 💿 No           |             |                                |         |                                 |            |   |                   |                       |                             |                              |                               |                               |                               |             |
| TAN                 |                              |                  |                        |             |                                |         |                                 |            |   |                   |                       |                             |                              |                               |                               |                               |             |
| ROUTING             | <ul> <li>MAC Filt</li> </ul> | ering Table (    | un to 32 computers     | 5           |                                |         |                                 |            |   |                   |                       |                             |                              |                               |                               |                               |             |
| IREWALL             |                              |                  |                        | ,<br>       |                                |         |                                 |            |   |                   |                       |                             |                              |                               |                               |                               |             |
| Access Control      |                              | ID               |                        | M           | IAC Address                    |         |                                 |            |   |                   |                       |                             |                              |                               |                               |                               |             |
| MAC Filter          |                              | 1                |                        | :           | :                              | :       | :                               |            |   |                   |                       |                             |                              |                               |                               |                               |             |
| URL Blocking        |                              | 2                | :                      | :           | :                              | :       | :                               |            |   |                   |                       |                             |                              |                               |                               |                               |             |
| Schedule Rule       |                              | 3                |                        | :           | :                              | : 🗆     | :                               |            |   |                   |                       |                             |                              |                               |                               |                               |             |
| Intrusion Detection |                              | 4                | :                      | :           | :                              | :       | :                               |            |   |                   |                       |                             |                              |                               |                               |                               |             |
| DMZ                 |                              | 5                | :                      | :           | :                              | :       | :                               |            |   |                   |                       |                             |                              |                               |                               |                               |             |
| SNMP                |                              | 6                |                        |             |                                | 1:      |                                 |            |   |                   |                       |                             |                              |                               |                               |                               |             |
| JPnP                |                              | 7                |                        |             |                                | 1.      |                                 |            |   |                   |                       |                             |                              |                               |                               |                               |             |
| ADSL                |                              | 8                |                        |             |                                |         |                                 |            |   |                   |                       |                             |                              |                               |                               |                               |             |
| OOLS                |                              |                  |                        |             |                                |         |                                 |            |   |                   |                       |                             |                              |                               |                               |                               |             |
| STATUS              |                              | *                |                        |             |                                |         |                                 |            |   |                   |                       |                             |                              |                               |                               |                               |             |
|                     |                              | 10               |                        |             |                                |         |                                 |            |   |                   |                       |                             |                              |                               |                               |                               |             |

A **Yes** (igen) gombra kattintva bekapcsolható, a **No** (nem) gombra kattintva kikapcsolható ez a funkció.

A mezőben adja meg a MAC-címet.

Választhat klienst a DHCP-klienslistáról is, és kiválaszthatja azt a sort, ahonnan az információt másolni kívánja.

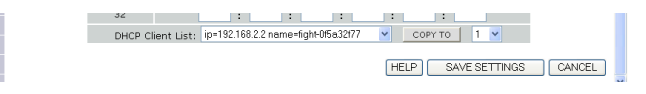

URL Blocking (URL blokkolása)

A Wireless 54 Mbps ADSL Router teljes URL vagy kulcsszó megadásával teszi a felhasználó számára lehetővé a webhelyek tiltását. E funkcióval megakadályozható, hogy a gyermekek erőszakos vagy pornográf tartalmú webhelyeket látogassanak.

#### Advanced Setup (speciális beállítások)

| U.S.Robotics        |                   |                   |                           |                        | VANCE                   |
|---------------------|-------------------|-------------------|---------------------------|------------------------|-------------------------|
|                     |                   |                   |                           |                        |                         |
| » SETUP WIZARD      | URL Blocki        | ng                |                           |                        |                         |
| YSTEM               | Disallowed Mich   | Citor and Koun    | ion de                    |                        |                         |
| AN                  | Disallowed web    | ontes and keyw    | orus.                     |                        |                         |
| AN                  | You can block a   | access to certai  | n Web sites from a partic | ular PC by entering ei | ther a full URL address |
| VIRELESS            | or the web site   |                   |                           |                        |                         |
| TAN                 | To specify the    | particular PC, go | o back to the "Access Co  | ntrol" page and check  | the box for "Http with  |
| ROUTING             | "Normal Filtering | g Table".         |                           |                        |                         |
| IREWALL             |                   | Rule Number       | URL / Keyword             | Rule Number            | URL / Keyword           |
| Access Control      |                   | Site 1            |                           | Site 16                |                         |
| MAC Filter          |                   | Site 2            |                           | Site 17                |                         |
| URL Blocking        |                   | Site 3            |                           | Site 18                |                         |
| Schedule Rule       |                   | Site 4            |                           | Site 19                |                         |
| Intrusion Detection |                   | Site 5            |                           | Site 20                |                         |
| DMZ                 |                   | Site 6            |                           | Site 21                |                         |
| NMP                 |                   | Site 7            |                           | Site 22                |                         |
| PnP                 |                   | Site 8            |                           | Site 23                |                         |
| DSL                 |                   | Site 9            |                           | Site 24                |                         |
| OOLS                |                   | Site 10           |                           | Site 25                |                         |
| STATUS              |                   | Sito 11           |                           | Cito 26                |                         |
|                     |                   | Site II           |                           | 5116 20                |                         |

Itt legfeljebb 30 webhely határozható meg.

Schedule Rule (ütemezési szabály)

A helyi kliensek internet-hozzáférése szabályok alapján határozható meg. Az egyes hozzáférési szabályok előre meghatározott időben aktiválhatók. Határozza meg az ütemezést ezen az oldalon, a szabályokat pedig alkalmazza az Access Control (hozzáférés-szabályozás) oldalon.

| U.S.Robotics                           |                                                                            |                                                     |                                      |                 |
|----------------------------------------|----------------------------------------------------------------------------|-----------------------------------------------------|--------------------------------------|-----------------|
|                                        |                                                                            |                                                     |                                      | ာ Home 💿 Logout |
| » SETUP WIZARD<br>SYSTEM<br>WAN<br>LAN | Schedule Rule<br>This page defines schedule ru<br>• Schedule Rule Table (1 | e names and activates the schedu<br>up to 10 rules) | le for use in the "Access Control" p | age.            |
| WIRELESS                               | Rule Name                                                                  | Rule C                                              | comment                              | Configure       |
| NAT                                    |                                                                            | No Valid Schedul                                    | e Rule !!!                           |                 |
| ROUTING                                | -                                                                          |                                                     |                                      |                 |
| FIREWALL                               | Add Schedule Rule                                                          |                                                     |                                      |                 |
| » Access Control                       |                                                                            |                                                     |                                      |                 |
| » MAC Filter                           |                                                                            |                                                     |                                      |                 |
| » URL Blocking                         |                                                                            |                                                     | HELP SAVE SETTI                      | NGS CANCEL      |
| » Schedule Rule                        |                                                                            |                                                     |                                      |                 |
| » Intrusion Detection                  |                                                                            |                                                     |                                      |                 |
| » DMZ                                  |                                                                            |                                                     |                                      |                 |

Új ütemezési szabály hozzáadásához kövesse ezeket a lépéseket:

- Kattintson az Add Schedule Rule (ütemezésen alapuló szabály felvétele) gombra.
- 2. Adja meg a ütemezési szabály beállításait (ahogyan ez a példa mutatja).
- 3. Kattintson az **OK** gombra, majd a beállítások tárolásához a **SAVE SETTINGS** (beállítások tárolása) gombra.

|                 |           | -                     |                     |  |
|-----------------|-----------|-----------------------|---------------------|--|
| Name:           |           |                       |                     |  |
| Comment:        |           |                       |                     |  |
| Activate Time P | eriod:    |                       |                     |  |
|                 | Week Day  | Start Time<br>(hh:mm) | End Time<br>(hh:mm) |  |
|                 | Every Day |                       |                     |  |
|                 | Sunday    |                       |                     |  |
|                 | Monday    | :                     |                     |  |
|                 | Tuesday   |                       |                     |  |
|                 | Wednesday | :                     |                     |  |
|                 | Thursday  | :                     |                     |  |
|                 | Friday    |                       | <u> </u>            |  |

Intrusion Detection (behatolásészlelés)

Stateful Packet Inspection (SPI) és Anti-DoS tűzfalas védelem (alapértelmezetten: bekapcsolt) – A Wireless 54 Mbps ADSL Router behatolásészlelés funkciója a WAN-port bejövő forgalmát korlátozza. Bekapcsolt SPI szolgáltatás esetén minden bejövő adatcsomag blokkolódik, kivéve azok, amelyek a Stateful Packet Inspection részben meg vannak jelölve.

RIP-hiba (alapértelmezetten: kikapcsolt) – Ha az útválasztó nem nyugtázott egy RIP-kérelmet, az a bemeneti várakozó sorban marad, és nem szabadul fel. A feltorlódó csomagok miatt a bemeneti várakozó sor megtelhet, súlyos problémákat okozva ezzel minden protokollban. E funkció bekapcsolásával megelőzhető a csomagok torlódása. WAN-ról érkező pingek elvetése (alapértelmezetten kikapcsolva) – A Wireless 54 Mbps ADSL Router WAN-portjáról érkező pingek nem továbbítódnak a hálózatra.

| U.S.Robotics          |                                                        |                                          |                                                         |                                   |  |
|-----------------------|--------------------------------------------------------|------------------------------------------|---------------------------------------------------------|-----------------------------------|--|
|                       |                                                        |                                          |                                                         | 🕈 Home 🐵 Logout                   |  |
| » SETUP WIZARD        | Intrusion Detection                                    |                                          |                                                         |                                   |  |
| SYSTEM                | When the SPI (Stateful Packet Inspection) firewall fe  | eature is enabled                        | all packets can be block                                | ed. Stateful Packet               |  |
| WAN                   | applications checked in the list below, the Device wil | cation types that<br>Il support full ope | are using dynamic port i<br>ration as initiated from th | numbers. For the<br>ne local LAN. |  |
| LAN                   | The Device Group I are black service backet attack     | in the last of the state                 | - for the data to be                                    | of possible and solutions         |  |
| WIRELESS              | length, Smurf Attack, UDP port loopback, Snork Atta    | ick, TCP null scar                       | , and TCP SYN flooding.                                 | g or Death, IP with zero          |  |
| NAT                   |                                                        |                                          |                                                         |                                   |  |
| ROUTING               | <ul> <li>Intrusion Detection Feature</li> </ul>        |                                          |                                                         |                                   |  |
| FIREWALL              | SPI and Anti-DoS firewall protection                   |                                          |                                                         |                                   |  |
| » Access Control      | PID defect                                             |                                          |                                                         |                                   |  |
| » MAC Filter          |                                                        |                                          |                                                         |                                   |  |
| » URL Blocking        | Discard Ping To WAN                                    |                                          |                                                         |                                   |  |
| » Schedule Rule       | Stateful Backet Inspection                             |                                          |                                                         |                                   |  |
| » Intrusion Detection | • Staterar Pucket Inspection                           |                                          |                                                         |                                   |  |
| » DMZ                 | Packet Fragmentation                                   | <b>V</b>                                 |                                                         |                                   |  |
| SNMP                  | TCP Connection                                         |                                          |                                                         |                                   |  |
| UPnP                  | UDP Session                                            |                                          |                                                         |                                   |  |
| ADSL                  | FTP Service                                            |                                          |                                                         |                                   |  |
| TOOLS                 | H 323 Service                                          |                                          |                                                         |                                   |  |
| STATUS                | TETR Carries                                           |                                          |                                                         |                                   |  |
|                       | TFTP Service                                           |                                          |                                                         |                                   |  |

#### További információért görgesse lejjebb a képernyőt.

| » SETUP WIZARD        | When hackers attempt to enter your network, we can alert you by e-mail |
|-----------------------|------------------------------------------------------------------------|
| SYSTEM                | Your E-mail Address :                                                  |
| WAN                   |                                                                        |
| LAN                   | SMTP Server Address :                                                  |
| WIRELESS              | POP3 Server Address :                                                  |
| NAT                   |                                                                        |
| ROUTING               | User name :                                                            |
| FIREWALL              |                                                                        |
| » Access Control      | Password :                                                             |
| » MAC Filter          | Connection Policy                                                      |
| » URL Blocking        |                                                                        |
| » Schedule Rule       | Fragmentation half-open wait: 10 secs                                  |
| » Intrusion Detection | TCD CVM weik 30                                                        |
| » DMZ                 | TCP STN Walt: 00 Sec.                                                  |
| SNMP                  | TCP FIN wait: 5 sec.                                                   |
| UPnP                  |                                                                        |
| ADSL                  | TCP connection idle timeout: 3600 sec.                                 |
| TOOLS                 | upp service inte viscourte 20                                          |
| STATUS                | ope session late timeout; 30 sec.                                      |
|                       |                                                                        |

| » SETUP WIZARD        | H.323 data channel idle timeout: 180 sec.                           |
|-----------------------|---------------------------------------------------------------------|
| SYSTEM                | DoS Detect Criteria:                                                |
| WAN                   |                                                                     |
| LAN                   | Total incomplete TCP/UDP sessions HIGH: 300 session                 |
| WIRELESS              | Total incomplete TCP/UDP sessions LOW: 250 session                  |
| NAT                   |                                                                     |
| ROUTING               | Incomplete TCP/UDP sessions (per min) HIGH: 250 session             |
| FIREWALL              |                                                                     |
| » Access Control      | Incomplete TCP/UDP sessions (per min) LOW: 200 session              |
| » MAC Filter          | Maximum incomplete TCD/UDD coccienc number from came bact.          |
| » URL Blocking        | Maximum incomplete rceyobe sessions number nom same nost. To        |
| » Schedule Rule       | Incomplete TCP/UDP sessions detect sensitive time period: 300 msec. |
| » Intrusion Detection |                                                                     |
| » DMZ                 | Maximum half-open fragmentation packet number from same host: 30    |
| SNMP                  | 10000                                                               |
| UPnP                  | Hair-open fragmentation detect sensitive time period: 10000 msec.   |
| ADSL                  | Flooding cracker block time: 300 sec.                               |
| TOOLS                 |                                                                     |
| STATUS                | HELP SAVE SETTINGS CANCEL                                           |
|                       | ×                                                                   |

 Stateful Packet Inspection (csomagok megbízhatóságának vizsgálata)

Ezt "megbízhatósági" csomagvizsgálatnak hívják, mert a csomag tartalmának vizsgálatával történik a kommunikáció állapotának meghatározása, azaz így ellenőrizhető, hogy a jelzett célszámítógép előzőleg kérte a jelenlegi kommunikációt. Ilyen módon biztosítható, hogy minden kommunikációt a fogadó számítógép kezdeményez, és csak ismert, a korábbi kapcsolatok alapján megbízhatónak minősülő források vesznek benne részt. Ezen felül további szigorítás a csomagok vizsgálata során az is, hogy a megbízhatóságot vizsgáló tűzfalak mindaddig zárva tartják a portokat, amíg meghatározott portra vonatkozó csatlakozási kérelem nem érkezik.

Ha meghatározott forgalomtípusok vannak kiválasztva, csak a belső hálózatról kezdeményezett, adott forgalomtípusnak megfelelő forgalom engedélyezett. Például ha a felhasználó csak az **FTP Service** (FTP-szolgáltatás) lehetőséget választja ki a Stateful Packet Inspection (csomagok megbízhatóságának vizsgálata) részben, a tűzfal minden bejövő forgalmat letilt, kivéve a belső hálózatról kezdeményezett FTP-kapcsolatokat. A Stateful Packet Inspection lehetővé teszi dinamikus portszámokat használó alkalmazástípusok kiválasztását is. Ha a Stateful Packet Inspection (SPI) használatával csomagokat kíván letiltani, válassza a **Yes** (igen) lehetőséget az Enable SPI and Anti-DoS firewall protection (SPI és Anti-DoS tűzfal engedélyezése) mezőben, majd válassza ki a szükséges vizsgálattípust, például a Packet Fragmentation (csomagtöredezettség), TCP Connection (TCP-kapcsolat), UDP Session (UDP-kapcsolat), FTP Service (FTP-szolgáltatás), H.323 Service (H.323-szolgáltatás) vagy TFTP Service (TFTPszolgáltatás) lehetőséget.

 Hackertámadási kísérletek esetén az útválasztó e-mailben is értesítheti a felhasználót.

Ha a levelezőkiszolgáló az e-mail elküldése előtt hitelesítést kér, adja meg a megfelelő adatokat a POP3-kiszolgáló, felhasználónév és jelszó mezőkben. Egyébként a három mezőt hagyja üresen.

Csatlakozási házirend

| Paraméter                                                                            | Al-<br>apértékek     | Leírás                                                                                                    |
|--------------------------------------------------------------------------------------|----------------------|----------------------------------------------------------------------------------------------------|
| Fragmentation<br>half-open wait<br>(félnyitott<br>töredezettség<br>miatti várakozás) | 10<br>másod-<br>perc | A csomagállapot-szerkezet aktív állapotban<br>tartásának ideje másodpercben. Az időtartam<br>túllépése után az útválasztó a szétbontott<br>csomagot eldobja, a struktúrát pedig<br>felszabadítja egy másik csomag számára. |
| TCP SYN wait<br>(TCP SYN<br>várakozás)                                               | 30<br>másod-<br>perc | A TCP-munkamenet szinkronizálásához<br>engedélyezett maximális időtartam, melyen túl<br>az útválasztó a munkamenetet eldobja.                                                                                              |
| TCP FIN wait (TCP<br>FIN várakozás)                                                  | 5 másod-<br>perc     | A tűzfal által észlelt FIN-csomag beérkezésétől<br>számított időtartam, melyen túl a TCP-<br>munkamenet lebomlik.                                                                                                    |

Adja meg a TCP/UDP-munkamenetek megfelelő értékeit a következő táblázatban leírtak szerint:

| Paraméter                                                                                    | Al-<br>apértékek                  | Leírás                                                                                             |
|----------------------------------------------------------------------------------------------|-----------------------------------|----------------------------------------------------------------------------------------------------|
| TCP connection<br>idle timeout (TCP-<br>kapcsolat<br>üresjárati<br>időtúllépése)             | 3600<br>másod-<br>perc<br>(1 óra) | Az az időtartam, melyet meghaladva egy<br>aktivitás nélküli TCP-kapcsolatot a tűzfal lebont.       |
| UDP session idle<br>timeout (UDP-<br>kapcsolat<br>üresjárati<br>időtúllépése)                | 30<br>másod-<br>perc              | Az az időtartam, melyet meghaladva egy<br>aktivitás nélküli UDP-kapcsolatot a tűzfal<br>lebont.    |
| H.323 data<br>channel idle<br>timeout (H.323-<br>adatcsatorna<br>üresjárati<br>időtúllépése) | 180<br>másod-<br>perc             | Az az időtartam, melyet meghaladva egy<br>aktivitás nélküli H.323-munkamenetet a tűzfal<br>lebont. |

• DoS Detect Criteria (DoS-észlelési feltétel)

A DoS-észlelés és a mezőben megadható portvizsgálati feltétel beállítása.

| Paraméter                                                                                                    | Al-<br>apértékek       | Leírás                                                                                                    |
|----------------------------------------------------------------------------------------------------|------------------------|----------------------------------------------------------------------------------------------------|
| Total incomplete<br>TCP/UDP sessions<br>HIGH (összes<br>befejezetlen<br>TCP/UDP-<br>munkamenet száma,<br>magas)               | 300<br>munka-<br>menet | Az újonnan létrehozott befejezetlen<br>munkamenetek száma, mely túllépése esetén<br>a szoftver <b>elkezdi</b> a félig megnyitott<br>munkamenetek törlését. |
| Total incomplete<br>TCP/UDP sessions<br>LOW (összes<br>befejezetlen<br>TCP/UDP-<br>munkamenet száma,<br>alacsony)             | 250<br>munka-<br>menet | Az újonnan létrehozott befejezetlen<br>munkamenetek száma, melyet elérve<br>a szoftver <b>leállítja</b> a félig megnyitott<br>munkamenetek törlését.       |
| Incomplete<br>TCP/UDP sessions<br>(per min) HIGH<br>(percenkénti<br>befejezetlen<br>TCP/UDP-<br>munkamenetek<br>száma, magas) | 250<br>munka-<br>menet | A percenként maximálisan engedélyezett<br>befejezetlen TCP/UDP-munkamenetek<br>száma.                                                                      |

| Incomplete<br>TCP/UDP sessions<br>(per min) LOW<br>(percenkénti<br>befejezetlen<br>TCP/UDP-<br>munkamenetek<br>száma, alacsony)                                            | 200<br>munka-<br>menet            | A percenként minimálisan engedélyezett<br>befejezetlen TCP/UDP-munkamenetek<br>száma.                              |
|----------------------------------------------------------------------------------------------------|-----------------------------------|----------------------------------------------------------------------------------------------------|
| Maximum<br>incomplete TCP/UDP<br>sessions number<br>from same host<br>(azonos állomásról<br>kezdeményezett<br>befejezetlen<br>TCP/UDP-<br>munkamenetek<br>maximális száma) | 10                                | Az azonos állomásról kezdeményezett<br>befejezetlen TCP/UDP-munkamenetek<br>maximális száma                        |
| Incomplete<br>TCP/UDP sessions<br>detect sensitive time<br>period (befejezetlen<br>TCP/UDP<br>munkamenetek<br>érzékelésének<br>időtartama)                                 | 300<br>ezred-<br>másod-<br>perc   | Az az időtartam, melynek lejárta előtt<br>a befejezetlen TCP/UDP-munkamenet<br>befejezetlennek minősül.            |
| Maximum half-open<br>fragmentation packet<br>number from same<br>host (azonos<br>állomásról érkező<br>félnyitottra töredezett<br>csomagok maximális<br>száma)              | 30                                | Az azonos állomásról érkező félnyitott<br>töredezett csomagok maximális száma.                                     |
| Half-open<br>fragmentation detect<br>sensitive time period<br>(félnyitott<br>töredezettség<br>érzékelésének<br>időtartama)                                                 | 10000<br>ezred-<br>másod-<br>perc | Az az időtartam, melyet túllépve egy<br>félnyitottra töredezett munkamenetet<br>a szoftver félnyitottként érzékel. |
| Flooding cracker<br>block time<br>(Floodtámadás<br>blokkolási ideje)                                                                                                    | 300<br>másod-<br>perc             | A floodtámadás érzékelésétől a támadás<br>blokkolásáig eltelő idő.                                                 |

Megjegyzés: A tűzfal nem befolyásolja jelentősen a rendszer teljesítményét, így javasoljuk, hogy hálózat felhasználóinak védelme érdekében hagyja bekapcsolva a szolgáltatást.

# DMZ

Ha olyan kliensszámítógéppel rendelkezik, amely nem képes megfelelően internetalkalmazást futtatni a tűzfal mögül, megnyithatja a klienst korlátozástól mentes, kétirányú internetelérés számára. Adja meg a DMZ (Demilitarized Zone, demilitarizált övezet) állomás IP-címét ezen a képernyőn. A DMZ hez adott kliens számos biztonsági kockázatnak tehetik ki a helyi hálózatot, ezért óvatosan bánjon ezzel a lehetőséggel.

| U.S.Robotics                                                                                   |                                                                                                    | ADVANCED SETUP                                                                                                    |
|------------------------------------------------------------------------------------------------|----------------------------------------------------------------------------------------------------|----------------------------------------------------------------------------------------------------|
| » SETUP WIZARD<br>System<br>WAN<br>LAN                                                         | DMZ(Demilitarized Zone)<br>If you have a local client PC that can<br>can open the client up to unrestricted<br>Enable DMZ: © Yes © No                                                                                                    | of Home @ Logout                                                                                                    |
| WIRELESS<br>NAT<br>ROUTING<br>FIREWALL                                                         | Multiple PCs can be exposed to the In<br>VPN connections. To use the DMZ, yr<br>Public IP Address                                                                                                    | ternet for two-way communications e.g. Internet gaming, video conferencing, or<br>ou must set a static IP address for that PC.<br>Client PC IP Address |
| » Access Control<br>» MAC Filter<br>» URL Blocking<br>» Schedule Rule<br>» Intrusion Detection | 1.         0.0.0.0           2.         0         0         0           3.         0         0         0         0           4.         0         0         0         0                                                                                                    | 192.168.2 0<br>192.168.2 0<br>192.168.2 0<br>192.168.2 0<br>192.168.2 0                                                                                |
| » DMZ<br>SNMP<br>UPnP<br>ADSL                                                                  | 5.         0         ,         0         ,         0           6.         0         ,         0         ,         0         .           7.         0         ,         0         ,         0         .         0           8.         0         ,         0         ,         0         .         0 | 192.168.2.0<br>192.168.2.0<br>192.168.2.0<br>192.168.2.0                                                                                               |
| TOOLS<br>STATUS                                                                                |                                                                                                    | HELP SAVE SETTINGS CANCEL                                                                                                    |

# SNMP

Az SNMP konfigurációs képernyőjén módosíthatja a Simple Network Management Protocol (SNMP) paramétereit.

# Community (közösség)

Ezt az információt a hálózatra csatlakoztatott hálózatkezelő számítógép (Network Management Station, NMS) használhatja. Az ügynök hozzáférési jogait a közösségi karakterláncok szabályozzák. A Wireless 54 Mbps ADSL Routerrel folytatott kommunikációhoz az NMS-nek először hitelesítésként érvényes közösségi karakterláncot kell benyújtania.

#### Advanced Setup (speciális beállítások)

| U.S.Robotics                                                                                                    |                                                                                                    |  |  |  |  |  |
|----------------------------------------------------------------------------------------------------|----------------------------------------------------------------------------------------------------|--|--|--|--|--|
| » SETUP WIZARD<br>SYSTEM<br>WAN<br>LAN<br>WIRELESS<br>NAT<br>ROUTING<br>FIREWALL<br>SINMP<br>» Community<br>» Community<br>» Trap<br>UPAP<br>ADSL<br>TOOLS<br>STATUS | SHAP Community<br>The context of SNMP, a relationship between an agent and a set of SNMP managers defines security<br>threateristics. The community concept is a local one, defined at the agent. The agent establishes one community<br>and must employ the community name, and the management stations within that community are provided<br>with agent, Community name, and the management stations within that community are provided<br>with a gent community name, and the management stations within that community are provided<br>with a gent community name, and the management stations within that community are provided<br>with a gent community name, and the management stations within that community are provided<br>provide provide the community mane, and the management stations within the communities, with<br>with a gent community name, and the management stations within the community are provided<br>provide provide the community are provided by the community are provided by<br>a provide provide the station within the community are provided by<br>a provide provide the station of the station of the station o |  |  |  |  |  |
| Paraméter                                                                                                    | Leírás                                                                                                    |  |  |  |  |  |
| Community<br>(közösség)                                                                                                    | A menedzsmentjogokkal felruházott közösség neve.                                                                                                    |  |  |  |  |  |
| Access<br>(hozzáférés)                                                                                                    | A menedzsmentjog korlátozható csak olvasásra (Read), vagy<br>írásra és olvasásra egyaránt engedélyezhető (Write).                                                                                                    |  |  |  |  |  |
| Valid (érvényes                                                                                                    | Engedélyezi vagy tiltja a tételt.                                                                                                    |  |  |  |  |  |

•

Megjegyzés: Legfeljebb öt közösségnév adható meg.

# Trap (csapda)

Az NMS azon IP-címe, melyet az ügynök jelentős esemény esetén értesít. Amikor csapdaállapot alakul ki, az SNMP-ügynök SNMP-csapda üzenetet küld bármely, csapdafogadóként meghatározott NMS-nek.

| U.S.Robotics                    |                                                                          |                                                                                                    |        |          |                   |                        |              |              |                      |               |
|---------------------------------|--------------------------------------------------------------------------|----------------------------------------------------------------------------------------------------|--------|----------|-------------------|------------------------|--------------|--------------|----------------------|---------------|
| » SETUP WIZARD<br>SYSTEM<br>WAN | SNMP Trap<br>In the context of<br>notify the manage                      | SNMP,<br>ement s                                                                                                    | an uns | olicited | messagi<br>unusua | e can be :<br>I event. | sent by an a | agent to mar | agement station. The | purpose is to |
| LAN                             |                                                                          | No                                                                                                    | ID Ad  | droce    |                   |                        | Commun       | nitu         | Version              |               |
| NAT                             |                                                                          | NO.                                                                                                    | IP AU  | luress   |                   |                        | Commu        | ncy          | version              |               |
| ROUTING                         |                                                                          | 1                                                                                                    | U      | .0       | . U               |                        |              |              | Disabled Y           |               |
| FIREWALL                        |                                                                          | 2                                                                                                    | 0      | . 0      | . 0               | . 0                    |              |              | Disabled 💙           |               |
| SNMP                            |                                                                          | з                                                                                                    | 0      | . 0      | . 0               | . 0                    |              |              | Disabled 💌           |               |
| » Community                     |                                                                          | 4                                                                                                    | 0      | 0        | 0                 | 0                      |              |              | Disabled V           |               |
| » <u>Trap</u>                   |                                                                          | -                                                                                                    |        |          |                   | 10                     |              |              |                      |               |
| UPnP                            |                                                                          | 5                                                                                                    | U      | .0       | . U               | . U                    |              |              | Disabled Y           |               |
| ADSL                            |                                                                          |                                                                                                    |        |          |                   |                        |              |              |                      |               |
| TOOLS                           |                                                                          |                                                                                                    |        |          |                   |                        |              |              |                      |               |
| STATUS                          |                                                                          |                                                                                                    |        |          |                   |                        |              | HELP         | SAVE SETTINGS        | CANCEL        |
| Paraméter                       | Leírás                                                                   |                                                                                                    |        |          |                   |                        |              |              |                      |               |
| IP cím                          | Hiba vagy meghatározott esemény esetén ide kerülnek<br>a csapdaüzenetek. |                                                                                                    |        |          |                   |                        |              |              |                      |               |
| Community<br>(közösség)         | Közösségi k<br>kitalálható s<br>információk                              | Közösségi karakterlánc (jelszó) a csapdakezeléshez. Nehezen<br>kitalálható szót adjon meg, így megelőzheti a rendszeren tárolt<br>információk jogosulatlan elérését. |        |          |                   |                        |              |              |                      |               |
| Version<br>(verzió)             | A csapda ál<br>engedélyez                                                | A csapda állapotát állítása kikapcsoltra, illetve V1-gyel vagy V2c-vel engedélyezettre.                                                                              |        |          |                   |                        |              |              |                      |               |

A v2c protokollt 1995 végén vezették be, és a v1 protokoll általánosan elfogadott javításait tartalmazza. Ezek között szerepel egy új get-bulk parancs, amely csökkenti a hálózatkezelő forgalmat MIB-változók sorozatának vétele esetén, valamint egy részletesebb hibakódkészlet, amely elősegíti a hálózatkezelő állomásoknak küldött jelentések javítását.

# UPnP

Az útválasztó Universal Plug and Play funkciójának bekapcsolásához válassza az **Enable** (Engedélyez) lehetőséget. E funkcióval a készülék képessé válik:

- dinamikusan csatlakozni egy hálózathoz
- automatikusan igényelni IP-címet

| U.S.Robotics |                                                                                                    |
|--------------|----------------------------------------------------------------------------------------------------|
| SYSTEM       |                                                                                                    |
| WAN          | UPnP(Universal Plug and Play) Setting                                                                                               |
| LAN          | The Universal Plug and Play architecture offers pervasive peer-to-peer network connectivity of PCs of all form factors, intelligent |
| WIRELESS     | appliances, and wireless devices. UPnP enables seamless proximity network in addition to control and data transfer among            |
| NAT          | networked devices in the home, office and everywhere in between.                                                                    |
| ROUTING      |                                                                                                    |
| FIREWALL     | UPnP   Enable   Dysable                                                                                                    |
| SNMP         |                                                                                                    |
| UPnP         | HELP SAVE SETTINGS CANCEL                                                                                                    |
| ADSL         |                                                                                                    |
| TOOLS        |                                                                                                    |
| STATUS       |                                                                                                    |

# ADSL

Az ADSL-t (Asymmetric Digital Subscriber Line, aszimmetrikus digitális előfizetői vonal) úgy tervezték, hogy a letöltési sávszélesség (a központtól az ügyfél) nagyobb legyen a feltöltési sávszélességnél. Ebben a részben állítható be az ADSL működési módja, és itt jelenik meg az ADSL állapota.

# Paraméterek

| U.S.Robotics                                                                                                    | ADVANCED SETUP                                                                                                    |
|----------------------------------------------------------------------------------------------------|----------------------------------------------------------------------------------------------------|
| U.S.Robotics<br>>> SETUP WIZARD<br>SYSTEM<br>WAN<br>LAN<br>WIRELESS<br>NAT<br>ROUTING<br>FIREWALL<br>SNMP<br>UPNP<br>ADSL<br>> Parameters<br>Control<br>Control | But and the second second |
| TOOLO                                                                                                    |                                                                                                    |

| Paraméter      | Leírás                               |
|----------------|--------------------------------------|
| Operation Mode | Automatic (automatikus)              |
| (mukodesi mod) | • T1.413 issue 2 (T1.413, 2. kiadás) |
|                | • G.992.1 (G.DMT)                    |
|                | • G.992.2 (G.Lite)                   |
|                | • G.992.3 (ADSL2)                    |
|                | • G.992.5 (ADSL2+)                   |

Ez az oldal mérnöki célokra, az ADSL-hurok állapotának tesztelésére szolgál. Ezért az itt található beállítások megváltoztatása a felhasználók számára nem ajánlott.

# Status

A Status (állapot) képernyőn a csatlakozási vonal állapota, az adatsebesség, a működési adatok, a hibajelzések és a statisztikák láthatóak.

| U.S.Robotics   |                                                                   |                  |                 |                   |      |
|----------------|-------------------------------------------------------------------|------------------|-----------------|-------------------|------|
|                |                                                                   |                  |                 |                   |      |
| N RETUR WIZARD | Manihasing Tudaya                                                 |                  |                 |                   |      |
| WOTEN          | Monitoring Index:                                                 |                  |                 |                   |      |
| SYSTEM         | <ul> <li>ADSL Status Information</li> </ul>                       | n:               |                 |                   |      |
| WAN            | <u>Status</u>                                                     |                  |                 |                   |      |
| LAN            | <ul> <li>Data Kate Informa</li> <li>Defect/Failure Ind</li> </ul> | ition<br>ication |                 |                   |      |
| WIRELESS       | Statistics                                                        | ication          |                 |                   |      |
| NAT            |                                                                   |                  |                 |                   |      |
| ROUTING        | <ul> <li>Status:</li> </ul>                                       |                  |                 |                   |      |
| FIREWALL       |                                                                   | Configu          | ired            | Current           |      |
| SNMP           | Line Status                                                       |                  |                 | QUIET1            |      |
| UPnP           | Link Type                                                         |                  | 1               | nterleaved Path   |      |
| ADSL           | • <u>[Go Top]</u>                                                 |                  |                 |                   |      |
| » Parameters   | Data Rate:                                                        |                  |                 |                   |      |
| w Status       | Stream Type                                                       |                  | Actual          | Data Rate         |      |
| TOOLS          | Upstream                                                          |                  | 0 (             | Kbps.)            |      |
| 10013          | Downstream                                                        | Downstream       |                 | Kbps.)            |      |
| 51A105         | [Go Top]                                                          |                  |                 |                   |      |
|                | <ul> <li>Operation Data / Defect</li> </ul>                       | Indicatio        | n:              |                   |      |
|                | Operation Data                                                    |                  | Upstream        | Downstream        |      |
|                | Noise Margin                                                      |                  | 0 dB            | 0 dB              |      |
|                | Attenuation                                                       |                  | 0 dB            | 0 dB              |      |
|                |                                                                   |                  |                 |                   |      |
|                | Indicator Name                                                    | )                | Near End Indica | tor Far End Indic | ator |
|                | Fast Path FEC Corre                                               | ection           | 0               | 0                 |      |
|                | Interleaved Path FEC C                                            | orrection        | 0               | 0                 |      |
|                | Fast Path CRC Er                                                  | ror              | 0               | 0                 |      |
|                | Interleaved Path CR                                               | C Error          | 0               | 0                 |      |
|                | Loss of Signal Det                                                | ect              | 0               |                   |      |
|                | Fast Path HEC Erro                                                | r STR            | 0               | 0                 |      |
|                | Interleaved Path HE                                               | C Error          | 0               | 0                 |      |
|                | <ul> <li>[Go Top]</li> </ul>                                      |                  |                 |                   |      |
|                | Statistics:                                                       |                  |                 |                   |      |
|                |                                                                   | Peceive          | d Colle         |                   | n    |

# Az ADSL-állapot oldalán a következő adatok szerepelnek:

| Paraméter                                                                  | Leírás                                                                                                    |
|----------------------------------------------------------------------------|----------------------------------------------------------------------------------------------------|
| Status                                                                     |                                                                                                    |
| Line Status (vonal<br>állapota)                                            | Az ADSL-vonal pillanatnyi állapota.                                                                                                    |
| Link Type<br>(kapcsolattípus)                                              | A kapcsolat két típusa: Fast path (gyors elérés) és<br>Interleaved path (váltott elérés).                                                                                                    |
| Data Rate<br>(adatátviteli<br>sebesség)                                    |                                                                                                    |
| Upstream<br>(feltöltés)                                                    | A maximális feltöltési sebesség.                                                                                                    |
| Downstream<br>(letöltés)                                                   | A maximális letöltési sebesség.                                                                                                    |
| Operation Data/Defe                                                        | ect Indication (működési adatok és hibajelzés)                                                                                                    |
| Noise Margin<br>(zajhatár)                                                 | A maximális feltöltési és letöltési zajhatár.                                                                                                    |
| Attenuation<br>(csillapítás)                                               | A feltöltési és letöltési jel erősségének legnagyobb<br>csökkenése.                                                                                                    |
| Fast Path FEC<br>Correction (gyors<br>elérés FEC-<br>helyesbítése)         | Két elérési mód lehet használatban: gyors és váltott.<br>Mindegyik módhoz tartozik egy előzetes hibakorrekciós<br>séma, amely az adatok biztonságosabb egységességét<br>szolgálja. A maximális zajtűrés érdekében az FEC mellett<br>összefésülés (interleaver) is alkalmazható.             |
| Interleaved Path<br>FEC Correction<br>(váltott elérés<br>FEC-helyesbítése) | Az interleaver alapvetően késleltető tároló, mely további<br>hibajavító módszereket tesz lehetővé a zajkezeléshez. Az<br>összefésülés (interleaving) lelassítja az adatfolyamot, és<br>előfordulhat, hogy nem optimális megoldás valós idejű<br>jelek, például videoátvitel közvetítéséhez. |
| Fast Path CRC<br>Error (gyors elérés<br>CRC-hibái)                         | A gyors elérés CRC-hibáinak (Cyclic Redundancy Check) száma.                                                                                                    |
| Interleaved Path<br>CRC Error (váltott<br>elérés CRC-hibái)                | A váltott elérés CRC-hibáinak száma.                                                                                                    |
| Loss of Signal<br>Defect (jelvesztés-<br>hibák)                            | Átmeneti jelszakadások.                                                                                                    |
| Fast Path HEC<br>Error (gyors elérés<br>HEC-hibái)                         | A gyors elérés HEC-hibái (Header Error Concealment,<br>lappangó fejléchiba).                                                                                                    |
| Interleaved Path<br>HEC Error (váltott<br>elérés HEC-hibái)                | A váltott elérés HEC-hibái.                                                                                                    |

| Paraméter                             | Leírás                                                                                                    |
|---------------------------------------|----------------------------------------------------------------------------------------------------|
| Statisztika                           | (A Superframe-ek (szuperkeretek) a legmagasabb szintű<br>adatszerkezetek. Az egyes szuperkeretek szabályos ADSL-<br>kereteket tartalmaznak, melyek egyike a szuperkeret<br>kezdetét jelölve a szuperkeretek szinkronizálását szolgálja.<br>Egyes további keretek is különleges funkciókat szolgálnak.) |
| Received cells<br>(fogadott cellák)   | A fogadott cellák száma.                                                                                                    |
| Transmitted cells<br>(küldött cellák) | A küldött cellák száma.                                                                                                    |

# DDNS

A dinamikus DNS-cím (DDNS) az internetfelhasználók számára egy számítógéphez vagy kiszolgálóhoz köti a tartománynevet. Ha engedélyezi ezt, a tartománynév az IP-címhez lesz kapcsolva, tehát ha az IP-címe változik, a DNS-rekordok automatikusan az új helyre frissülnek anélkül, hogy bármit kellene tennie. (Ezt a DDNS-szolgáltató végzi el.)

| U.S.Robotics                                       |                                                                            |                                                            |                                                                                                    |
|----------------------------------------------------|----------------------------------------------------------------------------|------------------------------------------------------------|----------------------------------------------------------------------------------------------------|
| » SETUP WIZARD<br>SYSTEM<br>WAN<br>LAN<br>WIRELESS | DDNS (Dynan<br>Dynamic DNS provi<br>allows your domain<br>address changes. | nic DNS) Sett<br>des users on the In<br>name to follow you | ings<br>terriet a method to tie their domain name(s) to computers or servers. DDNS<br>rr IP address automatically by having your DNS records changed when your IP |
| NAT                                                |                                                                            | Dynamic DNS                                                | ○Enable ⊙Disable                                                                                                    |
| ROUTING                                            |                                                                            | Provider                                                   | DynDNS.org                                                                                                    |
| FIREWALL                                           |                                                                            | Domain Name                                                |                                                                                                    |
| SNMP                                               |                                                                            |                                                            |                                                                                                    |
| UPhP                                               |                                                                            | Account / E-mail                                           |                                                                                                    |
| ADSL                                               |                                                                            | Password / Key                                             |                                                                                                    |
| TOOLS                                              |                                                                            |                                                            |                                                                                                    |
| STATUS                                             |                                                                            |                                                            | (HELP) SAVE SETTINGS CANCEL                                                                                                    |

Ha engedélyezi ezt a funkciót, ki kell választania egy DDNSszolgáltatót, beírni az oldalhoz tartozó tartománynevet, az e-mail fióknevét vagy címét, és jelszavát vagy kulcsát. Ha végzett, kattintson a **SAVE SETTINGS (Beállítások mentése)** gombra.

# Tools (eszközök)

A Tools (Eszközök) menüben mentheti el a jelenlegi beállításokat, visszaállíthat egy korábban elmentett konfigurációt, itt állíthatja vissza a gyári értékeket, frissítheti a készülékszoftvert és alaphelyzetbe állíthatja a Wireless 54 Mbps ADSL Routert.

Configuration Tools (konfigurációs eszközök) Válasszon egy funkciót, majd kattintson a **Next** (tovább) gombra.

| U.S.Robotics          | ADVANC <u>ED SETUP</u>                                                                                                    |
|-----------------------|----------------------------------------------------------------------------------------------------|
|                       | THome OLogout                                                                                                    |
| » SETUP WIZARD        | Configuration Tools                                                                                                    |
| SYSTEM                | comgulation roots                                                                                                    |
| WAN                   | Use the "Backup" tool to save the router's current configuration to a file named backup.bin" on your PC. You can<br>then use the "Bectore" tool to restore the saved configuration to the router. Alternatively, you can use the "Bectore |
| LAN                   | to Factory Defaults' tool to force the router to perform a power reset and restore the original factory settings.                                                                                                    |
| WIRELESS              | Providen Deuten Conferentian                                                                                                    |
| NAT                   | Backup Router Configuration     ORestore from saved Configuration file (backup.bin)                                                                                                    |
| ROUTING               | ORestore router to Factory Defaults                                                                                                    |
| FIREWALL              |                                                                                                    |
| SNMP                  | INEXT >>                                                                                                    |
| UPnP                  |                                                                                                    |
| ADSL                  |                                                                                                    |
| TOOLS                 |                                                                                                    |
| » Configuration Tools |                                                                                                    |
| » Firmware Upgrade    |                                                                                                    |
| » Reset               |                                                                                                    |
| STATUS                |                                                                                                    |

A Backup (kimentés) a Wireless 54 Mbps ADSL Router konfigurációjának fájlba mentését teszi lehetővé. A Restore (visszatöltés) az előzőleg kimentett konfigurációs fájl visszatöltésére használható. A Restore to Factory Defaults (visszaállítás a gyári értékekre) a Wireless 54 Mbps ADSL Router beállításait eredeti értékükre állítja vissza.

Ezt a döntését meg kell erősítenie.

#### Firmware frissítése

A Firmware Upgrade (készülékszoftver frissítése) képernyőn a készülékszoftver és a webes kezelőfelület frissíthető a legfrissebb verzióra. Töltse le a frissítőfájlt, és tárolja a merevlemezen. A **Browse** (tallózás) gombra kattintva keresse meg a letöltött fájlt, majd kattintson a **BEGIN UPGRADE** (frissítés megkezdése) gombra. Ellenőrizze a Status (állapot) oldal Information (adatok) részét, hogy meggyőződjön a művelet sikerességéről.

| U.S.Robotics              |                                                                                                    |
|---------------------------|----------------------------------------------------------------------------------------------------|
| » SETUP WIZARD            | Firmware Upgrade                                                                                                    |
| WAN                       | This tool allows you to upgrade the router firmware using a file provided by us. You can download the latest firmware<br>from <u>http://www.usr.com</u> |
| LAN                       | Enter the path and name, or browse to the location, of the upgrade file then click the APPLY button. You will be                                        |
| WIRELESS                  | prompted to confirm the upgrade to complete the process.                                                                                                |
| NAT                       |                                                                                                    |
| ROUTING                   | Firmware File                                                                                                    |
| FIREWALL                  |                                                                                                    |
| SNMP                      | HELP BEGIN UPGBADE CANCEL                                                                                                    |
| UPnP                      |                                                                                                    |
| ADSL                      |                                                                                                    |
| TOOLS                     |                                                                                                    |
| » Configuration Tools     |                                                                                                    |
| » <u>Firmware Upgrade</u> |                                                                                                    |
| » Reset                   |                                                                                                    |
| STATUS                    |                                                                                                    |

# Reset (alaphelyzetbe állítás)

| U.S.Robotics                                                                                                    |                                                                                                    |
|----------------------------------------------------------------------------------------------------|----------------------------------------------------------------------------------------------------|
| » SETUP WIZARD<br>SYSTEM<br>WAN<br>LAN<br>WIRELESS<br>NAT<br>ROUTING<br>FIREWALL<br>SINNP<br>UPNP<br>AOSL<br>TOOLS<br>» Configuration Tools | Reset In the event that the system stops responding correctly or in some way stops functioning, you can perform a reset. Your settings will not be changed. To perform the reset, click on the APPLY button below. You will be asked to confirm your decision. The reset will be complete when the power light stops blinking.  HELP REBOOTROUTER CANCEL |
| » <u>Reset</u><br>STATUS                                                                                                    |                                                                                                    |

Kattintson az **REBOOT ROUTER** (útválasztó újraindítása) gombra a Wireless 54 Mbps ADSL Router alaphelyzetre állításához.

Ha ezen az oldalon hajtja végre az újraindítást, nem történik meg

a konfiguráció gyári értékekre való visszaállítása.

Megjegyzés: Ha a készülék hátlapján egy-két másodpercig megnyomja a Reset gombot, a Wireless 54 Mbps ADSL Router újraindítást hajt végre. Ha a gombot öt másodpercnél tovább tartja nyomva, megtörténik a gyári értékek visszaállítása.

# Status

A Status (állapot) képernyő a WAN-/LAN-kapcsolatok állapotát, a készülékszoftver és a hardver verziószámát, a hálózatra való illegális csatlakozási kísérleteket és a hálózathoz csatlakozott DHCP-kliensekre vonatkozó információkat jeleníti meg. A biztonsági napló a **Save** (mentés) gombra kattintva, majd a mentés helyének kiválasztásával fájlban eltárolható.

| U.S.Robotics <sup>-</sup>                                      |                                                                                                    | ~                                                                                                    |                                                                                                    |
|----------------------------------------------------------------|----------------------------------------------------------------------------------------------------|----------------------------------------------------------------------------------------------------|----------------------------------------------------------------------------------------------------|
| » SETUP WIZARD<br>SYSTEM<br>WAN<br>LAN                         | Status<br>You can use the Status screen t<br>hardware version numbers, any ill<br>PCs currently connected to your | o see the connection status for the rou<br>egal attempts to access your network,<br>network.                                                        | iter's WAN/LAN interfaces, firmware and as well as information on all DHCP client                                                                                                    |
| WIRELESS                                                       | Current Time: 08/06/2003 02:5                                                                                     | i9:25 am                                                                                                    |                                                                                                    |
| ROUTING<br>FIREWALL<br>SNMP<br>UPnP<br>ADSL<br>TOOLS<br>STATUS | INTERNET<br>ADSL: Physical Down                                                                                   | CATEWAY<br>IP Address: 192.158.2.1<br>Subnet Mark: 255.252.55.0<br>DHCP Server: Enabled<br>Firewall: Disabled<br>UPAP: Enabled<br>Wireless: Enabled | INFORMATION<br>Numbers of DHCP Clients: 4<br>0.40 (May \$ 2005 16:45:11)<br>8001 Code Version: 0.45<br>ADSL Modem Code Version:<br>03.02.06.004<br>LAN MAC Address: 00-C0-49-F2-C4-4C<br>Wireless MAC Address: 00-C0-49-F2-<br>C4-4E<br>WAN MAC Address: 00-C0-49-F2-C4-<br>4D<br>Hardware Version: 01<br>Serial Num: J519001806 |
|                                                                | АТМ РУС                                                                                                    |                                                                                                    |                                                                                                    |

#### Advanced Setup (speciális beállítások)

| LAN      | ATM PVC            |       |          |   |
|----------|--------------------|-------|----------|---|
| WIRELESS |                    |       |          |   |
| NAT      | VC1                |       | VC2      |   |
| ROUTING  | VPI/VCI            | 0/35  |          |   |
| FIREWALL | Encapsulation      | LLC   |          |   |
| CNIMD    | Protocol           | PPPoE |          |   |
| SINMP    | IP Address         | Down  |          |   |
| UPnP     | Subnet Mask        |       | Disabled |   |
| ADSL     | Gateway            |       |          |   |
| TOOLS    | Primary DNS        |       |          |   |
| STATUS   | Secondary DNS      |       |          |   |
|          | Disconnect Connect | 3     |          |   |
|          |                    |       |          | _ |
|          | VC3                |       | VC4      |   |
|          |                    |       |          |   |
|          |                    |       |          |   |
|          |                    |       |          |   |
|          |                    |       |          |   |
|          |                    |       |          | ~ |

| SYSTEM<br>WAN<br>LAN<br>WIRELESS | Disabled                                                                                                    | Disabled                                                               |
|----------------------------------|----------------------------------------------------------------------------------------------------|------------------------------------------------------------------------|
| NAT                              |                                                                                                    |                                                                        |
| FIREWALL                         | Committee Loop                                                                                                    | Duen elisado a s                                                       |
| SNMP                             | View any attempts that have been made to gain access                                                                                                    | S View information on LAN DHCP clients currently linked to             |
| UPnP                             | to your network.                                                                                                    | the router.                                                            |
| ADSL                             | 08/06/2003 01:25:33 192.168.2.2 10<br>08/06/2003 01:13:41 sending ACK to                                                                                                    | 1p=192.168.2.2 mac=00-C0-49-5C-D7<br>1p=192.168.2.4 mac=00-11-85-1C-E5 |
| TOOLS                            | 08/05/2003 23:51:09 192.168.2.2 10                                                                                                    | ip=192.168.2.5 mac=00-0E-35-50-31                                      |
| STATUS                           | 00/03/03/2003 22:53:40 Penning OFFED<br>00/03/2003 22:53:40 Penning OFFED<br>00/03/2003 22:53:39 1922:160:2.2 Lo<br>00/03/2003 21:03:19 Penning OFFED<br>00/03/2003 21:02:19 Penning OFFED<br>00/03/2003 01:12:59 Penning ACK to<br>V<br>Save Clear Refresh | 3D=192.100.2.100 WaC=00-49-A8-                                         |
|                                  |                                                                                                    | HELP                                                                   |

# A Status (állapot) oldalon a következő adatok szerepelnek:

| Paraméter                     | Leírás                                                                                                    |
|-------------------------------|----------------------------------------------------------------------------------------------------|
| INTERNET                      | A WAN-kapcsolat típusát és állapotát jeleníti meg.                                                                                                    |
| GATEWAY (átjáró)              | Megjeleníti a rendszer IP-beállításait, valamint a DHCP és<br>a tűzfal állapotát.                                                                                                    |
| INFORMATION<br>(adatok)       | Megjelenti a kapcsolódó kliensek számát,<br>a készülékszoftver-verziókat, az összes médiainterfész és<br>a Wireless 54 Mbps ADSL Router fizikai MAC-címét,<br>valamint a hardververziót és a gyártási számot. |
| ATM PVC                       | Az ATM-kapcsolat típusát és állapotát jeleníti meg.                                                                                                    |
| Disconnect<br>(szétkapcsolás) | Kattintson erre a gombra az ATM-kapcsolat<br>megszüntetéséhez.                                                                                                    |
| Connect<br>(csatlakozás)      | Kattintson erre a gombra az ATM-hez való<br>kapcsolódáshoz.                                                                                                    |

| Paraméter                             | Leírás                                                                  |
|---------------------------------------|-------------------------------------------------------------------------|
| Security Log<br>(biztonsági napló)    | Megjeleníti a hálózatra történő illegális csatlakozási<br>kísérleteket. |
| Save (mentés)                         | Kattintson erre a gombra a biztonsági naplófájl<br>elmentéséhez.        |
| Clear (törlés)                        | Kattintson erre a gombra az elérési napló törléséhez.                   |
| Frissítés                             | Kattintson erre a gombra a képernyő tartalmának<br>frissítéséhez.       |
| DHCP Client Log<br>(DHCP-kliens napló | Információt jelenít meg a hálózaton található DHCP-<br>)) kliensekről.  |

# Függelék A Hibaelhárítás

Ez a fejezet a gyakran előforduló problémákat és lehetséges megoldásaikat írja le. A problémák könnyen azonosíthatók a ADSL Router kezelőpaneljén található jelzőfények segítségével.

# Az áramellátást jelző fény nem világít. Lehetséges megoldás

Ellenőrizze a ADSL Router, a külső tápegység és a fali aljzat csatlakozását.

# Lehetséges megoldás

Ha az áramellátást jelző fény nem kezd világítani a tápkábel csatlakoztatásakor, a fali aljzattal, a tápkábellel vagy a külső tápegységgel lehet baj. Ha viszont a készülék kis idő elteltével kikapcsol, ellenőrizze, hogy nem lazultak-e meg a csatlakozások, nem történt-e áramkimaradás vagy áramlökés a fali aljzatban.

Ha nem sikerült megtalálni a probléma forrását, elképzelhető, hogy a külső tápegység hibásodott meg. Ebben az esetben segítségért forduljon a műszaki támogatást nyújtó ügyfélszolgálathoz.

# A kapcsolatot jelző fény nem világít. Lehetséges megoldás

Ellenőrizze, hogy a ADSL Router és a csatlakoztatott eszköz be van-e kapcsolva.

Győződjön meg róla, hogy a kábel a ADSL Router készüléknél és a megfelelő eszköznél is csatlakoztatva legyen.

## Lehetséges megoldás

Ellenőrizze, hogy megfelelő kábelt használ-e, és hogy a kábel hossza nem haladja-e meg a megadott értéket.

#### Lehetséges megoldás

Győződjön meg róla, hogy a csatlakoztatott eszköz hálózati illesztőkártyája a megfelelő kommunikációs sebesség és duplex mód szerint van-e konfigurálva.

#### Lehetséges megoldás

Ellenőrizze a csatlakoztatott eszköz adapterét és a kábelcsatlakozásokat. Ha szükséges, cserélje ki a hibás adaptert vagy kábelt.

# A csatlakozó helyi hálózatról nem tudom megpingelni az ADSL Routert. Lehetséges megoldás

Ellenőrizze, hogy az IP-címek helyesen vannak-e beállítva. A legtöbb esetben célszerű a ADSL Router DHCP-funkcióját használni a helyi hálózat állomásai IP-címének dinamikus kiosztásához.

Ha azonban manuálisan állítja be a helyi hálózat IP-címeit, ügyeljen rá, hogy a ADSL Router és a csatlakoztatott helyi hálózati eszközök hálózatcíme (az IP-cím hálózati összetevője), valamint alhálózati maszkja azonos legyen.

#### Lehetséges megoldás

Győződjön meg róla, hogy a pingelni kívánt eszköz (vagy a pingeléshez használt eszköz) TCP/IP használatára legyen konfigurálva.

# Nem tudok az internethez csatlakozni. Lehetséges megoldás

Győződjön meg róla, hogy a ADSL Router készüléket az internetszolgáltatótól kapott adatoknak megfelelő DSL-kapcsolatra konfigurálta.

## Lehetséges megoldás

Győződjön meg arról, hogy a tápkábel és valamennyi Ethernetkábel megfelelően legyen csatlakoztatva. Ellenőrizze a Wireless 54 Mbps DSL Routert a számítógépekkel összekötő kábeleket.

## Lehetséges megoldás

Ellenőrizze a hálózati kábelezést a számítógép és a ADSL Router között.

# Elfelejtettem vagy elvesztettem a Wireless 54 Mbps ADSL Routerhez szükséges jelszót.

# Lehetséges megoldás

A hátlapon lévő Reset gombot nyomja meg és tartsa nyomva legalább öt másodpercig, ezzel az útválasztó visszatölti a gyári beállításokat.

# Egy vezeték nélküli klienst nem tudok társítani a ADSL Routerhez. Lehetséges megoldás

Ügyeljen rá, hogy a vezeték nélküli kliens a ADSL Routerrel azonos SSID-beállításokat használjon.

#### Lehetséges megoldás

A klienseken és a ADSL Routeren azonos biztonsági beállításokat kell alkalmazni.

# A vezeték nélküli kliens nem észleli a ADSL Routert. Lehetséges megoldás

A ADSL Router és a vezeték nélküli számítógépek közötti

távolság túl nagy. Ügyeljen rá, hogy a vezeték nélküli kliens a ADSL Routerrel azonos SSID és biztonsági beállításokat használjon.

# Nem érem el az útválasztó webes kezelőfelületét. Lehetséges megoldás:

Győződjön meg arról, hogy a tápkábel és valamennyi Ethernetkábel megfelelően van-e csatlakoztatva. Ellenőrizze a Wireless 54 Mbps DSL Routert a számítógépekkel összekötő kábeleket.

# Lehetséges megoldás:

Ellenőrizze, hogy számítógépe az 192.168.2.xxx címtartományba eső IP-címet használ-e. Ügyeljen rá, hogy az alhálózati maszk értéke 255.255.255.0 legyen. Az alapértelmezett átjáró címe a Wireless 54 Mbps DSL Router IP-címével megegyező, 192.168.2.1 legyen.

Lehetséges megoldás: Ellenőrizni kell a böngésző csatlakozási beállításait, és hogy a böngésző HTTP Proxy funkciója le van-e tiltva. Erre azért van szükség, hogy a böngészője képes legyen olvasni a Wireless 54 Mbps DSL Router konfigurációs oldalait. Indítsa el a böngészőt.

Internet Explorer felhasználók: Kattintson az Eszközök, Internetbeállítások lehetőségre, majd a Kapcsolatok fülre. Válassza ki a Nincs automatikus tárcsázás lehetőséget, majd kattintson az Alkalmaz, majd az OK gombra. Kattintson ismét az Eszközök menüre, majd az Internetbeállítások lehetőségre. Kattintson a Kapcsolatok fülre, majd a LAN-beállítások elemre. Szüntesse meg valamennyi jelölőnégyzet kijelölését, majd kattintson az OK gombra. Az OK gombra kattintva zárja be az Internetbeállítások lehetőséget.
Netscape Navigator felhasználók: Kattintson az Edit (Szerkesztés), Preferences (Tulajdonságok) lehetőségre, majd kattintson kétszer az Advanced (Speciális) elemre a Category (Kategória) ablakban. Kattintson a Proxies (Proxy-k) lehetőségre, válassza ki a Direct connection to the Internet (Közvetlen kapcsolat az Internettel) elemet, majd kattintson az OK lehetőségre. Kattintson ismét az Edit (Szerkesztés) elemre, majd a Preferences (Tulajdonságok) lehetőségre. A Category (Kategória) fülnél kattintson kétszer az Advanced (Speciális), majd a Proxies (Proxy-k) elemre. Válassza ki a Direct connection to the Internet (Közvetlen kapcsolat az Internettel) elemet, majd kattintson az OK lehetőségre.

Nem tudom a Wireless 54M bps DSL Routerrel elérni az internetet. Lehetséges megoldás:

Győződjön meg róla, hogy a tápkábel, a DSL-kábel és az Ethernet-kábel megfelelően van-e csatlakoztatva.

#### Lehetséges megoldás:

Ellenőrizze, hogy számítógépe az 192.168.2.xxx címtartományba eső IP-címet használ-e. Ügyeljen rá, hogy az alhálózati maszk értéke 255.255.255.0 legyen. Az alapértelmezett átjáró címe a Wireless 54 Mbps DSL Router IP-címével megegyező, 192.168.2.1 legyen. A beállítások ellenőrzéséhez hajtsa végre a következő lépéseket:

Windows 95, 98 vagy Me felhasználók: Kattintson a Windows Start menüjére, majd a Futtatás menüpontra. Írja be a winipcfg elemet, majd kattintson az OK lehetőségre. Ellenőrizze az IP-cím, a hálózati maszk, az alapértelmezett átjáró és a DNS-kiszolgáló adatainak helyességét. Amennyiben az adatok hibásak, kattintson a Mindent felszabadít, majd a Mindent megújít lehetőségre. Windows NT, 2000 vagy XP felhasználók: Kattintson a Windows Start menüjére, majd a Futtatás lehetőségre. Írja be a cmd elemet, majd kattintson az OK lehetőségre. A DOS parancssorba írja be az ipconfig /all elemet. Ellenőrizze az IP-cím, a hálózati maszk, az alapértelmezett átjáró és a DNSkiszolgáló adatainak helyességét. Amennyiben az adatok nem megfelelőek, írja be az ipconfig /release parancsot, majd nyomja meg az ENTER billentyűt. Írja be az ipconfig /renew parancsot, majd nyomja meg az ENTER gombot.

# A Wireless 54 Mbps DSL Router webes kezelőfelülete nem válaszol, de elérem az internetet.

#### Lehetséges megoldás:

Ha a webes kezelőfelület nem válaszol, húzza ki, majd csatlakoztassa ismét a Wireless 54 Mbps DSL Router tápegységét. Ez újraindítja a Wireless 54 Mbps DSL Routert. Ha még mindig nem lehet kommunikálni a webes kezelőfelülettel, iratkapocs segítségével tartsa lenyomva a RESET gombot 5 másodpercen keresztül. Ezzel a Wireless 54 Mbps DSL Router visszatölti az alapértelmezett beállításokat. Ha egyéni konfigurációs beállításokat alkalmazott, ismét el kell végeznie azokat.

# Nem tudok vezeték nélküli módon csatlakozni a Wireless 54 Mbps DSL Routerhez.

## Lehetséges megoldás:

Győződjön meg róla, hogy valamennyi vezeték nélküli adapter Infrastruktúra üzemmódba van kapcsolva. Ha a 802.11g 54 Mbps USB Adapter Ad hoc módba van kapcsolva, nem tudja használni a vezeték nélküli funkciót. A beállítás módosításának

mikéntjéről a vezeték nélküli adapterhez kapott dokumentumokban tájékozódhat.

**Megjegyzés: Az Ad hoc** üzemmód az egyenrangú hálózati konfigurációhoz használatos. **Az Infrastruktúra** üzemmód integrált vezetékes és vezeték nélküli helyi hálózati használatra való.

# A számítógép nem ismeri fel a Wireless 54 Mbps DSL Router vezeték nélküli funkcióját, miután megváltoztattam a beállításokat.

#### Lehetséges megoldás:

A MAC-cím ellenőrzésével győződjön meg róla, hogy a megfelelő Wireless 54 Mbps DSL Routerhez csatlakozik-e. Ellenőrizze, hogy a rendszer a helyes jelmondatot és titkosítási lehetőségeket alkalmazza. Ha megváltoztatta a Wireless 54 Mbps DSL Router konfigurációs beállításait, ezeket meg kell változtatni a hálózathoz csatlakozó minden vezeték nélküli adapter esetében is. A vezeték nélküli adapterek beállításainak meg kell egyezniük a Wireless 54 Mbps DSL Router új beállításaival.

### Nem tudok elérni 54 Mbps sebességű kapcsolatot a Wireless 54 Mbps DSL Routerrel.

#### Lehetséges megoldás:

Ellenőrizze, hogy a Wireless 54 Mbps DSL Routerhez csatlakoztatott vezeték nélküli eszközök támogatják-e az 54 Mbps sebességet. 54 Mbps sebességű vezeték nélküli eszközöket kell használnia ahhoz, hogy 54 Mbps sebességgel tudjon kapcsolódni a Wireless 54 Mbps DSL Routerhez. Indítsa el az útválasztó webes kezelőfelületét, és állítsa át kézzel a kapcsolati sebességet 54 Mbps sebességre. Ha nem U.S. Robotics vezeték nélküli termékeket használ, valószínűleg frissítenie kell ezen termékek firmware-jét, hogy azok támogassák az 54 Mbps-os csatlakozást.

### Lehetséges megoldás:

Az alacsony kapcsolódási sebességet és hatótávolságot a környezeti interferencia is okozhatja. A kapcsolat minőségének javításához helyezze át a készüléket. Ne feledje, hogy további tényezők, mint például ólomalapú festékek, betonfalak és elektronikus készülékek (például a 2,4 GHz frekvenciájú telefonok) befolyásolhatják vezeték nélküli készülékeinek hatósugarát.

# Csatlakoztattam a 802.11g 54 Mbps USB Adaptert, de nem látom a konfigurációs segédprogram ikonjait.

#### Lehetséges megoldás:

Ha a 802.11g 54 Mbps USB Adaptert úgy csatlakoztatta, hogy előbb nem telepítette a szoftvert és az illesztőprogramokat, nem jelenik meg a konfigurációs segédprogram. Ha a telepítő CD-ROM a CD-ROM meghajtóban van, vegye ki. Helyezze a telepítő CD-ROM lemezt a CD-ROM meghajtóba, válassza ki a terméket, majd kattintson a **Szoftver** lehetőségre. Kattintson a **Wireless USB Adapter segédprogram és illesztőprogramok** elemre. Kövesse a képernyőn megjelenő utasításokat a telepítési eljárás befejezéséhez. Ha a rendszer a számítógép újraindítását kéri, indítsa újra számítógépét.

# A Windows nem találta a 802.11g 54 Mbps USB Adapter illesztőprogramjait. Lehetséges megoldás:

A szoftvert azelőtt kell telepíteni, hogy a 802.11g 54 Mbps USB Adaptert a számítógéphez csatlakoztatja. Az Új hardver varázsló képernyőn kattintson a **Mégse** gombra, húzza ki a 802.11g USB Adaptert a számítógépből, és ismételten végezze el a telepítési műveletet, ügyelve arra, hogy először a szoftvert és az illesztőprogramokat telepítse.

### Nem tudok vezeték nélkül kapcsolódni az internethez a 802.11g 54 Mbps USB Adapteren keresztül. Lehetséges megoldás:

A 802.11g 54 Mbps USB Adapter csatlakozási állapotának megállapításához ellenőrizze a tálcán található konfigurációs segédprogram ikont. Ha vezeték nélküli útválasztóhoz csatlakozik, akkor az ikon zöld vagy sárga színű. Ha az ikon piros, nyissa meg a konfigurációs segédprogramot, és keresse végig a területet, hogy csatlakozhasson a megfelelő vezeték nélküli hálózathoz.

#### Lehetséges megoldás:

Próbálja meg elvégezni a pingműveletet, és ellenőrizze, hogy képes-e a vezeték nélküli hálózat és az internet különböző területeihez csatlakozni. Ha a pingművelet során nem kap választ a sikeres pingről, ez azt jelenti, hogy az adott IP-címhez nem tud csatlakozni. Miután kijavította a hibákat, folytassa a pingműveletet.

1Kattintson a Windows **Start** menüre, majd a **Futtatás** parancsra. A Futtatás párbeszédpanelbe a Windows 98 és ME felhasználók a **command** szót gépeljék be, majd kattintsanak az **OK** gombra. Windows 2000 és XP felhasználók írják be a **cmd** szót, majd kattintsanak az **OK gombra**.

2A parancssorba írja be a Ping **127.0.0.1** parancsot. Ez az Ön helyi hostcíme, és biztosítja, hogy a TCP/IP protokoll helyesen van telepítve, és megfelelően működik. Ha nem tudja ezt a pingműveletet befejezni, telepítse újra számítógépén a TCP/IP protokollt. Az utasításokhoz olvassa el az operációs rendszer dokumentációját.

3Írja be a **Ping** szót, majd saját IP-címét. Saját IP-címének megállapításához olvassa el az előző lehetséges megoldást.

Így biztosítja, hogy számítógépe válaszoljon a kérésekre, és hogy a 802.11g 54 Mbps USB Adapter megfelelően legyen telepítve. Ha nem tudja befejezni ezt a pingműveletet, távolítsa el a 802.11g 54 Mbps USB Adaptert, és ismételje meg a telepítési eljárást.

4Gépelje be a **Ping** szót, majd az átjáró címét, hogy ellenőrizze az átjáróval folytatott kommunikációt. Az átjáró alapértelmezett címe a vezeték nélküli útválasztó IP-címe. A cím ellenőrzéséhez ellenőrizze a vezeték nélküli útválasztót. Ez biztosítja, hogy csatlakozni tudjon a vezeték nélküli hálózathoz. Ha nem tudja befejezni ezt a pingműveletet, ellenőrizze, hogy a vezeték nélküli hálózat beállítási megfelelőek-e, és hogy a 802.11g 54 Mbps USB Adapter megfelelően csatlakozik-e a számítógéphez.

5Írja be a **Ping** szót, majd a szolgáltató által adott külső internetcímet. Ez a művelet biztosítja, hogy vezeték nélküli hálózata képes legyen az internetre csatlakozni. Ha nem tudja befejezni a pingműveletet, akkor ellenőrizze az internetkapcsolatot a modem és a vezeték nélküli útválasztó vagy hozzáférési pont között.

6Gépelje be a **Ping** szót, utána pedig a DNS-kiszolgáló címét. Így biztosítja, hogy a gép érvényes internet-host nevet rendeljen az egyes IP-címek mellé, és hogy csatlakozni tudjon az internethez.

## A vezeték nélküli 54 Mbps DSL Router biztonsági beállítása ellenére a vezeték nélküli kliens nem tud csatlakozni. Lehetséges megoldás:

A 802.11g 54 Mbps USB Adapter a 64 és 128 bites titkosítást támogatja. Ellenőrizze, hogy a 802.11g 54 Mbps USB Adapter profiljában megadott biztonsági beállítások megegyeznek-e

a Wireless 54 Mbps DSL Router beállításaival. A csatlakozási profilok és biztonsági jellemzők beállításával kapcsolatos további információt a U.S. Robotics Felhasználói útmutató Navigálás a vezeték nélküli konfigurációs segédprogramban című fejezetében talál a U.S. Robotics Telepítő CD-ROM-on.

#### Lehetséges megoldás:

Ha létrehozott egy profilt, húzza ki a 802.11g 54 Mbps USB Adaptert, majd csatlakoztassa ismét.

## Az U.S. Robotics Telepítő CD-ROM nem indul el automatikusan, mikor beteszik a CD-ROM meghajtóba. Lehetséges megoldás:

Néhány program megakadályozhatja a telepítő CD-lemez automatikus indítási funkciójának működését. Zárjon be minden nyitott alkalmazást, helyezze be újra a telepítő CD-lemezt. Ha a CD-lemez még mindig nem indul el önműködően, kattintson a Windows **Start**, majd **Futtatás** menüpontjára, és írja be a **D:\setup** parancsot (vagy a CD-ROM meghajtójának megfelelő betűjelet) és kattintson az **OK** lehetőségre.

# A 802.11g 54 Mbps USB Adapter telepítési eljárása közben véletlenül a Mégse gombra kattintottam.

#### Lehetséges megoldás:

Vegye ki és tegye be újra a U.S. Robotics Telepítő CD-ROM-ot a CD-ROM meghajtóba. Hardver telepítése előtt ismételje meg a szoftver telepítését.

#### Számítógépem nem ismeri fel a 802.11g 54 Mbps USB Adaptert. Lehetséges megoldás:

Előfordulhat, hogy a 802.11g 54 Mbps USB Adapter nincs megfelelően csatlakoztatva. Ellenőrizze, hogy a 802.11g 54 Mbps USB Adapter megfelelően van-e csatlakoztatva a számítógép USB-portjához.

## A 802.11g 54 Mbps USB Adapter nem működik megfelelően, és előfordulhat, hogy el kell távolítanom az eszközt. Lehetséges megoldás:

Eltávolítás előtt mindenképpen győződjön meg róla, hogy a 802.11g 54 Mbps USB Adapter nincs használatban. Ha a 802.11g 54 Mbps USB Adaptert használat közben távolítja el, az a számítógép lefagyásához vezethet. Ha a 802.11g 54 Mbps USB Adapter nem működik megfelelően, végezze el az alábbi lépéseket:

Windows XP felhasználók: Kattintson a **Windows Start, Minden program, 802.11g Wireless USB Adapter** lehetőségre, majd az **Eltávolítás** elemre.

Windows 98, Me és 2000 felhasználók: Kattintson a Windows Start, Minden program, 802.11g Wireless USB Adapter lehetőségre, majd az Eltávolítás elemre.

Eltávolítottam a konfigurációs segédprogramot, és újratelepítéskor a számítógép nem észleli a 802.11g Wireless USB Adaptert. Lehetséges megoldás: Ha eltávolította, majd újratelepítette a konfigurációs segédprogramot, a 802.11g 54 Mbps USB Adaptert ki kell húzni, és újra kell csatlakoztatni. A számítógép ezután érzékelni fogja a 802.11g 54 Mbps USB Adaptert.

## A helyszín felmérésekor (site survey) nem találom azt a vezeték nélküli hálózatot, amelyhez csatlakozni szeretnék. Lehetséges megoldás:

Ha nem látja a megfelelő vezeték nélküli hálózatot, kattintson a **Refresh (frissítés)** gombra.

Ha a helyszín felmérésekor ezt követően sem látható a megfelelő vezeték nélküli hálózat, hozzon létre profilt a megfelelő vezeték nélküli hálózathoz szükséges csatlakozási adatokkal, jelölje ki a profilt, majd kattintson a Konfiguráció fül **Apply (alkalmazás)** gombjára. A profil létrehozásának magyarázatát olvassa el a 802.11g 54 Mbps USB Adapter telepítő CD-ROM lemezén található felhasználói kézikönyvében, a "Navigálás a konfigurációs segédprogramban" fejezetben.

# További támogatás

**Megjegyzés:** A Wireless 54 Mbps ADSL Router termékszáma 9110. A 802.11g 54 Mbps USB Adapter termékszáma 5422. A gyári számot a termékeken található címkéken és a csomagolás oldalán találja. Írja le a gyári számot. Ha hívnia kell műszaki támogatással foglalkozó részlegünket, szüksége lesz erre a számra, hogy segítséget kaphasson.

| Típusszám | Gyári szám |
|-----------|------------|
| USR9110   |            |
| USR5422   |            |

1. Látogasson el a Támogatás részhez a U.S. Robotics weboldalán, a http://www.usr.com/support/ címen.

A gyakrabban felmerülő kérdésekkel és problémákkal kapcsolatban a hibaelhárítással és gyakran feltett kérdésekkel foglalkozó weboldalon talál segítséget.

2. Műszaki támogatást igénylő kérdéseit

a **http://www.usr.com/emailsupport/** címen található on-line űrlapon is felteheti.

3. Hívja fel a U.S. Robotics Műszaki támogatórészlegét.

A műszaki kérdéseket a U.S. Robotics termékeiről a műszaki támogatás szakértői is meg tudják válaszolni.

| Ország                        | Telefon             | On-line                                                                  | Ügyfélszolgálat<br>nyitva tartása |
|-------------------------------|---------------------|--------------------------------------------------------------------------|-----------------------------------|
| Egyesült Államok<br>és Kanada | (888) 216-2850      | http://www.usr.com/emailsupportreggel                                    | 9:00 - du. 5:00, H-P CT           |
| Ausztria                      | 07 110 900 116      | http://www.usr.com/emailsupport/de                                       | 9:00 -17:00, H-P                  |
| Belgium (flamand)             | +32 (0)70 233 545   | http://www.usr.com/emailsupport/ea                                       | 9:00 -17:00, H-P                  |
| Belgium (francia)             | +32 (0)70 233 546   | http://www.usr.com/emailsupport/ea                                       | 9:00-17:00, H-P                   |
| Cseh Köztársaság              |                     | http://www.usr.com/emailsupport/cz                                       |                                   |
| Dánia                         | +45 7010 4030       | http://www.usr.com/emailsupport/uk                                       | 9:00 –17:00, H-P                  |
| Finnország                    | +358 98 171 0015    | http://www.usr.com/emailsupport/ea                                       | 9:00 –17:00, H-P                  |
| Franciaország                 | 082 507 0693        | http://www.usr.com/emailsupport/fr                                       | 9:00 –17:00, H-P                  |
| Németország                   | 01805671548         | http://www.usr.com/emailsupport/de                                       | 9:00 -17:00, H-P                  |
| Magyarország                  | 01805671548         | http://www.usr.com/emailsupport/hu                                       | 9:00 -17:00, H-P                  |
| Írország                      | 1890-252-130        | http://www.usr.com/emailsupport/uk                                       | 9:00 –17:00, H-P                  |
| Olaszország                   | 848 80 9903         | http://www.usr.com/emailsupport/it                                       | 9:00 –17:00, H-P                  |
| Luxemburg                     | +352 342 080 8318   | http://www.usr.com/emailsupport/bn                                       | 9:00 –17:00, H-P                  |
| Közel-Kelet és Afrika         | +44 870 844 4546    | http://www.usr.com/emailsupport/me                                       | 9:00 –17:00, H-P                  |
| Hollandia                     | 0900 20 25 857      | http://www.usr.com/emailsupport/bn                                       | 9:00 –17:00, H-P                  |
| Norvégia                      | +47 23 50 0097      | http://www.usr.com/emailsupport/ea                                       | 9:00 –17:00, H-P                  |
| Lengyelország                 |                     | http://www.usr.com/emailsupport/pl                                       |                                   |
| Portugália                    | +351 (0)21 415 4034 | http://www.usr.com/emailsupport/pt                                       | 9:00 –17:00, H-P                  |
| Spanyolország                 | 902 117 964         | http://www.usr.com/emailsupport/es                                       | 9:00 –17:00, H-P                  |
| Svédország                    | +46 (0) 77 128 1020 | http://www.usr.com/emailsupport/ea                                       | 9:00 –17:00, H-P                  |
| Svájc<br>Törökország          | +0848 840 200       | http://www.usr.com/emailsupport/de<br>http://www.usr.com/emailsupport/tk | 9:00 –17:00, H-P                  |
| Egyesült Királyság            | 0870 844 4546       | http://www.usr.com/emailsupport/uk                                       | 9:00 –17:00, H-P                  |

#### Legújabb támogatási és elérhetőségi információnkat megtalálja a U.S. Robotics weboldalán: http://www.usr.com

# Függelék B Műszaki adatok

#### Fizikai jellemzők

Portok Egy db 10/100 Mbps RJ-45 port Egy ADSL RJ-11

#### ADSL-funkciók

Támogatja a DMT vonalmodulációt

Támogatja az A függelék szerinti teljes sebességű ADSL-t: akár 8 Mbps letöltési sebesség,

akár 1 Mbps feltöltési sebesség (G.992.1 és T1.413, 2. kiadás) Támogatja a G.Lite ADSL-t: akár 1,5 Mbps letöltési sebesség, akár 512 Kbps feltöltési sebesség Dying GASP támogatása

#### ATM-funkciók

RFC1483 tokozás (IP, áthidalás és tokozott útválasztás) PPP over ATM (LLC &VC multiplexelés) (RFC2364) Klasszikus IP (RFC1577) Forgalomformázás (Traffic shaping) (UBR, CBR) OAM F4/F5 támogatás Ethernet-en keresztüli PPP-ügyfél

#### Kezelési funkciók

Készülékszoftver frissítése webes kezelőfelületen Webes kezelőfelület (konfiguráláshoz) Tápellátásjelzők Események és előzmények naplózása Hálózati ping QoS Mûszaki adatok

#### Biztonsági tulajdonságok

Jelszavas védelem a konfiguráláshoz Felhasználói hitelesítés (PAP/CHAP) PPP-vel NAPT NAT-tűzfal VPN-átjáró (IPSec-ESP bújtatott mód, L2TP, PPTP)

#### LAN-funkciók

IEEE 802.1d (öntanuló transzparens áthidalás) DHCP-kiszolgáló DNS-proxy Statikus útválasztás, RIPv1 és RIP

#### Alkalmazások

Netmeeting, ICQ, Real Player, QuickTime, DialPad, PC Anywhere, Telnet, SNTP, NNTP

#### Rádiófunkciók

#### Vezeték nélküli rádiófrekvenciás modul frekvenciasávja

802.11g rádióegység: 2,4 GHz 802.11b rádióegység: 2,4 GHz Európa – ETSI 2412~2472 MHz (1–13. csatorna) Franciaország 2457~2472 MHz (10–13. csatorna)

### Modulációtípus

OFDM, CCK

#### IEEE 802.11b szabványnak megfelelő üzemi csatornák:

13 csatorna (ETSI) 4 csatorna (Franciaország)

# **IEEE 802.11g szabványnak megfelelő üzemi csatornák:** 13 csatorna (Európa)

#### Rádiófrekvenciás (RF) kimeneti teljesítmény modulációs frekvenciája – Kimeneti teljesítmény (dBm)

802.11b - 1 Mbps (16 dBm) 802.11b - 2 Mbps (16 dBm) 802.11b - 5,5 Mbps (16 dBm) 802.11b - 11 Mbps (16 dBm)

#### Modulációs frekvencia - Kimeneti teljesítmény (dBm)

802.11g - 6 Mbps (15 dBm) 802.11g - 9 Mbps (15 dBm) 802.11g - 12 Mbps (15 dBm) 802.11g - 18 Mbps (15 dBm) 802.11g - 24 Mbps (15 dBm) 802.11g - 36 Mbps (15 dBm) 802.11g - 48 Mbps (15 dBm) 802.11g - 54 Mbps (15 dBm)

# Modulációs frekvencia érzékenysége – Vevőegység 2,412 ~ 2,484 GHz érzékenység (dBm)

802.11b - 1 Mbps (90 dBm)

802.11b - 2 Mbps (88 dBm)

802.11b - 5,5 Mbps (85 dBm)

802.11b - 11 Mbps (84 dBm)

#### Modulációs frekvencia – Vevőegység tipikus érzékenységgel (dBm)

802.11g - 6 Mbps (88 dBm) 802.11g - 9 Mbps (87 dBm) 802.11g - 12 Mbps (84 dBm) 802.11g - 18 Mbps (82 dBm) 802.11g - 24 Mbps (79 dBm) 802.11g - 36 Mbps (75 dBm) 802.11g - 48 Mbps (68 dBm) 802.11g - 54 Mbps (68 dBm)

#### Környezeti feltételek

Megfelel a következő szabványoknak:

#### Hőmérséklet: IEC 68-2-14

0–50 C (normál üzemi) -40–70 C (üzemen kívüli)

#### Páratartalom

10-90% (nem lecsapódó)

#### Rezgés

IEC 68-2-36, IEC 68-2-6

#### Rázkódás

IEC 68-2-29

#### Esés

IEC 68-2-32

#### Méretek

220 x 132 x 30 (mm)

# Tömeg:

550 g

#### Tápellátás

12 V egyenáram

#### IEEE szabványok

IEEE 802.3, 802.3u, 802.11g, 802.1d ITU G.dmt ITU G.Handshake ITU T.413, 2. kiadás – teljes sebességű ADSL

**Elektromágneses kompatibilitásra vonatkozó szabványok** CE, ETSI, R&TTE, ETS 300 328, ETS 301 489

Biztonság EN60950

#### Internetes szabványok

RFC 826 ARP RFC 791 IP RFC 792 ICMP RFC 768 UDP RFC 793 TCP RFC 783 TFTP RFC 1483 AAL5 tokozás RFC 1661 PPP RFC 1866 HTML RFC 2068 HTTP RFC 2364 PPP over ATM Mûszaki adatok

# Függelék C Szabályozások

# CE0560 CE-megfelelés

A gyártó megfelelőségi nyilatkozata

Mi, a U.S. A Robotics Corporation, cím: 935 National Parkway, Schaumburg, Illinois, 60173-5157,USA, teljes felelőssége tudatában kijelenti, hogy a U.S. Robotics Wireless 54 Mbps ADSL Router 9110-es modell, amelyre ez a nyilatkozat vonatkozik megfelel az alábbi szabványoknak és/vagy más normatív dokumentumoknak:

EN300 328 EN301 489-1 EN301 489-17 EN55022 EN55024 EN60950 EN61000-3-2 EN61000-3-3 EN50392

A U.S. Robotics Corporation kijelenti, hogy a fent nevezett termék megfelel az 1999/5/EK irányelv alapkövetelményeinek és más fontos rendelkezéseinek.

A megfelelőség mérésére vonatkozó 1999/5/EK irányelvek 10(3) cikkelyében és a II. sz. függelékében részletezett eljárások be lettek tartva.

Ez a berendezés megfelel az 1999/519/ECC számú, elektromágneses sugárzással kapcsolatos európai ajánlásnak.

Hálózati kompatibilitási nyilatkozat

Ezt a berendezést úgy tervezték, hogy kielégítően működjön az Európai Unió összes nyilvánostelefon-hálózatán.

A berendezést az adott országnak megfelelő PSTN-csatlakozóval szállítjuk. Ha a berendezést attól a hálózattól eltérő hálózaton kell használnia, mint amelyikhez azt szállítottuk, a csatlakoztatással kapcsolatos útmutatásért lépjen kapcsolatba az eladóval.

#### **S**ZABÁLYOZÁSOK

A termék a következő országokban használható:

Belgium, Svájc, Hollandia, Luxemburg, Olaszország, Franciaország, Egyesült Királyság, Írország, Spanyolország, Portugália, Svédország, Norvégia, Dánia, Finnország, Cseh Köztársaság, Lengyelország, Magyarország és Görögország

Az IEEE 802.11g tekintetében jelenleg a következő adatokkal rendelkezünk az R&TTE országok által alkalmazott megkötésekről:

| Ország        | Frekvenciasáv   | Kimeneti teljesítmény |
|---------------|-----------------|-----------------------|
| Franciaország | 2454-2483,5 MHz | 10 mW EIRP kültéri    |

Előírt csatornafrekvencia

| Csatorna | Frekvencia<br>(MHz) | ETSI |
|----------|---------------------|------|
| 1        | 2412                | х    |
| 2        | 2417                | х    |
| 3        | 2422                | х    |
| 4        | 2427                | х    |
| 5        | 2432                | х    |
| 6        | 2437                | х    |
| 7        | 2442                | х    |
| 8        | 2447                | х    |
| 9        | 2452                | х    |
| 10       | 2457                | х    |
| 11       | 2462                | Х    |
| 12       | 2467                | х    |
| 13       | 2472                | х    |
|          |                     |      |

#### EU egészségvédelmi előírások

A berendezés megfelel a személyeket érő elektromágneses sugárzás mértékével kapcsolatos európai követelményeknek. A készüléket úgy kell elhelyezni és működtetni, hogy az antenna és az emberi test között legalább 20 cm hely maradjon. Ez a vezeték nélküli berendezés egy adó-vevő, amely tervezése és gyártása szerint megfelel az Európa Tanács és a Nem ionizáló sugárvédelemmel foglalkozó nemzetközi bizottság (ICNIRP, 1999) által ajánlott, a teljes népességre vonatkozó kibocsátási határértékeknek. A hordozható berendezések sugárzásának mértéke a SAR (Specific Absorption Rate) érték. A megfelelőségi vizsgálat szerint ennek a vezeték nélküli berendezés maximális SAR-értéke 0,25 W/kg.

Üzemi csatornák:

- IEEE 802.11g előírásnak megfelelő
- 13 csatorna (ETSI)

A legfrissebb csatornakorlátozásokkal kapcsolatban lásd: www.usr.com.

**S**ZABÁLYOZÁSOK

# Függelék D Garancia

# A U.S. Robotics Corporation kétéves (2) korlátozott garanciája

# 1.0 ÁLTALÁNOS FELTÉTELEK:

1.1 Ez a korlátozott, át nem ruházható garancia kizárólag az eredeti végfelhasználó vásárlóra (VEVŐ) vonatkozik.

1.2 A U.S. Robotics Corporation (U.S. ROBOTICS) ügynökei, viszonteladói vagy üzleti partnerei nem jogosultak módosítani ezeket a feltételeket a U.S. ROBOTICS nevében.

1.3 Jelen korlátozott garancia köréből minden olyan termék ki van zárva, amelyet nem újonnan szereztek be a U.S. ROBOTICS vállalattól vagy jogosult viszonteladójától.

1.4 A garancia csak abban az országban érvényesíthető, amelyben történő felhasználásra a terméket szánták. (Mint azt a termék típusszáma és az egyes termékekre felragasztott helyi telekommunikációs hitelesítő címke is jelzi.)

1.5 A U.S. ROBOTICS garantálja a VEVŐNEK, hogy a termék rendeltetésszerű használat és normál karbantartás mellett mentes lesz a gyártási és anyaghibáktól, a U.S. ROBOTICS vállalattól vagy hivatalos kereskedőjétől történt vásárlás napjától számított KÉT (2) ÉVIG.

1.6 A U.S. ROBOTICS e garancia által előírt egyetlen kötelezettsége, hogy saját belátása szerint a hibás terméket megjavítsa új vagy felújított alkatrészekkel, vagy kicserélje a hibás terméket vagy alkatrészt új vagy felújított termékre vagy alkatrészre, amely ugyanolyan vagy hasonló; illetve, amennyiben a két előbbi lehetőség egyike sem elérhető, a U.S. ROBOTICS belátása szerint visszatérítheti a termék vételárát a VEVŐNEK, amely nem lehet több, mint a U.S. ROBOTICS által meghirdetett és ajánlott legújabb kiskereskedői ár, leszámítva a megfelelő szervizköltséget. Minden termék és alkatrész, amelyet a javítás során újra cseréltek, a U.S. ROBOTICS tulajdonába kerül.

1.7 A U.S. ROBOTICS minden cseretermékre vagy cserealkatrészre a Vevő részére történő szállítás napjától számított KILENCVEN (90) NAP garanciát vállal.

1.8 A U.S. ROBOTICS nem garantálja és nem állítja, hogy e termék kielégíti a VEVŐ szükségleteit, vagy együttműködik bármilyen, harmadik féltől származó műszaki eszközzel vagy programmal.

1.9 A U.S. ROBOTICS nem garantálja és nem állítja, hogy a termékhez mellékelt programok üzeme folyamatos vagy hibamentes lesz, sem azt, hogy a programokban minden hibát ki fog javítani.

1.10 A U.S. ROBOTICS nem felelős a termékben tárolt programokért, VEVŐ-adatért és -információkért.

## 2.0 A VEVŐ KÖTELEZETTSÉGEI:

2.1 A VEVŐ vállalja a teljes felelősséget azért, hogy az általa választott termék megfelel az igényeinek.
2.2 A VEVŐNEK tanácsos biztonsági másolatot készíteni a mellékelt szoftverekről.

2.3 A VEVŐ vállalja a teljes felelősséget a termék megfelelő telepítéséért és beállításáért, valamint biztosítja a helyes telepítést, beállítást, működtetést és a termék működtetési környezetével való kompatibilitást. 2.4 Garanciális követelés érvényesítéséhez a VEVŐNEK a termék megvásárlását igazoló, keltezett számlát kell felmutatnia a U.S. ROBOTICS felé (U.S. ROBOTICS-tól vagy hivatalos márkakereskedőjétől származó eredeti számla, vagy fénymásolata).

### 3.0 A GARANCIA IGÉNYBEVÉTELE:

3.1 A garancia érvényesítéséhez a VEVŐNEK a garancia időtartamán belül kell kapcsolatba lépnie valamely hivatalos U.S. ROBOTICS műszaki támogatást nyújtó részleggel vagy U.S. ROBOTICS szervizközponttal.

3.2 A garancia érvényesítéséhez a vevőnek meg kell adnia a termék típusszámát, gyári számát és a beszerzés napját. (A vásárlást U.S. ROBOTICS vagy hivatalos márkakereskedő számlával vagy annak másolatával kell igazolni).

3.3 A U.S. ROBOTICS műszaki támogatással vagy hivatalos U.S. ROBOTICS szervizközponttal történő kapcsolatfelvételre vonatkozó adatokat a U.S. ROBOTICS www.usr.com weboldalán találja. 3.4 A VEVŐNEK a következő adatokkal kell rendelkeznie a U.S. ROBOTICS műszaki támogatás igénybevételekor:

- A termék típusszáma
- A termék gyári száma
- A vásárlást igazoló, keltezett számla
- A VEVŐ neve, telefonszáma
- A VEVŐ által használt operációs rendszer verziója
- A U.S. ROBOTICS telepítési CD-lemeze
- A U.S. ROBOTICS telepítési útmutatója

#### 4.0 GARANCIÁLIS CSERE:

4.1 Amennyiben a U.S. ROBOTICS márkaszervize vagy a U.S. ROBOTICS hivatalos műszaki támogatási központja megállapítja, hogy a termék vagy annak valamely alkatrésze közvetlenül gyártási, illetve anyaghibának tulajdoníthatóan hibásan működik vagy működésképtelen, és a terméket a hozzá mellékelt számlával igazoltan a garanciális KÉT (2) ÉVEN belül vásárolta, és a VEVŐ mellékeli a visszaküldött alkatrész vagy termék mellé a vásárlást bizonyító dokumentum másolatát (eredeti vásárlási nyugta a U.S. ROBOTICS-tól vagy a hivatalos viszonteladótól), úgy a U.S. ROBOTICS a termékre csereutalványt (RMA) bocsát ki, és egyben tájékoztatja a VEVŐT arról, hogyan juttathatja vissza a terméket a U.S. ROBOTICS hivatalos képviselőjéhez.

4.2 A U.S. ROBOTICS céghez visszajuttatott valamennyi terméket vagy alkatrészt, amely nem rendelkezik a U.S. ROBOTICS vagy hivatalos U.S. ROBOTICS szervizközpont által kiadott csereutalvánnyal, visszaküldenek a feladónak.

4.3 Amennyiben a termék cseréje postai úton történik, úgy a VEVŐ vállalja, hogy azt saját költségén küldi vissza a U.S. ROBOTICS visszaküldő központnak, a küldeményt biztosítja, vagy vállalja a szállítás alatti eltűnés vagy sérülés kockázatát, továbbá a terméket annak eredeti csomagolásával egyenértékű szállítódobozba csomagolja.

4.4 A U.S. ROBOTICS céget egészen a termék hivatalos, U.S. ROBOTICS csereközpont általi átvételéig nem terheli kárfelelősség.

4.5 A VEVŐ által beküldött terméket kicsomagolják, ellenőrzik, és a termék típus- és gyári számát összevetik a csereutalványon megadottakkal. A mellékelt számlamásolaton ellenőrzik a vásárlás dátumát és helyét. A U.S. ROBOTICS megtagadhatja a garanciális szolgáltatást, ha a cserélni kívánt termék vagy alkatrész nem egyezik meg a VEVŐ által megküldött csereutalványon megadottal.

4.6 Miután a VEVŐ által visszaküldött terméket kicsomagolták, szemrevételezték és ellenőrizték, a U.S. ROBOTICS saját belátása szerint megjavítja vagy kicseréli a terméket új vagy felújított alkatrészekkel, a termék vagy alkatrész üzemkész állapotának helyreállításához szükséges mértékben.

4.7 A U.S. ROBOTICS a lehetőségekhez mérten mindent megtesz, hogy a javított vagy kicserélt terméket vagy alkatrészt saját költségén megküldje a VEVŐNEK, a hibás terméknek a hivatalos U.S. ROBOTICS csereközpont általi átvételétől számított HUSZONEGY (21) napon belül.

4.8 A U.S. ROBOTICS nem vállal felelősséget a cserélt vagy javított termék vagy alkatrész késedelmes szállításából vagy beüzemeléséből eredő károkért.

## 5.0 KORLÁTOZÁSOK:

5.1 HARMADIK FÉL SZOFTVEREI: Lehetséges, hogy ezzel a U.S. ROBOTICS termékkel együtt kapott valamilyen harmadik fél által előállított szoftvert is, amelynek használatát az adott cég végfelhasználói licencszerződése szabályozza. Ez a U.S. ROBOTICS korlátozott garancia nem vonatkozik a harmadik fél által készített szoftverekre. A garanciával kapcsolatban olvassa el a szoftverhez tartozó, végfelhasználói feltételekre vonatkozó részt.

5.2 NEM RENDELTETÉSSZERŰ HASZNÁLATBÓL, GONDATLANSÁGBÓL,

ÖSSZEFÉRHETETLENSÉGBŐL. HELYTELEN TELEPÍTÉSBŐL VAGY KÖRNYEZETI TÉNYEZŐKBŐL EREDŐ KÁROK: Ez a U.S. ROBOTICS korlátozott garancia a vonatkozó törvények által megengedett mértékig kizárja hatóköréből a rendes kopást és elhasználódást, a jövőbeni vagy jelenlegi operációsrendszer-változatokkal vagy egyéb szoftverrel és hardverrel való együttműködési képességből fakadó adatsérülést és adatvesztést, az átalakításokat (kivéve a U.S. ROBOTICS vagy a U.S. ROBOTICS megbízottai által végrehajtottakat), a felhasználó hibájából vagy a használati utasításban és egyéb, a készülékhez mellékelt dokumentumokban foglalt kezelési előírások be nem tartásából eredő károkat, továbbá a természeti csapás (például villámcsapás, viharok, áradások, tűzvész, földrengés stb.) okozta károkat. Kizárja azon termékeket, amelyeken a gyári szám módosítására tett kísérlet látható, vagy amelyekről a gyári számot eltávolították, a hamisítványokat; továbbá a rongálás, gondatlanság, szakszerűtlen kezelés, túlzott fizikai-, hőmérsékleti- vagy elektromos igénybevétel miatt keletkező károkat, az olyan károkat és adatvesztést, amelyeket számítógépes vírus, féreg, trójai vagy a memóriatartalom sérülése okozott; a termék olyan meghibásodásait, amelyek baleset, rongálás vagy szakszerűtlen használat következtében lépnek fel (ideértve többek között a nem megfelelő telepítést, nem megfelelő tápfeszültségre csatlakoztatást stb.). Azokat az üzemzavarokat, amelyeket nem a U.S. ROBOTICS által szállított termékek okoztak. A pára és nedvesség, a korrozív környezet, nagyfeszültségű kisülés, a szállítás és az abnormális üzemi körülmények által okozott hibákat, továbbá a termék rendeltetési országának határain kívüli használatot (amint azt a termékszám és a készüléken található helyi előírásoknak való megfelelést tanúsító címkék jelzik).

5.3 A VONATKOZÓ TÖRVÉNYEK ÁLTAL MEGENGEDETT HATÁROK KÖZÖTT E FELSOROLT GARANCIÁK ÉS ORVOSLATOK KIZÁRÓLAGOSAK, ÉS HELYETTESÍTENEK MINDEN MÁS, KIFEJEZETT VAGY BELEÉRTETT JÓTÁLLÁST, FELTÉRELT ÉS KÖRÜLMÉNYT, AKÁR TÉNYSZERŰEN, AKÁR A TÖRVÉNYI SZABÁLYOZÁS OKÁN, LEGYEN AZ HATÓSÁGI VAGY MÁSFÉLE, BELEÉRTVE A JÓTÁLLÁSOKAT, A FORGALOMBA HOZHATÓSÁG KÖRÜLMÉNYEIT VAGY FELTÉTELEIT, AZ ADOTT CÉLRA VALÓ MEGFELELÉST, A KIELÉGÍTŐ MINŐSÉGET, A LEÍRÁSNAK VALÓ MEGFELELÉST ÉS SZABÁLYOSSÁGOT, AMELYEK MIND KIFEJEZETTEN KI VANNAK ZÁRVA. A U.S. ROBOTICS NEM FOGAD EL ÉS NEM JOGOSÍT FEL SEMMILYEN HARMADIK SZEMÉLYT, HOGY NEVÉBEN A TERMÉKEI ELADÁSÁVAL, TELEPÍTÉSÉVEL, KARBANTARTÁSÁVAL, GARANCIÁJÁVAL VAGY HASZNÁLATÁVAL KAPCSOLATOSAN FELELŐSSÉGET VÁLLALJON.

5.4 A FELELŐSSÉG KORLÁTOZÁSA. A U.S. ROBOTICS A TÖRVÉNYBEN ELŐIRTAKNAK MEGFELELŐEN NEM VÁLLAL FELELŐSSÉGET SEM A MAGA, SEM A SZÁLLÍTÓI NEVÉBEN A SZERZŐDÉSBE FOGLALT VAGY OKOZOTT KÁR ESETÉN (IDEÉRTVE A FIGYELMEN KÍVÜL HAGYÁST) A VÉLETLEN, A SZÁRMAZÉKOS, A KÖZVETETT, A SPECIÁLIS, VAGY BÜNTETHETŐ BÁRMINEMŰ KÁROKÉRT, VAGY A BEVÉTEL VAGY A PROFITVESZTESÉGÉRT, ÜZLETVESZTÉSÉRT, INFORMÁCIÓ- VAGY ADATVESZTÉSÉRT, VAGY MÁS PÉNZÜGYI VESZTESÉGÉRT, AMELY AZ ÉRTÉKESÍTÉSBŐL, TELEPÍTÉSBŐL, KARBANTARTÁSBÓL, HASZNÁLATBÓL, TELJESÍTMÉNYBŐL, HIBÁBÓL, VAGY MEGSZAKADÁSBÓL ERED VAGY AZZAL KAPCSOLATBA HOZHATÓ, MÉG ABBAN AZ ESETBEN IS, HA A U.S. ROBOTICS CÉGET VAGY ANNAK HIVATALOS VISZONTELADÓJÁT TÁJÉKOZTATTÁK AZ ILYEN JELLEGŰ KÁROK ELŐFORDULÁSÁNAK LEHETŐSÉGÉRŐL, FELELŐSSÉGÉT SAJÁT BELÁTÁSA SZERINT A JAVÍTÁSRA, CSERÉRE VAGY A VÉTELI ÁR VISSZATÉRÍTÉSÉRE KORLÁTOZZA. A KÁRFELELŐSSÉG KIZÁRÁSÁT AZ ESETLEGESEN MEGHIÚSULT JAVÍTÁSI ÉS CSEREKÍSÉRLETEK NEM ÉRINTIK.

#### 6.0 JOGI NYILATKOZAT:

Néhány országban, államban, tartományban és térségben nem engedélyezett a beleértett garancia korlátozása vagy kizárása, a vevők számára biztosított termékek véletlenszerű vagy járulékos kárral kapcsolatos kártérítésének korlátozása, a személyi sérülésekkel kapcsolatos felelősség korlátozása, tehát a fenti korlátozások és kizárások a VEVŐRE korlátozott mértékben vonatkozhatnak. Ha a beleértett garanciákat a jog nem teszi teljes egészében kizárhatóvá, akkor érvényességük ezen írott garancia időtartamára, azaz KÉT (2) évre korlátozótik. Ez a garancia a VEVŐT bizonyos jogokkal ruházza fel, amelyek a helyi törvényeknek megfelelően eltérőek lehetnek.

#### 7.0 IRÁNYADÓ JOG:

A korlátozott garancia esetében az Amerikai Egyesült Államok Illinois államának törvényei az irányadók, kivéve a törvényi elvekkel és a Nemzetközi Árukereskedelmi Szerződésekről szóló ENSZ konvencióval való ütközést.

U.S. Robotics Corporation 935 National Parkway Schaumburg, IL, 60173 U.S.A.

Printed in XXXXXX